# Eksploatacijos instrukcija įrenginio eksploatuotojui

Šilumos siurblio reguliatorius su 7 colių spalvoto vaizdo jutikliniu ekranu

# VITOCAL 200-S VITOCAL 222-S

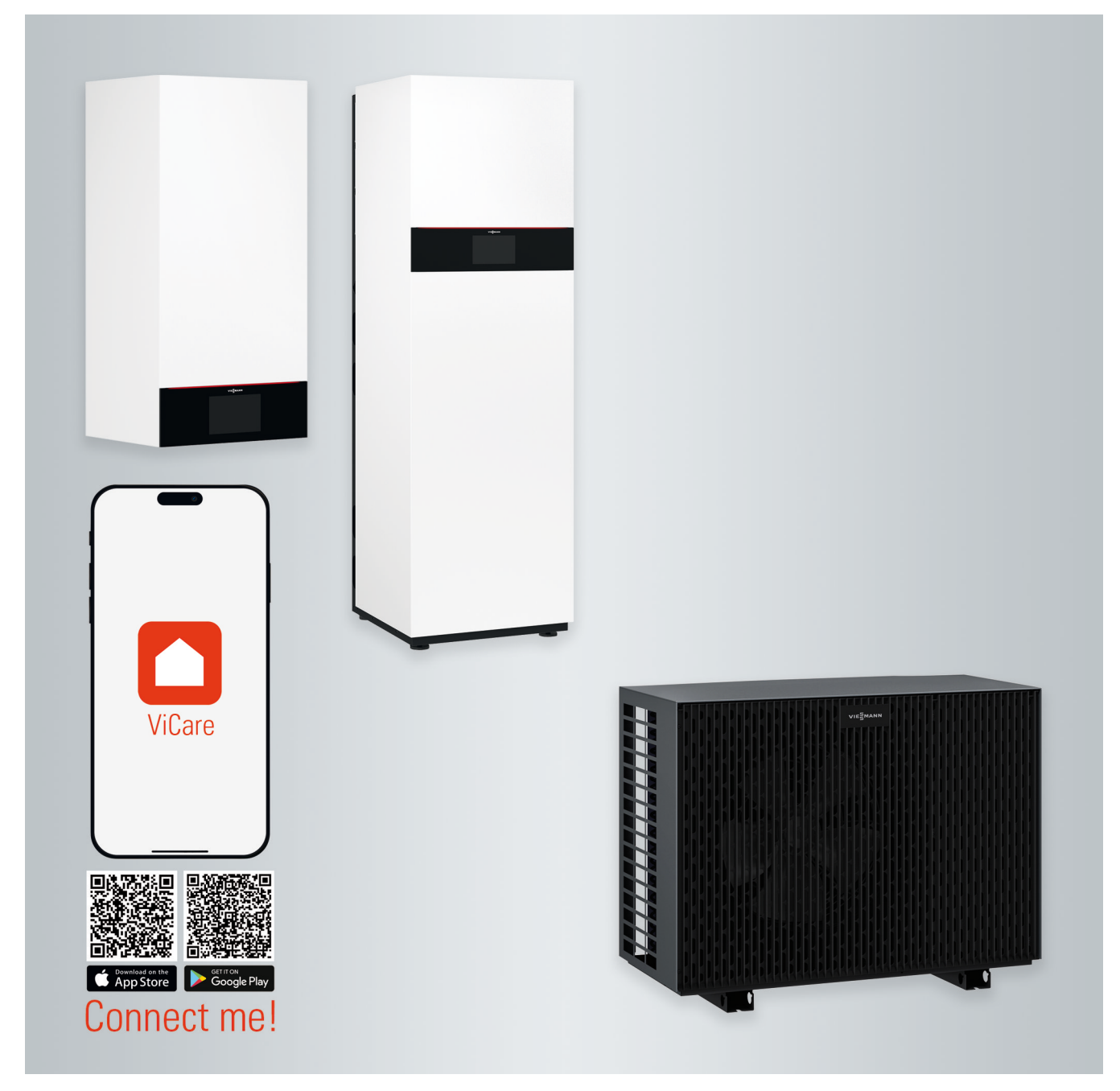

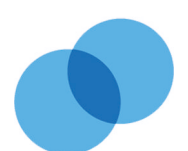

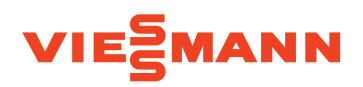

# Saugos nuorodos

# Jūsų saugumui

 $\triangle$ 

Prašome tiksliai laikytis šių saugumo nuorodų. Tai padės išvengti pavojaus žmonių sveikatai bei materialinių nuostolių.

# Saugumo nuorodų aiškinimas

| $\wedge$ | <b>Pavojus</b><br>Šis ženklas įspėja dėl pavojaus<br>žmonėms.                             | <b>Nuoroda</b><br>Duomenyse, pažymėtuose žodžiu "nuo-<br>roda", pateikiama papildoma informacija           |
|----------|-------------------------------------------------------------------------------------------|----------------------------------------------------------------------------------------------------|
| !        | <b>Dėmesio</b><br>Šis ženklas įspėja dėl galimos<br>materialinės žalos ar žalos aplinkai. | Įrenginyje yra lengvai užsidegančio šalt-<br>nešio, A2L apsaugos klasės pagal<br>ANSI/ASHRAE standartą 34. |
| Tiks     | slinė grupė                                                                               |                                                                                                    |

Ši naudojimo instrukcija skirta sistemos naudotojui.

Šį prietaisą gali naudoti ir vaikai nuo 8 metų, taip pat mažesnio fizinio, jutiminio arba protinio pajėgumo arba neturintys patirties ir (arba) žinių asmenys, jeigu jie yra prižiūrimi arba jiems buvo paaiškinta, kaip saugiai naudotis prietaisu ir jie supranta kylančius pavojus.

# Saugos nuorodos dėl darbų su sistema

Išoriniame mazge naudojamas degus šaltnešis R32.

| $\Box$ |
|--------|
|--------|

# Pavojus

Išsiliejęs šaltnešis su aplinkos oru gali sudaryti degią atmosferą. Gaisrų venkite taikydami šias priemones:

- Saugokitės uždegimo šaltinių, pvz., atviros liepsnos, karštų paviršių, elektrinių prietaisų su uždegimo šaltiniais, mobiliųjų galinių įrenginių su integruotu akumuliatoriumi (pvz., mobiliųjų telefonų, išmaniųjų laikrodžių ir pan.).
- Nenaudokite jokių degių medžiagų, pvz., purškiklių arba kitų degių dujų.

 Nenuiminėkite saugos įtaisų, neblokuokite jų ir nešuntuokite.

Netoli prietaiso esančius vaikus rei-

Vaikams su prietaisu žaisti drau-

Neprižiūrimiems vaikams drau-

džiama atlikti valymo arba naudo-

tojo atliekamus techninės priežiū-

- Nedarykite jokių išorinio mazgo pakeitimų:
  - nemodifikuokite, neapkraukite ir neapgadinkite tiekiamųjų / nutekėjimo linijų ir elektros jungčių / linijų.
  - Nekeiskite aplinkos.

Dėmesio

kia prižiūrėti.

džiama.

ros darbus.

 Nenuiminėkite konstrukcinių dalių arba plombų.

# Jūsų saugumui (tęsinys)

# Sistemos prijungimas

- Prietaisą prijungti ir paleisti leidžiama tik įgaliotiems specialistams.
- Laikykitės nurodytų elektros prijungimo sąlygų.
- Esamą instaliaciją keisti leidžiama tik įgaliotiems specialistams.

# Pavojus

۸

Nekompetentingai atliekami darbai su sistema gali būti pavojingų gyvybei nelaimingų atsitikimų priežastimi.

Elektros įrangos darbus leidžiama atlikti tik profesionaliems elektrikams.

# Darbai su sistema

 Darbus su sistema atlikite ir jį nustatykite tik taip, kaip nurodyta šioje naudojimo instrukcijoje.

Kitus darbus su sistema, pvz., jos techninio aptarnavimo ir priežiūros bei remonto, leidžiama atlikti tik įgaliotiems specialistams.

- Prietaisų neatidarinėkite.
- Nenuimkite apdangalų.
- Nemodifikuokite ir nepašalinkite primontuojamųjų dalių arba instaliuotų priedų.

- Neatjunkite ir papildomai neveržkite vamzdžių jungčių.
- Su išorinio mazgo šaltnešio apytakos ratu leidžiama dirbti tik specialistams, kuriems suteikti tokie įgaliojimai.

# A Pavojus

Karšti paviršiai gali nudeginti.

- Prietaiso neatidarinėkite.
- Nelieskite karštų neapšiltintų vamzdžių ir armatūrų paviršių.

# Papildomi komponentai, atsarginės ir greitai susidėvinčios dalys

# Dėmesio

Komponentai, kurie nebuvo patikrinti kartu su sistema, gali sukelti sistemos pažeidimus ar neigiamai paveikti jos funkcijas. Montavimo arba keitimo darbus paveskite atlikti tik specializuotai

jmonei.

Jeigu šio prietaiso tinklo prijungimo linija yra pažeista, prijungimo liniją turi pakeisti gamintojas arba jo klientų aptarnavimo centras, arba panašus kvalifikuotas asmuo.

# Saugos nuorodos dėl sistemos eksploatacijos

Saugokite sistemą nuo pašalinio poveikio, apgadinimų ir aplinkos įtakos.

# Elgesys iš išorinio mazgo ištekėjus šaltnešiui

Žemo slėgio sutrikimas gali būti nuoroda į ištekantį šaltnešį.

# Jūsų saugumui (tęsinys)

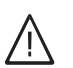

# Pavojus

Dėl ištekėjusio šaltnešio gali įvykti gaisras, galintis sukelti sunkiausius sužeidimus ar net mirtį.

Kilus įtarimų, kad išteka šaltnešis, atkreipkite dėmesį į tokius dalykus:

- Užtikrinkite labai gerą vėdinimą ir oro ištraukimą, ypač grindų zonoje.
- Nerūkykite! Nenaudokite atviros ugnies, pasirūpinkite, kad nesusidarytų kibirkščių. Jokiu būdu nejunkite šviesos ir elektros prietaisų.
- Išveskite žmones iš pavojaus zonos.
- Informuokite įgaliotus specialistus.
- Iš saugios vietos nutraukite visų sistemos komponentų maitinimą.

# Pavojus

Tiesioginis kontaktas su skystu ir dujiniu šaltnešiu gali rimtai pakenkti sveikatai, pvz., galimi nušalimai ir (arba) nudegimai. Įkvėpus kyla rizika uždusti.

- Venkite tiesioginio kontakto su skystu ir dujiniu šaltnešiu.
- Neįkvėpkite šaltnešio.

# Veiksmai kilus gaisrui

# 

4

Pavojus

Gaisro metu kyla pavojus nudegti.

- Iš saugios vietos nutraukite visų sistemos komponentų maitinimą.
- Praneškite ugniagesiams.
- Gelbėkite žmones iš pavojaus zonos.
- Gesinti bandykite tik tada, jeigu dėl to nekyla sužeidimo pavojus: naudokite patikrintą ABC gaisro klasės gesintuvą.

# Įrengimo patalpai keliamos sąlygos

# A Pavojus

Lengvai užsidegantys skysčiai ir medžiagos (pvz., benzinas, tirpikliai ir valikliai, dažai arba popierius) gali sukelti sprogimus arba gaisrą. benzinas, tirpikliai ir valikliai, dažai arba popierius) gali sukelti sprogimus arba gaisrą.

Nelaikyti ir nenaudoti tokių medžiagų įrengimo patalpoje ir netoli viduje pastatyto bloko.

# Dėmesio

Sistemą eksploatuojant netinkamomis aplinkos sąlygomis, ji gali būti pažeista ir kyla pavojus jos saugumui.

- Laikytis leidžiamosios aplinkos temperatūros, nurodytos šioje naudojimo instrukcijoje.
- Stengtis, kad oras nebūtų užterštas halogeniniais angliavandeniliais, esančiais, pvz., dažuose, tirpikliuose ir valikliuose.
- Stengtis, kad oro drėgnis nebūtų nuolat didelis, pvz., dėl patalpoje nuolat džiovinamų skalbinių.

# Turinys

| 1. | Atsakomybė                |                                                                                        | 9   |
|----|---------------------------|----------------------------------------------------------------------------------------|-----|
| 2. | Pirmiausia pranešti       | Simboliai                                                                              | 10  |
|    | •                         | Specialieji terminaj                                                                   | 10  |
|    |                           | Naudojimas pagal paskirti                                                              | 10  |
|    |                           | Informacija apie produkta                                                              | 11  |
|    |                           | <ul> <li>Šilumos siurblio reguliatorius</li> </ul>                                     | 11  |
|    |                           | <ul> <li>OR kodas tiesioginiam WI AN ryšiui ( Prieigos taškas")</li> </ul>             | 12  |
|    |                           | <ul> <li>Specifikaciju lentelė</li> </ul>                                              | 12  |
|    |                           | ■ Opecinikacijų ientelė                                                                | 12  |
|    |                           | ■ Siluyillo Sistellia                                                                  | 12  |
|    |                           |                                                                                        | 12  |
|    |                           |                                                                                        | 13  |
|    |                           | Mazos galios radijo rysys                                                              | 13  |
|    |                           | Licencijos informacija                                                                 | 13  |
|    |                           | Pirmasis paleidimas                                                                    | 13  |
|    |                           | Jūsų įrenginys parengtas darbui                                                        | 13  |
|    |                           | Naudingi patarimai energijai taupyti                                                   | 14  |
|    |                           | Naudingi patarimai komfortui padidinti                                                 | 14  |
|    |                           | Patylintas režimas                                                                     | 15  |
| 3. | Apie valdyma              | Valdymo pagrindai                                                                      | 16  |
| 0. | , pio valaj ing           | <ul> <li>Būsenos rodmuo šviesiuoste</li> </ul>                                         | 16  |
|    |                           | Bodmenvs ekrane                                                                        | 16  |
|    |                           | - Paranatios rodmuo                                                                    | 16  |
|    |                           | Parengues roumuo                                                                       | 10  |
|    |                           |                                                                                        | 10  |
|    |                           | Pagrindinis ekranas                                                                    | 10  |
|    |                           |                                                                                        | 17  |
|    |                           | Ekrano mygtukai ir simboliai meniu eilutėje (A)                                        | 17  |
|    |                           | Ekrano mygtukai ir simboliai funkcijų srityje (B)                                      | 17  |
|    |                           | ■ Ekrano mygtukai ir simboliai navigacijos srityje ⓒ                                   | 18  |
|    |                           | "Pagrindinio meniu" apžvalga                                                           | 18  |
|    |                           | "Pagrindiniame meniu" esantys meniu                                                    | 18  |
|    |                           | Darbo programa                                                                         | 19  |
|    |                           | Patalpų šildymo, patalpų vėsinimo ir vandens ruošimo darbo progra-                     | 4.0 |
|    |                           | mos                                                                                    | 19  |
|    |                           | Specialiosios darbo programos ir funkcijos                                             | 20  |
|    |                           | Kaip nustatyti laiko programą                                                          | 20  |
|    |                           | Laiko programos ir laiko fazės                                                         | 21  |
|    |                           | Laiko fazių nustatymas                                                                 | 21  |
|    |                           | Laiko programos kopijavimas kitoms savaitės dienoms                                    | 22  |
|    |                           | Laiko fazių keitimas                                                                   | 22  |
|    |                           | <ul> <li>Laiko fazių pašalinimas</li> </ul>                                            | 22  |
| л  | Pagrindiniai rodmonys     | Pagrindinis rodmuo <b>Patalnos klimatas</b> "                                          | 23  |
|    | r agrinainai roanienys    | Pagrindinis rodmuo "Y atalpos kiinatas"                                                | 20  |
|    |                           | Pagrindinis rodmuo "Raistas vanduo"                                                    | 20  |
|    |                           | Čiumoo ciurbio derbo ducmonu poržiūro                                                  | 23  |
|    |                           | ■ Silumos siurbilo darbo duomenų perziura                                              | 23  |
|    |                           | ■ Energijos balanso perziura                                                           | 24  |
|    |                           | Pagrindinis rodmuo "Parankiniai"                                                       | 24  |
|    |                           | Pagrindinis rodmuo "Sistemos apzvalga"                                                 | 25  |
| 5. | Patalpų šildymas (vėsini- | Šildymo (vėsinimo) apytakos rato parinkimas                                            | 26  |
|    | mas)                      | Patalpų temperatūros nustatymas vienam šildymo (vėsinimo) apyta-                       |     |
|    |                           | kos ratui                                                                              | 26  |
|    |                           | <ul> <li>Temperatūros lygių patalpų šildymui (patalpų vėsinimui) nustatymas</li> </ul> | 26  |
|    |                           | Patalpų šildymo (patalpų vėsinimo) jungimas ir išjungimas (darbo pro-                  |     |
|    |                           | grama)                                                                                 | 26  |
|    |                           | Patalpu šildymo (patalpu vėsinimo) laiko programa                                      | 27  |
|    |                           | <ul> <li>Laiko programos nustatvmas</li> </ul>                                         | 27  |
|    |                           | Patalpu šildymo (vėsinimo) su kaupikliu ilungimas                                      | 27  |
|    |                           |                                                                                        | ~ ' |

| Tu  | rinys                   |                                                                                   |            |
|-----|-------------------------|-----------------------------------------------------------------------------------|------------|
|     |                         | Xu                                                                                | 07         |
|     |                         | Sildymo charakteristikų kreivės nustatymas                                        | . 27       |
|     |                         | Laikinas pataipų temperaturos priderinimas                                        | 28         |
|     |                         | ■ "ligiau siita" jjungimas                                                        | 28         |
|     |                         | "Ilgiau siita"isjungimas                                                          | 29         |
|     |                         | - Atostogu namuosof ijungimos                                                     | 29         |
|     |                         | - Atostogų namuose įjuligilias 🛄                                                  | 29         |
|     |                         |                                                                                   | 20         |
|     |                         | - Atostogu programos" - Atostogu programos                                        | 20         |
|     |                         | - "Atostogų programos" in jūriginas                                               | 30         |
|     |                         |                                                                                   | 50         |
| 6.  | Karšto vandens ruošimas | Karšto vandens temperatūra                                                        | 31         |
|     |                         | Karšto vandens ruošimo įjungimas arba išjungimas (darbo programa)                 | . 31       |
|     |                         | Karšto vandens ruošimo laiko programa                                             | 31         |
|     |                         | <ul> <li>Laiko programos nustatymas</li> </ul>                                    | 31         |
|     |                         | Recirkuliacinio siurblio laiko programos nustatymas                               | 31         |
|     |                         | "Vienkartinis karsto vandens ruosimas" ne pagai laiko programą                    | 32         |
|     |                         | <ul> <li>"vienkartinio karšto vandens ruošimo "jungimas</li></ul>                 | 32         |
|     |                         | <ul> <li>"vienkarunio karsto vandens ruosimo isjungimas</li> </ul>                | 32         |
|     |                         | - Padidintas geriamojo vandens higienas ijungimas                                 | . ວ∠<br>   |
|     |                         | <ul> <li>Padidintos geriamojo vandens higienos išiungimas</li> </ul>              | 33         |
|     |                         | Apsaugos nuo nusiolikymo karštu vandenių jiungimas ir išiungimas                  | 33         |
|     |                         | Karšto vandens ruošimo rež.                                                       | . 33       |
| 7   | Hibridinis rožimas      | Reguliavimo strategijos pustatumas                                                | 3/         |
| 7.  |                         |                                                                                   | 54         |
| 8.  | Kitos darbo programos   | Patylintas režimas                                                                | . 35       |
|     |                         | <ul> <li>Patylinto režimo įjungimas / išjungimas</li> </ul>                       | 35         |
|     |                         | <ul> <li>Laiko programos patylintam režimui nustatymas</li> </ul>                 | 35         |
|     |                         | Patylinto režimo darbo būsena                                                     | 35         |
|     |                         | Avarinio rezimo ijungimas ir isjungimas                                           | . 35       |
| 9.  | Kiti nustatymai         | Valdymo blokavimas                                                                | . 37       |
|     |                         | <ul> <li>Valdymo atblokavimas</li> </ul>                                          | 37         |
|     |                         | <ul> <li>Slaptažodžio "valdymo blokavimo" funkcijai keitimas</li> </ul>           | 37         |
|     |                         | Ekrano šviesio nustatymas                                                         | . 37       |
|     |                         | Sviesjuostės įjungimas ir išjungimas                                              | 38         |
|     |                         | Sildymo (vėsinimo) apytakos ratų pavadinimo nustatymas                            | . 38       |
|     |                         | "Laiko" ir "Datos" nustatymas                                                     | . 38       |
|     |                         | Kalhae" nustatymas                                                                | . აი<br>ვი |
|     |                         | "Naidos Tiusiaiyinas<br>Vienetai" Nuostatos                                       | . 39       |
|     |                         | Specializuotos imonės kontaktinių duomenų ivedimas                                | 39         |
|     |                         | Pagrindinio ekrano nustatymas                                                     | 39         |
|     |                         | Interneto rvšio irengimas                                                         | 39         |
|     |                         | <ul> <li>Prieigos taško aktyvinimas / išaktyvinimas</li> </ul>                    | . 40       |
|     |                         | ■ WLAN jjungimas ir išjungimas                                                    | 41         |
|     |                         | <ul> <li>WLAN ryšio užmezgimas</li> </ul>                                         | 41         |
|     |                         | <ul> <li>Statinis IP adresavimas</li> </ul>                                       | 41         |
|     |                         | Ekrano išjungimas valymui                                                         | 42         |
|     |                         | Gamyklinės nuostatos atkūrimas                                                    | . 42       |
| 10. | Peržiūros               | Pagalbos tekstų iškvietimas                                                       | . 43       |
|     |                         | Informacijos peržiūra                                                             | 43         |
|     |                         | Licencijų informacijos iškvieta                                                   | . 43       |
|     |                         | <ul> <li>Licencijos informacijos valdymo blokui iškvieta</li> </ul>               | 43         |
|     |                         | <ul> <li>Integruoto komunikacinio modulio licencijos informacijos per-</li> </ul> |            |
|     |                         | ZIUI a I UU ISKVIETa                                                              | 43         |
|     |                         | = rady garminoly componently informations apie literitijas iskvieta               | - 44       |

6194619

# Turinys

|     |                         | Third Party Software                                                                     | 44 |
|-----|-------------------------|------------------------------------------------------------------------------------------|----|
|     |                         | Grindu lyginamojo mišinio džiovinimas                                                    | 45 |
|     |                         | Sutrikimo propočimu poržijuro                                                            | 15 |
|     |                         |                                                                                          | 45 |
|     |                         | Sutrikimo pranesimo iskvietimas                                                          | 45 |
|     |                         | Pranešimų sąrašų peržiūra                                                                | 46 |
|     |                         |                                                                                          |    |
| 11. | Kaminkrėčio kontrolinis |                                                                                          | 47 |
|     | režimas                 |                                                                                          |    |
|     |                         |                                                                                          |    |
| 12  | lšiungimas ir jiungimas | Šilumos gamybos / vėsinimo išiungimas / ijungimas                                        | 48 |
|     | isjunginus ir jjunginus | <ul> <li>Šilumos gamybos / vėsinimo išjungimas / įjungimas nuo šalčio aktuvi)</li> </ul> | 10 |
|     |                         | Silumos gariyoos / vesinimo isjungimas (Apsauga nuo saicio aktyvi)                       | 40 |
|     |                         | ■ Silumos gamybos / vesinimo ijungimas                                                   | 48 |
|     |                         | Silumos siurblio išjungimas (eksploatacijos nutraukimas)                                 | 48 |
|     |                         | Šilumos siurblio ijungimas                                                               | 49 |
|     |                         | Tinklo jungiklio padėtis                                                                 | 49 |
|     |                         |                                                                                          | 10 |
| 12  | Ka daruti?              | Patalpose per čalta                                                                      | 50 |
| 15. | Ng dai yu:              |                                                                                          | 50 |
|     |                         | Pataipose per silta                                                                      | 50 |
|     |                         | Netiekiamas karštas vanduo                                                               | 51 |
|     |                         | Karšto vandens temperatūra per aukšta                                                    | 51 |
|     |                         | Rodomas užrašas " <b>Ispėjimas</b> "                                                     | 51 |
|     |                         | Podomas užrašas Sutrikimas"                                                              | 52 |
|     |                         |                                                                                          | 52 |
|     |                         | Rodomas pranesimas <b>"Isorinis mazgas uzbiokuotas"</b>                                  | 52 |
|     |                         | Rodomas užrašas " <b>Išor. valdymo signalas</b> "                                        | 52 |
|     |                         | Rodomas užrašas <b>"Valdymas blokuotas</b> "                                             | 52 |
|     |                         |                                                                                          |    |
| 14. | Einamasis remontas      | Valvmas                                                                                  | 53 |
|     |                         | Tikrinimas ir tochninis ontornovimas                                                     | 52 |
|     |                         |                                                                                          | 55 |
|     |                         | I urinis vandens sildytuvas                                                              | 53 |
|     |                         | Apsaugos vožtuvas (tūrinis vandens šildytuvas)                                           | 53 |
|     |                         | <ul> <li>Geriamo vandens filtras (jei yra)</li> </ul>                                    | 54 |
|     |                         | Apgadintos prijungimo linijos                                                            | 54 |
|     |                         | · + 3                                                                                    | •  |
| 15  | Priedas                 | Anžvalga <b>Pagrindinis meniu</b> "                                                      | 55 |
| 10. | i nedd5                 |                                                                                          | E0 |
|     |                         |                                                                                          | 50 |
|     |                         | ■ Atitirpinimas                                                                          | 58 |
|     |                         | Sistemos modelis                                                                         | 58 |
|     |                         | Savosios elektros naudojimas                                                             | 58 |
|     |                         | Elektrinis papildomas šildvmas                                                           | 59 |
|     |                         | - ETI blokovimoo                                                                         | 50 |
|     |                         |                                                                                          | 59 |
|     |                         | Elektrinis papildomas sildymas                                                           | 59 |
|     |                         | Grindų šildymas                                                                          | 59 |
|     |                         | Patylintas režimas                                                                       | 59 |
|     |                         | Šildvmo režimas                                                                          | 60 |
|     |                         | <ul> <li>Šildymo charakteristiku kreivė</li> </ul>                                       | 60 |
|     |                         | ■ Olidymo charakteristikų kreivė                                                         | 00 |
|     |                         | ■ Slidymo (vesinimo) apytakos ratal                                                      | 62 |
|     |                         | <ul> <li>Sildymo apytakos rato siurblys</li> </ul>                                       | 62 |
|     |                         | Momentinis šildymo vandens šildytuvas                                                    | 62 |
|     |                         | Higienos funkcija (padidinta geriamojo vandens higiena)                                  | 62 |
|     |                         | <ul> <li>Vėsinimo ražimas</li> </ul>                                                     | 62 |
|     |                         |                                                                                          | 02 |
|     |                         | ■ vesinimo apytakos ratas                                                                | 62 |
|     |                         | ■ Maišytuvas                                                                             | 63 |
|     |                         | Kaupiklis                                                                                | 63 |
|     |                         | Patalpu temperatūra                                                                      | 63 |
|     |                         | <ul> <li>Reguliavimo strategija</li> </ul>                                               | 63 |
|     |                         |                                                                                          | 00 |
|     |                         | ■ Grįztamojo vandens temperatura                                                         | 04 |
|     |                         | Apsaugos vožtuvas                                                                        | 64 |
|     |                         | Smart Grid (SG)                                                                          | 64 |
|     |                         | Nustatytoji temperatūros vertė                                                           | 65 |
|     |                         | <ul> <li>Geriamojo vandens filtras</li> </ul>                                            | 66 |
|     |                         | - Corintuvoe                                                                             | 66 |
|     |                         | Gammuvas                                                                                 | 00 |

# Turinys (tęsinys)

|     |                           | <ul> <li>Kompresorius</li> <li>Kondensatorius</li> <li>Paduodamo vandens temperatūra</li> <li>Laiko programa</li> <li>Recirkuliacinis siurblys</li> <li>Reikalingi duomenys energiniam efektyvumui</li> <li>Atliekų tvarkymo nuorodos</li> <li>Pakuotės išmetimas</li> <li>Galutinis šildymo sistemos išiungimas ir pašalinimas</li> </ul> | 66<br>66<br>66<br>66<br>67<br>67<br>67 |
|-----|---------------------------|----------------------------------------------------------------------------------------------------|----------------------------------------|
| 16. | Abėcėlinė terminų rodyklė | <ul> <li>Galutinis sildymo sistemos isjungimas ir pasaimimas</li> </ul>                                                                                                    | 67<br>68                               |

# Atsakomybė

Atsakomybė už negautą pelną, nepatirtą sutaupymą, kitokią tiesioginę arba netiesioginę pasekminę žalą, atsiradusią naudojant įrenginyje integruotą WLAN sąsają arba atitinkamas interneto paslaugas netaikoma. Atsakomybė netaikoma už žalą, patirtą dėl neteisingo naudojimo.

Atsakomybės taikymas apribotas tik įprastai patiriama žala, jeigu dėl nedidelio aplaidumo pažeidžiama esminė sutarties prievolė, kurios tinkamas vykdymas būtinas sutarčiai iš viso vykdyti.

Šis atsakomybės apribojimas netaikomas, jeigu žala buvo padaryta dėl tyčinių arba labai aplaidžių veiksmų arba jeigu taikoma privaloma atsakomybė pagal atsakomybės už netinkamos kokybės produktus įstatymą. Galioja Bendrosios Viessmann pardavimo sąlygos, kurios nurodytos atitinkamame aktualiame Viessmann kainoraštyje.

Viessmann programėlių naudojimui galioja atitinkama privatumo politika ir naudojimo sąlygos. Greitieji ("push") pranešimai ir el. pašto tarnybos yra tinklų operatorių paslaugos, už kurias Viessmann neatsako. Čia galioja atitinkamo tinklo operatoriaus sutarčių sąlygos.

# Simboliai

### Šioje instrukcijoje naudojami simboliai

| Simbolis    | Reikšmė                                                                                                    |
|-------------|----------------------------------------------------------------------------------------------------|
|             | Nuoroda į kitą dokumentą su smulkesne<br>informacija                                                                      |
| 1.          | Darbo žingsnis paveikslėlyje:<br>numeracija atitinka darbo veiksmų seką.                                                  |
| $\bigwedge$ | Įspėjimas dėl pavojaus žmonėms                                                                                            |
| ļ           | Įspėjimas dėl daiktinės žalos arba žalos<br>aplinkai                                                                      |
| 4           | Sritis, kurioje yra elektros įtampa                                                                                       |
| ٩           | Atkreipti ypatingą dėmesį.                                                                                                |
| y))         | <ul> <li>Konstrukcinė dalis turi girdimai užsifik-<br/>suoti.<br/>arba</li> <li>Garso signalas.</li> </ul>                |
| *           | <ul> <li>Įmontuoti naują konstrukcinę dalį.<br/>arba</li> <li>Kartu su įrankiu: nuvalyti paviršių.</li> </ul>             |
|             | Tinkamai utilizuoti seną konstrukcinę dalį.                                                                               |
| X           | Konstrukcinę dalį atiduoti į tinkamą surinki-<br>mo punktą. Konstrukcinės dalies <b>nemesti</b><br>prie buitinių atliekų. |

# Specialieji terminai

Kad geriau suprastumėte savo reguliatoriaus funkcijas, kai kurie specialieji terminai paaiškinti plačiau. Šią informaciją rasite skyriuje "Terminų paaiškinimai" priede.

# Naudojimas pagal paskirtį

Pagal paskirtį prietaisą galima instaliuoti ir naudoti tik uždarose šildymo sistemose pagal EN 12828, atsižvelgiant į atitinkamas montavimo, techninio aptarnavimo ir naudojimo instrukcijas.

### Simboliai ant šilumos siurblio

| Simbolis                                            | Reikšmė                                                                                                    |
|-----------------------------------------------------|----------------------------------------------------------------------------------------------------|
|                                                     | Įspėjimas dėl gaisro pavojų keliančių me-<br>džiagų (ISO 7010 - W021)                                        |
| Vadovaukitės eksploatavimo vadovu (ISO 7000 - 0790) |                                                                                                    |
| i                                                   | Vadovaukitės eksploatavimo ir valdymo in-<br>strukcija (ISO 7000 - 1641)                                     |
|                                                     | Techninės priežiūros indikacija:<br>Vadovaukitės eksploatavimo ir valdymo in-<br>strukcija (ISO 7000 - 1659) |

# Naudojimas pagal paskirtį (tęsinys)

Priklausomai nuo modelio, prietaisas gali būti naudojamas tik:

- Patalpų šildymas
- Patalpų vėsinimas
- Geriamojo vandens šildymas

Funkcijų apimtį galima išplėsti papildomais komponentais ir priedais.

Naudojimo pagal paskirtį prielaida yra fiksuota instaliacija kartu su konkrečiai sistemai leistais komponentais.

Naudojimas versle arba pramonėje kitokiu nei patalpų šildymo (vėsinimo) arba geriamojo vandens šildymo tikslu laikomas naudojimu ne pagal paskirtį. Naudoti arba valdyti prietaisą netinkamai (pvz., sistemos eksploatuotojui atidaryti prietaisą) draudžiama ir tokiu atveju garantija netenka galios. Netinkamu naudojimu laikoma ir tai, jeigu pakeičiama pagal paskirtį numatyta šildymo sistemos komponentų funkcija.

#### Nuoroda

Prietaisas numatytas naudojimui tik namų ūkyje ar panašiu kaip namų ūkyje būdu, t. y., prietaisą gali saugiai valdyti ir neinstruktuoti asmenys.

### Informacija apie produktą

Jūsų integruotą skaidyto modelio oro / vandens šilumos siurblį sudaro vienas vidinis mazgas ir vienas išorinis mazgas.

Vidinis mazgas su šilumos siurblio reguliatoriumi yra pastate ir perduoda šilumą į šildymo sistemą.

Išorinis mazgas pastatytas ne pastate arba primontuotas prie pastato iš išorės. Išoriniame mazge išgaunama šiluma iš aplinkos oro.

Tam ventiliatorius per šilumokaitį (garintuvą) siurbia aplinkos orą. Garintuve šio aplinkos oro šilumos energija perduodama į šalčio apytakos ratą. Ten generuojama patalpų šildymui ir geriamojo vandens šildymui reikalinga temperatūra.

Patalpoms vėsinti šalčio apytakos ratas veikia reversiniu režimu. Šiluma traukiama iš Jūsų patalpų ir per garintuvą atiduodama į aplinkos orą. Šalčio apytakos ratas varomas kompresoriumi. Kompresorius, palyginti su iš oro išgaunama šilumine energija, suvartoja tik nedidelę dalį elektros energijos. Šią elektrą energijos tiekimo įmonė dažnai tiekia jums už patrauklią kainą.

Priklausomai nuo tarifo sąlygų ir el. tinklo jungtis, Jus aptarnaujanti energijos tiekimo įmonė gali trumpam nutraukti elektros tiekimą šilumos siurbliui (ETĮ blokavimas), pvz., esant didelei el. tinklo apkrovai. Kai veikia ETĮ blokavimas, pastatą šiluma aprūpinti gali vidiniame mazge įmontuotas elektrinis papildomas šildymas (momentinis šildymo vandens šildytuvas). Šis momentinis šildymo vandens šildytuvas įjungiamas automatiškai tada, jeigu nepakanka šilumos siurblio šildymo galios arba jei atsiranda šilumos siurblio sutrikimas.

### Šilumos siurblio reguliatorius

Šilumos siurblio reguliatorius yra integruotas į vidinį mazgą ir reguliuoja visas Jūsų sistemos funkcijas. Reguliatorius valdomas 7 colių spalvoto vaizdo jutikliniu ekranu.

Arba galite valdyti savo sistemą per ViCare App programėlę.

Šilumos siurblio reguliatoriuje integruoti komunikaciniai moduliai šioms funkcijoms:

- Ryšys su WLAN maršruto parinktuvu, pvz., kad būtų galima valdyti nuotoliniu būdu internetu su ViCare App
- Tiesioginis WLAN ryšys su mobiliuoju galutiniu įrenginiu ("Prieigos taškas")

- Duomenų perdavimas mobiliojo ryšio tinklą
- Radijo ryšio priedų prijungimas, pvz., Nuotolinio valdymo įtaisas

# Informacija apie produktą (tęsinys)

# QR kodas tiesioginiam WLAN ryšiui ("Prieigos taškas")

Ant valdymo mazgo gamykloje pritvirtintas QR kodas, per kurį savo mobilųjį galinį įrenginį galite tiesiogiai sujungti su šilumos siubrliu per WLAN: žr. skyrių "Interneto ryšio įrengimas".

# Specifikacijų lentelė

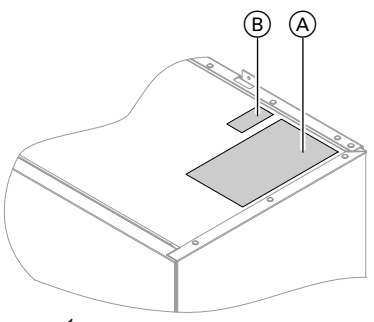

QR kode yra prieigos prie registracijos ir produkto informacijos portalo duomenys ir ženklų gamyklinis numeris "".

Per šį QR kodą galima pasižiūrėti, pvz., 16 ženklų gamintojo numerį.

pav. 1

- A Specifikacijų lentelė
- B QR kodas prietaiso registravimui Arba galima naudoti identifikacinėje plokštelėje pateiktą QR kodą.

# Šildymo sistema

Šilumos siurblys gali šildyti arba vėsinti jūsų patalpas per šildymo sistemą ir šildyti jūsų karštą vandenį. Priklausomai nuo to, kokias funkcijas naudojate, jūsų specializuota įmonė sumontavo jūsų pastatui reikalingus sistemos komponentus.

Priklausomai nuo jūsų šilumos siurblio tipo, jūsų patalpų šildymui ir (arba) vėsinimui tiesiogiai prie vidinio mazgo prijungiami maks. 2 šildymo (vėsinimo) apytakos ratai.

Jeigu jūsų sistemoje yra atskiras kaupiklis, jūsų šildymo (vėsinimo) apytakos ratai prijungiami prie šio kaupiklio ir šiluma (šalčiu) aprūpinami per jį. Šioje sistemos konfigūracijoje galimi maks. 4 šildymo (vėsinimo) apytakos ratai.

Šilumos siurblys tiesiogiai šildo (vėsina) tik kaupiklį. Dėl didelio kaupiklio tūrio šilumos siurblys veikia rečiau, bet veikimo laikas būna ilgesnis. Taip pasiekiamas didesni našumas ir tausojamas jūsų šilumos siurblys.

### Nuoroda

Vienu metu šildyti vieno šildymo (vėsinimo) apytakos rato patalpų ir vėsinti kito šildymo (vėsinimo) apytakos rato patalpų sistemose su atskiru kapikliu galimybės **nėra**.

Jūsų karšto vandens paėmimo čiaupas maitinamas per karšto vandens šildytuvą. Vitocal 222-S atveju karšto vandens šildytuvas integruotas į vidinį mazgą. Vitocal 200-S atveju jūsų specializuota įmonės šiam tikslui sumontavo ir prie vidinio mazgo prijungė atskirą karšto vandens šildytuvą.

### Leidžiamoji aplinkos temperatūra įrengimo patalpoje

# Dėmesio

Už nurodytų temperatūros diapazonų ribų gali atsirasti prietaiso sutrikimų. Užtikrinkite, kad įrengimo patalpoje būtų palaikoma nurodyto diapazono temperatūra. Siekiant išvengti veikimo sutrikimų, užtikrinkite aplinkos temperatūrą nuo 0 °C iki +35 °C.

6194619

# Informacija apie produktą (tęsinys)

# Lauko temperatūros ribos

Oro / vandens šilumos siurbliai kaip šilumos šaltinį naudoja lauko orą. Efektyvus veikimas galimas tik tam tikrose lauko temperatūros ribose:

- Patalpų šildymas 20 ili 40 °C
- -20 iki 40 °C • Patalpy vėsinimas
  - 10 iki 45 °C

Jeigu viršijama viršutinė temperatūros riba arba temperatūra nukrenta žemiau apatinės ribos, išorinis mazgas neveikia. Apie tai šilumos siurblio reguliatoriuje Jums rodomas pranešimas. Kad už nurodyto temperatūros diapazono ribų būtų užtikrintas šilumos poreikis patalpoms šildyti ir karštam vandeniui ruošti, prireikus šilumos siurblio reguliatorius automatiškai įjungia momentinį šildymo vandens šildytuvą.

Jei lauko temperatūra vėl yra temperatūros ribose, šilumos siurblys automatiškai vėl yra parengtas naudoti.

# Mažos galios radijo ryšys

Mažos galios radijo ryšys yra belaidis ryšys duomenims perduoti, pvz., nuotolinio valdymo įtaisu. Jus aptarnaujanti specializuota įmonė gali susieti Jūsų šilumos gamybos įrenginį su Viessmann priedais mažos galios radijo ryšiu.

# Licencijos informacija

Šiame produkte yra kitų gamintojų programinę įrangą, įskaitant ir kitų gamintojų komponentų programinę įrangą ("Third-party Components"). Jūs turite teisę naudoti šią kitų gamintojų programinę įrangą, laikydamiesi atitinkamų licencijos sąlygų. Licencijos informacijos peržiūra: žr. 43 psl.

### Pirmasis paleidimas

Pirmą kartą paleisti sistemą ir nustatyti reguliatorių pagal vietines ir konstrukcines sąlygas bei supažindinti su sistemos valdymu turi Jus aptarnaujanti specializuota įmonė.

### Nuoroda

Šioje naudojimo instrukcijoje aprašytos taip pat ir funkcijos, kurios galimos kai kuriose sistemų konfigūracijose arba tik su priedais. Šios funkcijos specialiai nepažymėtos.

Jei kiltų klausimų dėl Jūsų šilumos siurblio funkcijų apimties ir priedų bei Jūsų šildymo sistemos, kreipkitės į Jus aptarnaujančią specializuotą įmonę.

### Jūsų įrenginys parengtas darbui

Gamykloje Jūsų šilumos siurblys buvo sureguliuotas, taigi, jis parengtas darbui.

### Patalpų šildymas / patalpų vėsinimas

- Nuo 06.00 val. iki 22.00 val. Jūsų patalpos šildomos 20 °C "Nust. patalpų temp." (normalia patalpų temperatūra).
- Jeigu yra atskiras kaupiklis, šis kaupiklis šildomas.

#### Karšto vandens ruošimas

- Karštas vanduo šildomas visomis dienomis nuo 05.30 iki 22.00 val. iki 50 °C "Nust. karšto vandens temperatūros vertės".
- Galimai esantis cirkuliacinis siurblys taip pat jjungtas visomis dienomis nuo 05:30 iki 22:00 val..
- Prireikus geriamojo vandens šildymui galima įjungti vidiniame mazge įmontuotą momentinį šildymo vandens šildytuvą.

# Jūsų įrenginys parengtas darbui (tęsinys)

### Apsauga nuo šalčio

 Jūsų šilumos siurblio, tūrinio vandens šildytuvo ir, jei toks yra, atskiro kaupiklio apsauga nuo šalčio yra užtikrinta.

### Nuoroda

Lauko temperatūrai nukritus žemiau –20 °C ir esant šilumos siurblio sutrikimui, sistemos apsaugai nuo šalčio įjungiamas tik vidiniame mazge įmontuotas momentinis šildymo vandens šildytuvas.

### Žiemos ir vasaros laiko perjungimas

Perjungiama automatiškai.

# Naudingi patarimai energijai taupyti

### Energijos taupymas šildant patalpas

- Nešildykite patalpų per daug. Kiekvienu temperatūros laipsniu mažiau šildomos patalpos sutaupo iki 6 % šildymo išlaidų.
   Nenustatykite aukštesnės kaip 20 °C savo normalios
- patalpų temperatūros ("**Nustatystoji patalpų tem**peratūros vertė"): žr. psl. 26.
- Naktį arba tuo metu, kai nuolat nebūnate, savo patalpas šildykite sumažinta patalpų temperatūra (tai netaikoma grindų šildymui). Tam nustatykite patalpų šildymo laiko programą ("Laiko programa"): žr. 27 psl.
- Šildymo charakteristikų kreivę nustatykite taip, kad Jūsų patalpos visus metus būtų šildomos Jums malonia temperatūra: žr. 27 psl.
- Kad išjungtumėte nereikalingas funkcijas (pvz., patalpų šildymą vasarą), atitinkamam šildymo (vėsinimo) apytakos ratams nustatykite darbo programą "Parengties režimas", žr. 26 psl.
- Išvykdami į kelionę nustatykite "atostogų programą": žr. 30 psl.
   Kol Jūsų nebus, patalpų temperatūra sumažinama, o karšto vandens ruošimas išjungiamas.

### Naudingi patarimai komfortui padidinti

### Daugiau jaukumo Jūsų patalpose

- Nustatykite sau malonią temperatūrą: žr. 26 psl.
- Savo šildymo (vėsinimo) apytakos ratų laiko programą nustatykite taip, kad Jums maloni temperatūra automatiškai būtų pasiekta, kai Jūs esate: žr. 27 psl.
- Šildymo charakteristikų kreivę nustatykite taip, kad Jūsų patalpos visus metus būtų šildomos Jums malonia temperatūra: žr. 27 psl.

#### Data ir laikas

 Datą ir laiką nustatė Jus aptarnaujanti specializuota jmonė.

Nuostatas Jūs bet kuriuo metu galite keisti pagal savo pageidavimus.

### Elektros dingimas

Dingus elektrai visos nuostatos išlieka.

### Energijos taupymas ruošiant karštą vandenį

- Naktį arba tuo laiku, kai reguliariai nebūnate, šildykite karštą vandenį iki žemesnės temperatūros. Tam nustatykite karšto vandens ruošimo laiko programą: žr. 31 psl.
- Karšto vandens cirkuliaciją nustatykite tik tiems laikotarpiams, kai reguliariai vartojate karštą vandenį.
   Tam atitinkamai nustatykite recirkuliacinio siurblio laiko programą: žr. 31 psl.

### Elektros pertekliaus naudojimas (Smart Grid)

Naudokite savo sistemai nemokamą ir pigų energijos tiekimo įmonės elektros perteklių. Norėdami naudoti šią funkciją, kreipkitės į Jus aptarnaujančią specializuotą įmonę.

 Jeigu Jums trumpam prireikia ilgesnės šildymo (vėsinimo) fazės, nustatykite funkciją "Ilgiau šilta": žr. 28 psl.

Pavyzdys:

Vėlyvam vakarui laiko programoje nustatyta sumažinta patalpų temperatūra. Tačiau Jūsų svečiai užtrunka.

 Jei bute būnate ilgiau nei įprasta, nustatykite funkciją "Atostogos namuose" žr. psl. Pavyzdys:

Jūs visą šventinę dieną esate namuose arba Jūsų vaikams yra mokyklinės atostogos.

# Naudingi patarimai komfortui padidinti (tęsinys)

### Karšto vandens ruošimas pagal poreikį

 Karšto vandens ruošimo laiko programą nustatykite taip, kad visada turėtumėte karšto vandens tokiu laiku, kaip esate įpratę: žr. 31 psl. Pavyzdys:

lš ryto Jums reikia daugiau karšto vandens, nei dienos metu.

- Recirkuliacinio siurblio laiko programą nustatykite taip, kad tuo laiku, kai dažniau leidžiamas karštas vanduo, iš Jūsų čiaupų karštas vanduo imtų tekėti tuojau pat: žr. 31 psl.
- Jei Jums trumpam prireikia aukštesnės karšto vandens temperatūros, nustatykite "Vienkartinį karšto vandens paruošimą" ne laiko programoje: žr. 32 psl.

### Patylintas režimas

Sumažinkite savo oro / vandens šilumos siurblio keliamą triukšmą, pvz., naktį.

Tam nustatykite patylinto režimo laiko programą: žr. 35 psl.

# Valdymo pagrindai

Visus savo sistemos parametrus galite nustatyti, naudodamiesi valdymo mazgu, nuotolinio valdymo įtaisais arba kitais patalpų temperatūros reguliavimo įrenginiais ir "ViCare App" programėle.

### Valdymas jutikliniu ekranu

Valdymo mazge yra 7 colių spalvoto vaizdo jutiklinis ekranas. Norėdami ką nors nustatyti arba pasižiūrėti, spustelėkite numatytus ekrano mygtukus.

# Valdymas nuotolinio valdymo įtaisais arba patalpų temperatūros reguliavimo įrenginiais

Atskira naudojimo instrukcija

### Valdymas "ViCare App" programėle

"ViCare App" programėlė Jums suteikia galimybę valdyti savo sistemą mobiliuoju galiniu prietaisu, pvz., išmaniuoju telefonu.

### Būsenos rodmuo šviesjuoste

Priklausomai nuo šilumos gamybos įrenginio, valdymo mazgo apatiniame arba viršutiniame krašte darbo metu rodoma raudona šviesos juosta (šviesjuostė). Kokias funkcijas galima naudoti, priklauso nuo įrangos, pvz., ar yra, ar ne "ViCare" atskirų patalpų reguliavimo komponentų.

Jei norite valdyti per ViCare App, patikrinkite, ar sistemoje yra tokios prielaidos:

- WLAN ryšys tarp maršrutizatoriaus ir reguliatoriaus su interneto prieiga.
- Išmanusis telefonas arba planšetė su tokia operacine sistema:
  - "iOS"
  - "Android"

Daugiau informacijos apie "ViCare App" programėlės naudojimą: **žr. www.vicare.info**.

Rodmens reikšmė:

- Šviesjuostė visą laiką šviečia: Ekranas yra aktyvus.
- Šviesjuosė mirksi greitai: Sistemoje yra sutrikimas.
- Šviesjuostė pulsuoja lėtai: Ekranas veikia parengties režimu.
   Nuoroda

Prireikus, šią funkciją galite išjungti: žr. skyriųl ""Lightguide" įjungimas ir išjungimas".

Po kelių minučių išjungiamas ekrano apšvietimas.

### **Rodmenys ekrane**

### Parengties rodmuo

Po ilgos neveikimo pertraukos rodmuo visų pirma pasikeičia į **parengties rodmenį**.

Pagrindiniai rodmenys

Pagrindiniuose rodmenyse Jums pateikiamos dažniausiai naudojamos nuostatos ir peržiūros.

Su **I** galite pasirinkti tarp šių pagrindinių rodmenų:

- Patalpos klimatas
- Karštas vanduo

### Pagrindinis ekranas

ļjungus reguliatorių rodomas pagrindinis ekranas.

- Energijos pultas
- Parankiniai
- Sistemos apžvalga

Daugiau informacijos apie pagrindinius rodmenis: žr. nuo 23 psl.

### Rodmenys ekrane (tęsinys)

Tiekimo būsenoje pagrindiniame ekrane rodomas pagrindinis rodmuo "Patalpos klimatas". Kaip pagrindinį ekraną galite nustatyti kitą pagrindinį rodmenį: žr. 39 psl.

Pagrindinį ekraną įjungsite taip:

- Aktyvi ekrano užsklanda: spustelėkite bet kuria ekrano vieta.
- Jūs esate "Pagrindiniame meniu": spustelėkite 🍙.

# Ekrano mygtykai ir simboliai

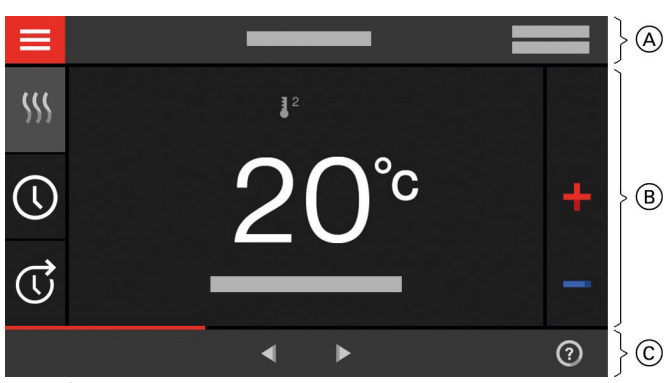

pav. 2

- (A) Meniu eilutė
- B Funkcijų sritis
- (C) Naršymo sritis

### Ekrano mygtukai ir simboliai meniu eilutėje (A)

### Iškviečiate "Pagrindinj meniu".

"Šildymo apytakos ratas ..." arba "Šildymo (vėsinimo) apytakos ratas ..."

Parenkate šildymo arba šildymo (vėsinimo) apytakos ratą.

### Nuoroda

Parinktis yra tik tada, jei jūsų sistemoje yra keli šildymo arba šildymo (vėsinimo) apytakos ratai.

### Sisteminiai duomenys:

- Data
- Laikas

### Ekrano mygtukai ir simboliai funkcijų srityje (B)

Ekrano mygtukai pagrindiniame rodmenyje: žr. nuo 23 psl.

### Nuoroda

Simboliai nera rodomi nuolat, o priklausomai nuo sistemos modelio, tipo ir darbo režimo.

### Nuoroda

Valdymą pagrindiniame ekrane galite užblokuoti: žr. 37 psl. Tokiu atveju Jūs nei pagrindiniame ekrane, nei pagrindiniame meniu nieko nustatyti negalésite. Rodomas užrašas "Valdymas blokuotas".

### Sasajos:

- ? Duomenys neperduodami
- 🖘 Nėra WLAN ryšio
- → Ryšio užmezgimas
- Komunikacijos klaida
- Ş WLAN ryšys aktyvus: labai prasta priėmimo kokybė
- WLAN ryšys aktyvus: prasta priėmimo kokybė Ì
- Ì WLAN ryšys aktyvus: vidutinė priėmimo kokybė
- WLAN ryšys aktyvus: gera priėmimo kokybė 3
- Simboliai
- 寒 Aktyvi apsauga nuo šalčio.
- $\bigcirc$ Laiko programos nustatymas / perstatymas
- Vieną kartą pratęsti laiko fazę Ū
- n S Patalpų šildymas sumažinta patalpų temperatūra
- (a) Patalpų šildymas normalia patalpų temperatūra
- (a) SS) Patalpų šildymas komforto patalpų temperatūra

# Ekrano mygtykai ir simboliai (tęsinys)

- Patalpų vėsinimas sumažinta patalpų temperatūra
- Patalpų vėsinimas normalia patalpų temperatūra
- Patalpų vėsinimas komforto patalpų temperatūra
- Ijungta Atostogų programa.
- Jjungtos Atostogos namuose.
- Aktyvus patalpų vėsinimas.
   Aktyvus patalpų šildymas.
- Sildymas.

Patalpų šildymo, patalpų vėsinimo ir karšto vandens ruošimo darbo programos: žr. 19 psl.

- Atitinkamo šildymo (vėsinimo) apytakos rato parengties režimas
- šildymas

- ✤ Vėsinimas
- 👆 Karšto vandens ruošimas

### Pranešimai: žr. 46 psl.

- "Būsena"
- "Įspėjimai"
- "Informacija"
- "Sutrikimai"

- Ekrano mygtukai ir simboliai navigacijos srityje C
- Jūs grįžtate į pagrindinį ekraną.
- Meniu grįžtate per vieną žingsnį atgal. Arba
- Nutraukiate pradėtą nuostatą.
   ₩LAN yra išjungtas: žr. 39 psl.

Nuoroda Jeigu įjungtas WLAN, meniu eilutėje A rodomas simbolis 奈. Simbolis ⊕ naršymo srityje © užgęsta.

- Jūs patvirtinate pakeitimą.
- Keičiate meniu.
- Iškviečiate pagalbos tekstą.
- Iškviečiate pranešimus.

# "Pagrindinio meniu" apžvalga

"**Pagrindiniame meniu**" galite atlikti ir apžiūrėti **visas** reguliatoriuje galimas nuostatas.

"Pagrindinis meniu" iškviečiamas taip:

- Jūs esate pagrindiniame ekrane: spustelėkite .
- Jūs esate kur nors meniu: spustelėkite 
  , o tada 
  .

### "Pagrindiniame meniu" esantys meniu

- d "Įjungimas ir išjungimas" liungiate ir išjungiate šilumos
- ljungiate ir išjungiate šilumos siurblį: žr. 48 psl."Kaupiklio režimas"
- ļjunkite atskirą kaupiklį "**šildymo režimu**" arba "**vėsinimo režimu**": žr. 27 psl.

#### "Patalpos klimatas" Kitoms patalpų šildymo (patalpų vėsinimo) nuostatoms, pvz., nustatytosioms temperatūros vertėms. Kita informacija: žr. 26 psl.

# للله "Karštas vanduo"

Karšto vandens ruošimo nuostatoms, pvz., **"Nust. karšto vandens temperatūrai**". Kita informacija: žr. 31 psl.

**☆\*** "Nuostatos" Pvz., i ekrano nuostata Kita informacija: žr. 37 psl.

 "Informacija"
 Darbo duomenims peržiūrėti Kita informacija: žr. 43 psl.

Iškviečiate pageidaujamą energijos balanso laikotarpį.

Kita informacija: žr. 24 psl.

♦► Naršote meniu. Arba

Pereinate į kitus pagrindinius rodmenis, pvz,. į **"Sistemos apžvalgą"**.

### Nuoroda

Jeigu navigacijos srityje rodoma **"DEMO**", patalpos nešildomos / nevėsinamos, karštas vanduo neruošiamas ir apsauga nuo šalčio **išjungta**.

# "Pagrindinio meniu" apžvalga (tęsinys)

- "Atostogų programa"
   Energijos taupymo funkcija "Atostogų funkcija"
   Kita informacija: žr. 30 psl.
- "Atostogos namuose" Funkcija "Atostogos namuose" Kita informacija: žr. 29 psl.
- "Pranešimų sąrašai" Visų aktualių pranešimų peržiūrai Kita informacija apie pranešimus: žr. 45 psl.
- "Tech. priežiūra" Tik specialistui

### 

Kitoms šilumos siurblio reguliatorių funkcijų nuostatoms redaguoti, pvz., avarinio režimo Kita informacija: žr. 35 psl.

 "Kontrolinis režimas"
 Tik kaminkrėčiui
 Tik kartu su išoriniu šilumos gamybos įrenginiu Kiti duomenys: žr. 47 psl.
 Meniu apžvalga pateikta 55 psl.

Darbo programa

### Patalpų šildymo, patalpų vėsinimo ir vandens ruošimo darbo programos

Patalpų šildymui, patalpų vėsinimui ir karšto vandens ruošimui skirtas darbo programas galite nustatyti kiekvieną atskirai.

| Simbolis    | Darbo programa         | Funkcija                                                                                                    |
|-------------|------------------------|----------------------------------------------------------------------------------------------------|
| Patalpų šil | dymas (vėsinimas)      | ·                                                                                                    |
| <u>\$</u>   | "Šildymas"             | Parinkto šildymo (vėsinimo) apytakos rato patalpos šildomos pagal<br>nustatytus patalpų temperatūros arba paduodamo vandens tempe-<br>ratūros parametrus ir laiko programą: žr. skyrių "Patalpų šildymas /<br>patalpų vėsinimas".    |
|             |                        | <b>Nuoroda</b><br>Sistemose su atskiru kaupikliu <b>"Kaupiklio režimas"</b> turi būti nus-<br>tatytas į <b>"šildymo režimą"</b> . Nuostata daro įtaką visiems šildymo ir<br>vėsinimo apytakos ratams.                                |
| *           | "Vėsinimas"            | Parinkto šildymo (vėsinimo) apytakos rato patalpos vėsinamos pa-<br>gal nustatytus patalpų temperatūros arba paduodamo vandens<br>temperatūros parametrus ir laiko programą: žr. skyrių "Patalpų šil-<br>dymas / patalpų vėsinimas". |
|             |                        | <b>Nuoroda</b><br>Sistemose su atskiru kaupikliu <b>"Kaupiklio režimas"</b> turi būti nus-<br>tatytas į <b>"vėsinimo režimą"</b> . Nuostata daro įtaką visiems šildymo<br>ir vėsinimo apytakos ratams.                               |
| *           | "Šildymas (vėsinimas)" | Šildymo (vėsinimo) apytakos rato patalpos šildomos (vėsinamos)<br>pagal nustatytus patalpų temperatūros ir laiko programos paramet-<br>rus: žr. skyrių "Patalpų šildymas (vėsinimas)".                                               |
| ወ           | "Parengties režimas"   | <ul> <li>Patalpos nešildomos (nevėsinamos)</li> <li>Šilumos siurblio apsauga nuo šalčio aktyvi.</li> </ul>                                                                                                    |
| Karšto van  | dens ruošimas          |                                                                                                    |
|             |                        |                                                                                                    |

| <b>Ť</b> | "Karštas vanduo" "ĮJN." | Karštas vanduo šildomas pagal nustatytus karšto vandens tempe-<br>ratūros parametrus ir laiko programą: žr. skyrių "Karšto vandens<br>ruošimas". |
|----------|-------------------------|----------------------------------------------------------------------------------------------------|
| ት        | "Karštas vanduo" "IŠJ." | <ul> <li>Karštas vanduo neruošiamas</li> <li>Tūrinio vandens šildytuvo apsauga nuo šalčio aktyvi.</li> </ul>                                     |

### Darbo programa (tęsinys)

### Darbo programų centrinis nustatymas

Atskiriems šildymo (vėdinimo) apytakos ratams ir karšto vandens ruošimui darbo programas galite nustatyti atskirai vienas nuo kito.

### Spustelėkite tokius ekrano mygtukus:

### 1. 🔳

- 2. ტ "ljungimas ir išjungimas"
- Norite nustatyti darbo programą šildymo / vėsinimo apytakos ratui:
  - Spauskite ←, kad pasirinktumėte **"šildymą"**, **"vėsinimą"**, **"šildymą / vėsinimą"** arba **"parengties režimą"**.
  - Norite nustatyti darbo programą karšto vandens ruošimui:
    - Spauskite ←, jeigu norite "**ĮJUNGTI**" arba "IŠJUNGTI".
  - Norite ijungti arba išjungti visą sistemą: Spauskite ←, jeigu norite "ĮJUNGTI" arba "IŠJUNGTI".

Atkreipkite dėmesį į skyrių "Įjungimas ir išjungimas".

### Specialiosios darbo programos ir funkcijos

### "Grindų džiovinimas"

Šią funkciją jjungia Jus aptarnaujanti specializuota įmonė. Jūsų grindų lyginamasis mišinys džiovinamas pagal iš anksto numatytą fiksuotą laiko programą (temperatūros ir laiko profilį), kaip to reikalauja statybų taisyklės. Kol grindys džiovinamos (maks. 32 dienas), Jūsų parinktos patalpų šildymo nuostatos neveikia. Karšto vandens ruošimas išjungtas. Funkciją "**Grindų džiovinimas**" jus aptarnaujanti specializuota įmonė gali pakeisti arba išjungti.

"Atostogos namuose": žr. 29 psl.

### Kaip nustatyti laiko programą

Toliau paaiškinta, kaip nustatyti laiko programą. Atskirų laiko programų ypatumus rasite atitinkamuose sky-riuose.

Laiko programą Jūs galite nustatyti tokioms funkcijoms:

- Patalpų šildymas (vėsinimas): žr. 26 psl.
- Karšto vandens ruošimas: žr. 31 psl.

### Darbo programų nustatymas per pagrindinį rodmenį

- Šildymo (vėsinimo) apytakos ratų darbo programos: žr. 26 psl.
- Karšto vandens ruošimo darbo programos: žr. 31 psl.

- "Atostogų programa": žr. 30 psl.
- "Patylintas režimas": žr. 35 psl.
- "Avarinis režimas": žr. 35 psl.

### Nuoroda

Kai kurios specialiosios darbo programos ir funkcijos rodomos pakaitomis su patalpų temperatūra arba šilumos siurblio paduodamo vandens temperatūra. Pagrindiniame meniu, eilutėje **"Informacija"** galite iškviesti nustatytą darbo programą: žr. 43 psl.

- Karšto vandens recirkuliacinis siurblys: žr. 31 psl.
- Patylintas režimas: žr. 35 psl.

### Laiko programos ir laiko fazės

Laiko programose Jūs nurodote, kaip Jūsų šilumos siurblys veikia kuriuo laiko momentu. Tam Jūs parą suskirstote į laikotarpius, taip vadinamas **laiko fazes**. Šių laiko fazių metu ir ne jų metu sistema veikia skirtingai, kaip nurodyta tolesnėje lentelėje.

### Laiko programą Jūs galite nustatyti tokioms funkcijoms:

| Funkcija                                                                                                    | Laiko fazės metu                                                               | Ne laiko fazės metu                                                  |
|----------------------------------------------------------------------------------------------------|--------------------------------------------------------------------------------|----------------------------------------------------------------------|
| Patalpų šildymas                                                                                                    | Jūsų patalpos šildomos normalia arba kom-<br>forto patalpų temperatūra.        | Jūsų patalpos šildomos sumažinta patalpų temperatūra.                |
| Patalpų vėsinimas                                                                                                    | Jūsų patalpos vėsinamos iki normalios ar-<br>ba komforto patalpų temperatūros. | Jūsų patalpos vėsinamas sumažinta patalpų<br>temperatūra.            |
| Karšto vandens ruo-<br>šimas Nustatytas karšto vandens ruošimas.<br>Geriamasis vanduo tūriniame vandens šil-<br>dytuve pašildomas iki nustatytosios karšto<br>vandens temperatūros vertės. |                                                                                | Karšto vandens ruošimas išjungtas.                                   |
| Recirkuliacinis siurb-<br>lys                                                                                                    | Cirkuliacinis siurblys yra paleistas.                                          | Recirkuliacinis siurblys išjungtas.                                  |
| Patylintas režimas                                                                                                    | Ventiliatoriaus ir kompresoriaus apsukų<br>skaičius yra ribotas.               | Maksimalus ventiliatoriaus ir kompresoriaus apsukų skaičius leistas. |

- Laiko programas Jūs galite nustatyti individualiai, visoms savaitės dienoms vienodai arba skirtingai.
- Pagrindinio meniu punkte ① "Informacija" galite pasižiūrėti laiko programas: žr. psl.

### Laiko fazių nustatymas

Procedūros paaiškinimas, pavyzdžiui, patalpų šildymas šildymo (vėsinimo) apytakos ratu 1.

Kiekvienoje **"Laiko programoje"** galite nustatyti iki 4 laiko fazių.

Kiekvienai laiko fazei nustatykite pradžios laiką **"Pradžia"** ir pabaigos laiką **"Pabaiga"**.

### Pavyzdys:

"Laiko programa" savaitės dienai "Pirmadienis", šildymo (vėsinimo) apytakos ratui 1

- 1 laiko fazė: Nuo 06.45 val. iki 12.00 val. normali patalpų tempe-
- ratūra 2 laiko fazė:

Nuo 15.00 val. iki20.00 val. komforto patalpų temperatūra

Tarpe tarp šių laiko fazių patalpos šildomos sumažinta temperatūra.

### Spustelėkite tokius ekrano mygtukus:

- 1. "Šild./vės.ap.r.1" V meniu eilutėje
- **2**. ()
- 3. "Pr"

# 4. 🖊

- 1 laiko fazės "Pradžiai" ir "Pabaigai". Stulpelis laiko diagramoje priderinamas.
- Antipatian (2) "Normali", norint parinkti normalią patalpų temperatūrą.
- 7. 🕂 norint pridėti 2 laiko fazę.
- 8. 🔨 💙 2 laiko fazės "Pradžiai" ir "Pabaigai".

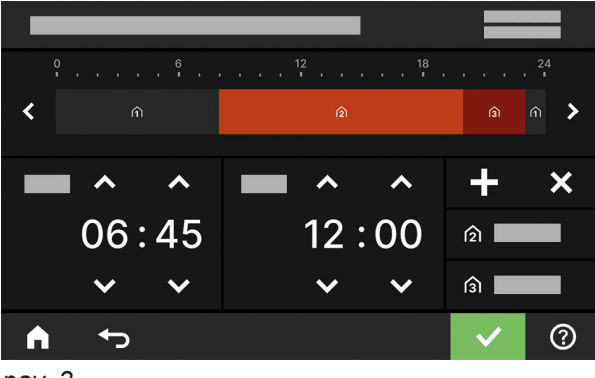

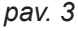

Stulpelis laiko diagramoje priderinamas.

22

# Kaip nustatyti laiko programą (tęsinys)

- 9. <sub>(3)</sub>,Komfortas", norint parinkti komforto patalpų temperatūrą.
- 10. 🗸 patvirtinimui

# Laiko programos kopijavimas kitoms savaitės dienoms

Procedūros paaiškinimas, pavyzdžiui, patalpų šildymas šildymo (vėsinimo) apytakos ratu 1.

### Pavyzdys:

Jūs pageidaujate "Pirmadienio" "Laiko programą" perkelti "Ketvirtadieniui" ir "Penktadieniui".

# Spustelėkite tokius ekrano mygtukus:

- 1. "Šild./vės.ap.r.1" V meniu eilutėje
- 2. 🕔

# Laiko fazių keitimas

Procedūros paaiškinimas, pavyzdžiui, patalpų šildymas šildymo (vėsinimo) apytakos ratu 1.

# Pavyzdys:

Jūs pageidaujate **"pirmadienio**" 2 laiko fazės **"pradžios laiko momentą pakeisti į** " 19:00 val..

# Spustelėkite tokius ekrano mygtukus:

- 1. "Šild./vės.ap.r.1" 🗸 meniu eilutėje
- 2. 🕔
- 3. "Pr"

# Laiko fazių pašalinimas

Procedūros paaiškinimas, pavyzdžiui, patalpų šildymas šildymo (vėsinimo) apytakos ratu 1.

# Pavyzdys:

Jūs pageidaujate **pirmadienį** ištrinti 2 laiko fazę.

# Spustelėkite tokius ekrano mygtukus:

- 1. "Šild./vės.ap.r.1" 🗸 meniu eilutėje
- **2**. ()

11. 🍙 kad išeitumėte iš "Laiko programos".

4. 🖊

3. "Pr"

5. "K", "Pn"

6. 🗸 patvirtinimui

4. 🖶

- 5. > 2 laiko fazei
- 2 laiko fazės pradžios laiko momentui. Stulpelis laiko diagramoje priderinamas.

A kad išeitumėte iš laiko programos.

- 7. 🍙 "Normali" normaliai patalpų temperatūrai arba
  - Komfortas" komforto patalpų temperatūrai
- 8. 🗸 patvirtinimui
- 9. 🔺 kad išeitumėte iš laiko programos.
- **3.** "**Pr**" pageidaujamai dienai.
- 4. 🖊
- 5. > 2 laiko fazei.
- 6. 🗙, kad ištrintumėte laiko fazę.
- 7. 🗸 patvirtinimui
- 8. 🔺 kad išeitumėte iš laiko programos.

# Pagrindinis rodmuo "Patalpos klimatas"

Pagrindiniame rodmenyje **"Patalpos klimatas**" galite atlikti ir peržiūrėti dažniausiai naudojamas patalpų šildymo ir patalpų vėsinimo nuostatas:

- ➡ Padidinate patalpų temperatūros vertę.
- Sumažinate patalpų temperatūros vertę.
- Šildymo (vesinimo) apytakos ratui nustatote darbo programą "Šildymas".
- Šildymo (vėsinimo) apytakos ratui nustatote darbo programą "Vėsinimas".

# Pagrindinis rodmuo "Karštas vanduo"

Pagrindiniame rodmenyje **"Karštas vanduo**" galite atlikti ir peržiūrėti dažniausiai naudojamas karšto vandens ruošimo nuostatas:

- ➡ Padidinate karšto vandens temperatūros vertę.
- Sumažinate karšto vandens temperatūros vertę.
- U Jūs nustatote "Karštas vanduo" "ĮJN.".

# Pagrindinis rodmuo "Energijos pultas"

"Energijos pulte" Jums vaizdžiai pateikiama informacija apie energetinę Jūsų šilumos siurblio situaciją. Sistemoje esantys komponentai rodomi grafiškai. Kai kuri informacija apie komponentus taip pat rodoma pagrindiniame rodmenyje. Norėdami gauti daugiau informacijos, spustelėkite atitinkamą rodomą komponentą.

Galimi ekrano mygtukai ir simboliai priklauso nuo sistemos įrangos.

Jei Energijos pultą iškviečiate pirmą kartą, parodomas pranešimas.

- Patvirtinkite šį pranešimą su 
   Rodomas Energijos pultas. Pakartotinai iškvietus energijos pultą, pranešimas nebus rodomas.
- Su "Nutraukti" pranešimas uždaromas. Rodomas Energijos pultas. Kitą kartą iškvietus energijos pultą pranešimas pasirodo vėl.

- Šildymo (vėsinimo) apytakos ratui nustatote darbo programą "Šildymas (vėsinimas)".
- ♂ ljungiate arba išjungiate funkciją "Ilgiau šilta".
- Skviečiate patalpų šildymo (patalpų vėsinimo) "Laiko programą".

Rodoma temperatūra yra esamos laiko fazės nustatytoji patalpų temperatūros vertė pvz., 20 °C.

- し Jūs nustatote "Karštas vanduo" "IŠJ.".
- Jūs iškviečiate karšto vandens ruošimo "Laiko programą".
- Jūs įjunkite arba išjunkite vienkartinį karšto vandens ruošimą.

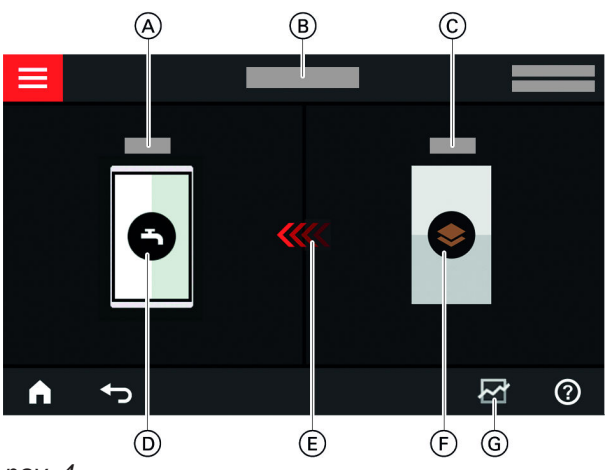

pav. 4

- (A) Karšto vandens temperatūra
- B Energijos pultas
- C Šilumos siurblio paduodamo vandens temperatūra
- D Tūrinis vandens šildytuvas
- (E) Tūrinio vandens šildytuvo šildymas šilumos siurbliu aktyvus.
- Šilumos siurblys
   Peržiūrėkite šilumos siurblio darbo duomenis.
   Daugiau informacijos: žr. skyrių "Šilumos siurblio darbo duomenų peržiūra".
- G Energijos balansas Atverkite šalčio apytakos rato elektros suvartojimą. Daugiau informacijos: žr. skyrių "Energijos balanso peržiūra".

# Šilumos siurblio darbo duomenų peržiūra

Šilumos siurblio darbo duomenis rasite pagrindiniame elektros pulto rodmenyje.

5194619

# Pagrindinis rodmuo "Energijos pultas" (tęsinys)

### Spustelėkite tokius ekrano mygtukus:

1. < pagrindiniam rodmeniui "Energijos pultas".

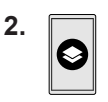

A V pageidaujamai peržiūrai.

### Galite peržiūrėti tokius darbo duomenis:

- Sistemos SPF: SPF = Seasonal Performance Factor
  - = metinio darbo koeficientas
  - Pagaminta šiluminė energija
  - Energijos suvartojimas
- Patalpų šildymo SPF
  - Pagaminta šiluminė energija
  - Energijos suvartojimas
- SEER patalpų vėsinimui: SEER = Seasonal Energy Efficiency Ratio = metinio darbo koeficientas
  - Pagaminta šiluminė energija
  - Energijos suvartojimas
- Karšto vandens ruošimo SPF
  - Pagaminta šiluminė energija
  - Energijos suvartojimas
- Energijos balanso peržiūra

Energijos balanse Jūs galite pasižiūrėti grafinį savo šilumos siurblio arba įmontuoto momentinio šildymo vandens šildytuvo energijos sunaudojimo atvaizdą.

### Spustelėkite tokius ekrano mygtukus:

- 1. pagrindiniam rodmeniui "Energijos pultas".
- 2. 귣
- 3. Parinktis:
  - Šalčio apytakos rato elektros sąnaudos
  - Papildomo elektrinio šildymo (momentinio šildymo vandens šildytuvo) elektros sąnaudos

### Pagrindinis rodmuo "Parankiniai"

Pagrindiniame rodmenyje **"Parankiniai**" galite iškviesti savo mėgstamiausius meniu. Prie parankinių galite priskirti ne daugiau kaip

12 meniu. Šią parinktį Jūs galite bet kada pakeisti.

### Meniu žymėjimas kaip parankinių

### Spustelėkite tokius ekrano mygtukus:

1. **A** pagrindiniam rodmeniui "**Parankiniai**".

- Šalčio apytakos rato elektros sąnaudos
   Šj mėnesį sunaudota elektros energija
  - Per praeita mėnesį sunaudota elektros energija
  - Šiais metais sunaudota elektros energija
  - Per praeitus metus sunaudota elektros energija
- Papildomo elektrinio šildymo (momentinio šildymo vandens šildytuvo) elektros sąnaudos
  - Šį mėnesį sunaudota elektros energija
  - Per praeitą mėnesį sunaudota elektros energija
  - Šiais metais sunaudota elektros energija
  - Per praeitus metus sunaudota elektros energija

### Nuoroda

Rodomos sąnaudų vertės nėra nustatomos matavimo instrumentais, o apskaičiuojamos. Apskaičiuojama atsižvelgiant į esamus sistemos komponentus bei naudojimo elgseną, pvz., veikimo laiką ir apkrovą. Dėl specifinių sistemos parametrų (pvz., įrengimo aukščio) rodomos apskaičiuotos vertės ir tikrosios sąnaudų vertės gali skirtis.

Kitus skirtumus gali lemti sezoninės aplinkos sąlygos bei kiti veiksniai. Rodmuo vaizduoja didesnį arba mažesnį suvartojimą atitinkamais palyginamaisiais laikotarpiais.

Rodomas sąnaudų vertes naudoti kaip apskaitos pagrindą draudžiama.

- Pageidaujamas laikotarpis A:
  - Esamas mėnuo
  - Praėjęs mėnuo
  - Esami metai
  - Praeiti metai

- 2. /
  - Bus parodytas parenkamų meniu sąrašas.
- 3. □ visiems pageidaujamiems meniu Parinktis pažymima su ☑.
- 4. 🗸 patvirtinimui

6194619

# Pagrindinis rodmuo "Sistemos apžvalga"

Priklausomai nuo sistemos įrangos ir atliktų nustatymų pagrindiniame rodmenyje **"Sistemos apžvalga**" galite peržiūrėti tokius esamus sistemos duomenis:

- Sistemos slėgis
- Šilumos siurblio paduodamo vandens temperatūra
- Lauko temperatūra
- Šildymo (vėsinimo) apytakos rato paduodamo vandens temperatūra
- Karšto vandens temperatūra
- Interneto ryšio būsena
- Techninė priežiūra, specializuotos įmonės kontaktiniai duomenys
- Atvirojo kodo licencijos

#### Spustelėkite tokius ekrano mygtukus:

- 1. ◀▶ pagrindiniam rodmeniui "Sistemos apžvalga"
- 2. Kitos informacijos peržiūra:
   > kitiems sistemos duomenims Arba

**0\_** norint iškviesti meniu "Informacija".

#### Nuoroda

Atskirų sistemos duomenų peržiūros galimybės smulkiai aprašytos skyriuje "Meniu apžvalga".

# Šildymo (vėsinimo) apytakos rato parinkimas

Visų patalpų šildymas (vėsinimas) gali būti paskirstytas į kelis šildymo (vėsinimo) apytakos ratus, pvz., vieną šildymo (vėsinimo) apytakos ratą Jūsų butui ir vieną šildymo (vėsinimo) apytakos ratą Jūsų biurui. Gamykloje nustatyti tokie pavadinimai, rodomi meniu eilutėje: **"Šild./vės.ap.r.1"**, **"Šild./vės.ap.r.2"** ir t. t. Jūs galite šiuos pavadinimus pakeisti: žr. skyrių "Šildymo (vėsinimo) apytakos rato pavadinimo įvedimas".

- Jeigu Jūsų sistemoje yra keli šildymo (vėsinimo) apytakos ratai, norėdami atlikti bet kokias patalpų šildymo (patalpų vėdinimo) nuostatas pagrindiniame rodmenyje "Patalpos klimatas" pirmiausia parinkite šildymo (vėsinimo) apytakos ratą, kuriame norite ką nors keisti.
- Jeigu yra tik vienas šildymo / vėsinimo apytakos ratas, šios parinkimo galimybės nėra.

Patikinkite procedūros paaiškinimą, pavyzdžiui, šildymo (vėsinimo) apytakos ratui 3.

### Spustelėkite tokius ekrano mygtukus:

- 1. pagrindiniam rodmeniui "Patalpos klimatas"
- "Šildymo / vėsinimo apytakos ratas 1" V meniu eilutėje
- 3. Pasirinkite "šildymo apytakos ratą 3".

# Patalpų temperatūros nustatymas vienam šildymo (vėsinimo) apytakos ratui

Normali patalpų temperatūra yra Jums maloni temperatūra. Jūsų patalpos šia temperatūra šildomos arba vėsinamos visada tada, jeigu laiko programoje aktyvi laiko fazė su temperatūros lygiu **"Normali"**. Patalpų šildymo (vėsinimo) laiko programos nustatymas: žr. 27 psl.

### Gamyklinės nuostatos:

### Patalpų šildymas

- Normali patalpų temperatūra: 20 °C
- Sumažinta patalpų temperatūra: 18 °C
- Komforto patalpų temperatūra: 22 °C

### Patalpų vėsinimas

- Normali patalpų temperatūra: 25 °C
- Sumažinta patalpų temperatūra: 27 °C
- Komforto patalpų temperatūra: 23 °C

### Nuoroda

- Patalpų vėsinimo temperatūrų negalima nustatyti žemiau negu patalpų šildymo temperatūrų.
- Patalpų šildymo temperatūrų negalima nustatyti aukščiau negu patalpų vėsinimo temperatūrų.

### Temperatūros lygių patalpų šildymui (patalpų vėsinimui) nustatymas

### Spustelėkite tokius ekrano mygtukus:

- 1. pagrindiniam rodmeniui "Patalpos klimatas"
- 2. V pageidaujamam šildymo (vėsinimo) apytakos ratui
- + pageidaujamai atitinkamų temperatūros lygių vertei:
  - ∩ "Sumažinta"
  - 🍙 "Normali"
  - (3) "Komfortas"
- 4. 🗸 patvirtinimui

### Patalpų šildymo (patalpų vėsinimo) įjungimas ir išjungimas (darbo programa)

Darbo programų paaiškinimas: žr. 19 psl.

### Spustelėkite tokius ekrano mygtukus:

- 1. pagrindiniam rodmeniui "Patalpos klimatas"
- pageidaujamam šildymo (vėsinimo) apytakos ratui
- 3. Pasirinkite pageidaujamą darbo programą:
  - ∭ Jūs jjungiate patalpų šildymą.
  - # Jūs jjungiate patalpų vėsinimą.
  - "\* Jūs jjungiate patalpų šildymą (vėsinimą).
  - Jūs įjungiate parengties režimą. Patalpų šildymas ir patalpų vėsinimas išjungiami.
- 4. 🗸 patvirtinimui

# Patalpų šildymo (patalpų vėsinimo) laiko programa

Patalpų šildymo ir patalpų vėsinimo laiko programose Jūs nustatote, kuriomis laiko fazėmis Jūsų patalpos turi būti šildomos arba vėsinamos kokia temperatūra.

### Laiko programos nustatymas

Gamyklinė nuostata: **viena** laiko fazė nuo 06.00 iki 22.00 val. visoms savaitės dienoms **"Normaliu**" temperatūros lygiu.

Nustatykite patalpų šildymo arba patalpų vėsinimo laiko programą.

Procedūros paaiškinimas, pavyzdžiui, patalpų šildymas šildymo (vėsinimo) apytakos ratu

### Spustelėkite tokius ekrano mygtukus:

- 1. pagrindiniam rodmeniui "Patalpos klimatas"
- pageidaujamam šildymo (vėsinimo) apytakos ratui
- 3. 🕔
- 4. Pageidaujama savaitės diena

### Patalpų šildymo (vėsinimo) su kaupikliu įjungimas

### Tik sistemoms su atskiru kaupikliu

Atskiras šildymo (vėsinimo) vandens kaupiklis gali jūsų šildymo (vėsinimo) apytakos ratus arba šildyti, **arba** vėsinti.

Jei norite šildyti savo patalpas, Jums reikia nustatyti patalpų šildymą šiuo šildymo (vėsinimo) vandens kaupikliu. Jei norite vėsinti savo patalpas, Jums reikia nustatyti patalpų vėsinimą šiuo šildymo (vėsinimo) vandens kaupikliu.

### Nuoroda

- Nuostata daro įtaką visiems šildymo ir vėsinimo apytakos ratams. Todėl vienu metu patalpas ir šildyti, ir vėsinti negalima.
- Karšto vandens ruošimas nuo šio nustatymo nepriklauso.

### Šildymo charakteristikų kreivės nustatymas

Kad Jūsų patalpos būtų optimaliai šildomos esant bet kokiai lauko oro temperatūrai, Jūs galite priderinti Šild. charakt. kreivės **"Nuolydį"** ir **"Lygį"**. Taip Jūs darote įtaką šilumos siurblio paduodamo vandens temperatūrai.

Gamyklinės nuostatos: priklauso nuo jūsų sistemos

- 5. 🥒
- - naujai laiko fazei
  - 🗙 kad ištrintumėte laiko fazę
    - laiko fazei parinkti, jei yra nustatytos kelios laiko fazes.

#### Nuoroda

Nustatydami nepamirškite, jog Jūsų šildymo sistemai reikia laiko, kol įšildys patalpas iki pageidaujamos temperatūros.

Kitos procedūros: žr. 20 psl.

Patalpų šildymo atskiru šildymo (vėsinimo) vandens kaupikliu nustatymas

- 1. ☰
- 2. 🔳 "Kaupiklio režimas"
- 3. 3. 
  Sildymo rež.

Patalpų vėsinimo atskiru šildymo (vėsinimo) vandens kaupikliu nustatymas

- 1. 🔳
- 2. 🔳 "Kaupiklio režimas"
- 3. 🚸 "Vėsinimo režimas"

Šildymo charakteristikų kreivė, Nuolydis "1,4" ir Lygis "0"

# Šildymo charakteristikų kreivės nustatymas (tęsinys)

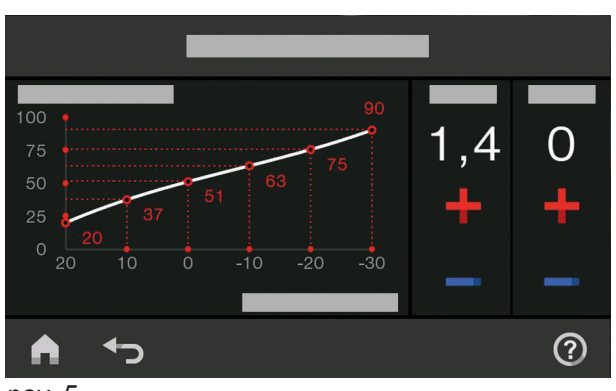

pav. 5

Procedūros paaiškinimas, pavyzdžiui, šildymo (vėsinimo) apytakos ratui 1.

### Spustelėkite tokius ekrano mygtukus:

### 1. 🔳

### Patarimai, kaip nustatyti "Šild. charakt. kreivę"

### 2. IIII "Patalpos klimatas"

- 3. Pageidaujamas šildymo (vėsinimo) apytakos ratas, pvz., (ii) "Šildymo / vėsinimo apytakos ratas 1"
- 4. 🖌 "Šildymo charakt. kreivė"
- +/- atitinkamai pageidaujamai "Nuolydžio" ir "Lygio" vertei Rodoma diagrama Jums aiškiai vaizduoja "Šildymo charakt. kreivės" pakeitimą.
- 6. 🗸 patvirtinimui

| Patalpos temperatūros veiksena                                                               | Ką daryti                                                                                             |
|----------------------------------------------------------------------------------------------|----------------------------------------------------------------------------------------------------|
| Patalpose šaltuoju metų laiku per šalta.                                                     | Nustatykite "Nuolydžiui" kitą didesnę vertę.                                                          |
| Patalpose šaltuoju metų laiku per šilta.                                                     | Nustatykite " <b>Nuolydžiui</b> " kitą mažesnę vertę.                                                 |
| Patalpose pereinamuoju laikotarpiu ir šaltuoju metų lai-<br>ku per šalta.                    | Nustatykite didesnę <b>"Lygio</b> " vertę.                                                            |
| Patalpose pereinamuoju laikotarpiu ir šaltuoju metų lai-<br>ku per šilta.                    | Nustatykite mažesnę " <b>Lygio</b> " vertę.                                                           |
| Patalpose pereinamuoju laikotarpiu per šalta, bet šal-<br>tuoju metų laiku pakankamai šilta. | Nustatykite <b>"Nuolydžiui</b> " kitą mažesnę vertę, o " <b>Ly-</b><br><b>giui</b> " – didesnę vertę. |
| Patalpose pereinamuoju laikotarpiu per šilta, bet šaltuo-<br>ju metų laiku pakankamai šilta. | Nustatykite <b>"Nuolydžiui"</b> kitą didesnę vertę, o <b>"Lygiui"</b><br>– mažesnę vertę.             |

### Laikinas patalpų temperatūros priderinimas

Jeigu norite patalpų temperatūrą priderinti laikinai, nustatykite funkciją c **"Ilgiau šilta**". Ši funkcija yra **nepriklausoma** nuo patalpų šildymo (patalpų vėsinimo) laiko programos.

- Patalpos šildomos (vėsinamos) paskutinės buvusios aktyvios laiko fazės normalia patalpų temperatūra arba komforto patalpų temperatūra.
- Jeigu Jus aptarnaujanti specializuota įmonė nenustatė kitaip, prieš pradedant šildyti (vėsinti) patalpas pirmiausia iki nustatytos karšto vandens temperatūros pašildomas karštas vanduo.
- Recirkuliacinis siurblys (jei yra) įjungiamas.

### "Ilgiau šilta" įjungimas

### Spustelėkite tokius ekrano mygtukus:

 pageidaujamam šildymo (vėsinimo) apytakos ratui

#### 2. 🔿

Paskutinės buvusios aktyvios laiko fazės temperatūra normaliai patalpų temperatūrai arba komforto patalpų temperatūrai.

### Laikinas patalpų temperatūros priderinimas (tęsinys)

### "Ilgiau šilta"išjungimas

Funkcija užsibaigia automatiškai, perjungiant į kitą laiko fazę normaliai patalpų temperatūrai arba komforto patalpų temperatūrai.

#### Norint "Ilgiau šilta" užbaigti anksčiau laiko, spustelėkite tokius ekrano mygtukus:

 pageidaujamam šildymo (vėsinimo) apytakos ratui

### Patalpų temperatūros priderinimas būnant jose ilgesnį laiką

Jei namuose ištisai būnate vieną ar daugiau dienų ir nenorite keisti laiko programos, pasirinkite funkciją "Atostogos namuose" 🚔, pvz., švenčių dienomis arba kai vaikams yra mokyklinės atostogos.

Funkcijos "Atostogos namuose" 💻 poveikis yra toks:

- Patalpų temperatūra laikotarpiuose tarp nustatytų laiko fazių bus pakelta iki dienos pirmosios fazės numatytosios vertės: iš sumažintos patalpų temperatūros į normalią patalpų temperatūrą arba komforto patalpų temperatūrą.
- Jei prieš 00.00 val. nėra aktyvi jokia laiko fazė, Jūsų patalpos iki kitos aktyvios laiko fazės bus šildomos / vėsinamos sumažinta patalpų temperatūra.
- Karšto vandens ruošimas aktyvus.
- Funkcija "Atostogos namuose" prasideda ir baigiasi pagal pradžios datos ir pabaigos datos nustatytus laikus.

#### Nuoroda

2. 🔿

- Kol funkcija "Atostogos namuose" yra jjungta, pagrindiniame rodmenyje bus rodomi "Atostogos namuose" ir pradžios bei pabaigos data.
- Jei Jus aptarnaujanti specializuota įmonė pradėdama eksploataciją pirmą kartą nustatė "Individualų namą", funkcija bus perimta visiems šildymo (vėsinimo) apytakos ratams.

#### Pavyzdys:

Savaitėmis dienoms pirmadieniui ir antradieniui atitinkamai nustatyta po 2 laiko fazes.

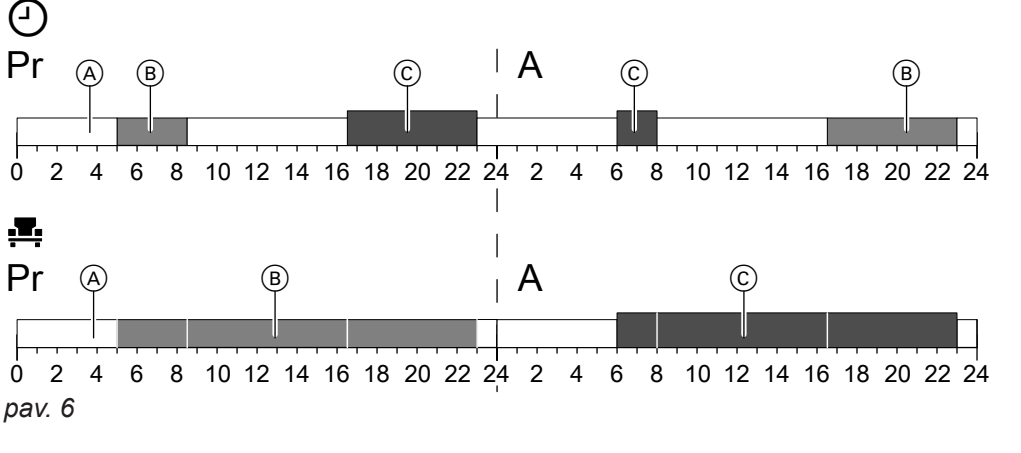

- Temperatūros lygiai pagal nustatytą laiko programą
- Temperatūros lygis, jei jjungta "Atostogos namuose".

### "Atostogų namuose" įjungimas 💻

Spustelėkite tokius ekrano mygtukus:

- A Sumažinta patalpų temperatūra
- B Normali patalpų temperatūra
- © Komforto patalpų temperatūra
- 2. 📇 "Atostogos namuose"

# Patalpų temperatūros priderinimas būnant jose... (tęsinys)

- 4. A V "Pradžiai" ir "Pabaigai"

# "Atostogų namuose" 💻 išjungimas

Spustelėkite tokius ekrano mygtukus:

1. ☰

- 4. 📋

5. <br/>
patvirtinimui

2. 📇 "Atostogos namuose"

Energijos taupymas išvykus ilgesniam laikui

Norėdami taupyti energiją, išvykdami ilgesniam laikui nustatykite **"Atostogų programą"** .

Atostogų programos poveikis yra toks:

### Patalpų šildymas:

- Šildymo (vėsinimo) apytakos ratams, kuriuose nustatyta darbo programa <sup>(K)</sup> "Šildymas": Patalpos šildomos nustatyta sumažinta patalpų temperatūra.
- Šildymo (vėsinimo) apytakos ratams, kuriuose nustatyta darbo programa () "Parengties režimas": Patalpos nešildomos: šilumos gamybos įrenginio ir tūrinio vandens šildytuvo apsauga nuo šalčio aktyvi.

### Patalpų vėsinimas:

- Šildymo (vėsinimo) apytakos ratams, kuriuose nustatyta darbo programa **¾** "Vėsinimas": Patalpos šildomos nustatyta sumažinta patalpų temperatūra.
- Šildymo (vėsinimo) apytakos ratams, kuriuose nustatyta darbo programa () "Parengties režimas"
   Patalpos nevėsinamos

# "Atostogų programos" 🖬 įjungimas

Spustelėkite tokius ekrano mygtukus:

- 1. 🔳
- 2. 前 "Atostogų programa"

# "Atostogų programos" 💼 išjungimas

Spustelėkite tokius ekrano mygtukus:

- 1. 🔳
- 2. 💼 "Atostogų programa"

- Karšto vandens ruošimas: Karštas vanduo neruošiamas: tūrinio vandens šildytuvo apsauga nuo šalčio aktyvi.
- Atostogų programa paleidžiama pirmąją atostogų dieną 00.00 val. ir baigiama paskutinę atostogų dieną 23.59 val.

### Nuoroda

- Kol funkcija "Atostogų programa" yra įjungta, pagrindiniame rodmenyje bus rodoma "Šild./ vės.ap.r.", "Atostogų programa" ir nustatyta pirma bei paskutinė atostogų diena.
- Jei Jus aptarnaujanti specializuota įmonė prieš sistemos paleidimą nustatė "Individualus namas", atostogų programa bus įjungta visiems šildymo (vėsinimo) apytakos ratams.
- Jei Jus aptarnaujanti specializuota įmonė prieš sistemos paleidimą nustatė "Daugiabutis", karšto vandens ruošimas bus išjungtas tik tada, kai visi šildymo (vėsinimo) apytakos ratai veikia atostogų režimu.
- 4. A V "Pirmai atostogų dienai" ir "Paskutinei atostogų dienai"
- 5. 🗸 patvirtinimui

- 4. 📋

# Karšto vandens temperatūra

### Karšto vandens ruošimas

Jūsų karštas vanduo pagal nustatytą laiko programą visada pašildomas iki pageidaujamos temperatūros. Nustatykite karšto vandens ruošimo laiko programą: žr. skyrių "Karšto vandens ruošimo laiko programa".

Gamyklinė nuostata: 50 °C

#### Nuoroda

Higienos sumetimais neturėtumėte nustatyti karšto vandens temperatūrą žemesnę nei 50 °C.

### Spustelėkite tokius ekrano mygtukus:

- 1. pagrindiniam rodmeniui "Karštas vanduo"
- 2. + pageidaujamai vertei
- 3. 🗸 patvirtinimui

# Karšto vandens ruošimo įjungimas arba išjungimas (darbo programa)

Jei išjungsite karšto vandens ruošimą, geriamojo vandens šildyti nebebus galima, taip pat ir funkcija "Vienkartinis karšto vandens ruošimas" ne pagal laiko programą ne.

### Spustelėkite tokius ekrano mygtukus:

1. pagrindiniam rodmeniui "Karštas vanduo"

### Karšto vandens ruošimo laiko programa

### Laiko programos nustatymas

Karšto vandens ruošimo laiko programoje Jūs nustatote, kuriomis laiko fazėmis karštas vanduo Jums turi būti šildomas iki kokios temperatūros.

Gamyklinė nuostata: **viena** laiko fazė nuo 05.30 val. iki 22.00 val. visoms savaitės dienoms.

Laiko programas galite keisti **individualiai** savo nuožiūra.

### Spustelėkite tokius ekrano mygtukus:

- 1. pagrindiniam rodmeniui "Karštas vanduo"
- 2. 📆
- 3. Pageidaujama savaitės diena
- 4. 🥖

6194615

- 2. Paryškintą ekrano mygtuką 🕛
- 3. [ "[JN.", jei norite jjungti karšto vandens paruošimą.
  - O "IŠJ.", jei norite išjungti karšto vandens paruošimą.

Darbo programų paaiškinimas: žr. 19 psl.

- **5.** Priklausomai nuo keitimo pageidavimo:
  - parinktos laiko fazės pradžiai arba pabaigai pakeisti
    - 🛨 🛛 naujai laiko fazei
    - kad ištrintumėte laiko fazę.
    - laiko fazei parinkti, jei yra nustatytos kelios laiko fazės.

### Nuoroda

- Tarp laiko fazių karštas vanduo nešildomas. Tūrinio vandens šildytuvo apsauga nuo šalčio aktyvi.
- Nustatydami nepamirškite, jog Jūsų sistemai reikia laiko, kol įšildys tūrinį karšto vandens šildytuvą iki pageidaujamos temperatūros.

Kaip nustatyti laiko programą: žr. 27 psl.

### Recirkuliacinio siurblio laiko programos nustatymas

Recirkuliacinio siurblio laiko programoje Jūs nustatote, kuriose laiko fazėse recirkuliacinis siurblys yra įjungtas nuolat arba intervalais.

Gamyklinė nuostata: **viena** laiko fazė nuo 05.30 val. iki 22.00 val. visoms savaitės dienoms.

Laiko programas galite keisti **individualiai** savo nuožiūra.

### Spustelėkite tokius ekrano mygtukus:

- 1. 🔳
- 2. 👆 "Karštas vanduo"

# Karšto vandens ruošimo laiko programa (tęsinys)

- **3**. 🕚
- 4. Parinkite savaitės dieną.
- 5. 🥖

- 6. Priklausomai nuo keitimo pageidavimo:
  - A V laiko fazei pakeisti
  - naujai laiko fazei
  - Kad ištrintumėte laiko fazę.
  - <>> į laiko fazės parinkimą, jei yra nustatyta daugiau nei viena laiko fazė.

Kaip nustatyti laiko programą: žr. 20 psl.

### "Vienkartinis karšto vandens ruošimas" ne pagal laiko programą

Jei Jums reikia karšto vandens ne pagal nustatytą laiko, įjunkite "Vienkartinį karšto vandens paruošimą" Tūrinis vandens šildytuvas 1 kartą įkaitinamas iki nustatytos karšto vandens temperatūros. Ši funkcija turi didesnį prioritetą nei kitos funkcijos karšto vandens paruošimui, kaip pvz., laiko programa.

### "Vienkartinio karšto vandens ruošimo" jjungimas

- Spustelėkite tokius ekrano mygtukus: 2. 🛓
- Image: A pagrindiniam rodmeniui "Karštas vanduo"
   Image: A pagrindiniam rodmeniui "Karštas vanduo"
   Image: A pagrindiniam rodmeniui "Karštas vanduo"
   Image: A pagrindiniam rodmeniui "Karštas vanduo"
   Image: A pagrindiniam rodmeniui "Karštas vanduo"
   Image: A pagrindiniam rodmeniui "Karštas vanduo"
   Image: A pagrindiniam rodmeniui "Karštas vanduo"
   Image: A pagrindiniam rodmeniui "Karštas vanduo"
   Image: A pagrindiniam rodmeniui "Karštas vanduo"
   Image: A pagrindiniam rodmeniui "Karštas vanduo"
   Image: A pagrindiniam rodmeniui "Karštas vanduo"
   Image: A pagrindiniam rodmeniui "Karštas vanduo"
   Image: A pagrindiniam rodmeniui "Karštas vanduo"
   Image: A pagrindiniam rodmeniui "Karštas vanduo"
   Image: A pagrindiniam rodmeniui "Karštas vanduo"
   Image: A pagrindiniam rodmeniui "Karštas vanduo"
   Image: A pagrindiniam rodmeniui "Karštas vanduo"
   Image: A pagrindiniam rodmeniui "Karštas vanduo"
   Image: A pagrindiniam rodmeniui "Karštas vanduo"
   Image: A pagrindiniam rodmeniui "Karštas vanduo"
   Image: A pagrindiniam rodmeniui "Karštas vanduo"
   Image: A pagrindiniam rodmeniui "Karštas vanduo"
   Image: A pagrindiniam rodmeniui "Karštas vanduo"
   Image: A pagrindiniam rodmeniui "Karštas vanduo"
   Image: A pagrindiniam rodmeniui "Karštas vanduo"
   Image: A pagrindiniam rodmeniui "Karštas vanduo"
   Image: A pagrindiniam rodmeniui "Karštas vanduo"
   Image: A pagrindiniam rodmeniui "Karštas vanduo"
   Image: A pagrindiniam rodmeniui "Karštas vanduo"
   Image: A pagrindiniam rodmeniui "Karštas vanduo"
   Image: A pagrindiniam rodmeniui "Karštas vanduo"
   Image: A pagrindiniam rodmeniui "Karštas vanduo"
   Image: A pagrindiniam rodmeniui rodmeniu rodmeni

### "Vienkartinio karšto vandens ruošimo" išjungimas

#### Norint "Vienkartinį karšto vandens ruošimą" užbaigti anksčiau laiko, spustelėkite tokius ekrano mygtukus:

1. ◀▶ pagrindiniam rodmeniui **"Karštas vanduo"** arba, jei nustatyta, **"Parankiniams"** 

### Padidinta geriamojo vandens higiena

Kartą per savaitę arba per dieną geriamąjį vandenį tūriniame vandens šildytuve 1 valandai galite valandai įkaitinti aukštesne temperatūra. Ši higienos funkcija bus reguliariai jjungiama nustatytu laiko momentu. trukmę ir karšto vandens temperatūrą higienos funkcijai nustato specializuota įmonė.

### Pavojus

Dėl aukštos geriamojo vandens temperatūros atsiranda rizika nusiplikyti, pvz., jeigu nustatyta aukštesnė nei 60 °C karšto vandens temperatūra.

Paėmimo vietoje maišykite su šaltu vandeniu.

### Padidintos geriamojo vandens higienos įjungimas

Spustelėkite tokius ekrano mygtukus:

- 1. 🔳
- 2. 👆 "Karštas vanduo"
- 3. 📵 "Higienos funkcija"

- 4. 🔨 pradžios laikui "Pradžia"
- Parinkite pageidaujamą savaitės dieną arba kasdien.
   Parinktis paryškinama.
- 6. 🗸 patvirtinimui

# Padidinta geriamojo vandens higiena (tęsinys)

# Padidintos geriamojo vandens higienos išjungimas

# Spustelėkite tokius ekrano mygtukus:

- 1. 🔳
- 2. 👆 "Karštas vanduo"

- 3. 🛈 "Higienos funkcija"
- 4. Parinkite savaitės dieną arba kasdien.
- 5. 🗸 patvirtinimui

# Apsaugos nuo nusiplikymo karštu vandeniu įjungimas ir išjungimas

Apsauga nuo nusiplikymo Jūs apribojate karšto vandens temperatūrą savo karšto vandens kaupiklyje iki maks. 60 °C.

# Spustelėkite tokius ekrano mygtukus:

- 1. 🔳
- 2. 🛏 "Karštas vanduo"
- 3. 🔹 "Apsauga nuo nusiplikinimo"
- 4. "lj." arba "lšj."
- 5. 🗸 patvirtinimui

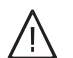

### Pavojus

Kai apsauga nuo nusiplikinimo išjungta, galima nustatyti ir aukštesnę nei 60 °C nustatytąją karšto vandens temperatūros vertę. Dėl to kyla didesnis pavojus nusiplikyti! Jei įmanoma, neišjunkite apsaugos nuo nusiplikinimo.

### Karšto vandens ruošimo rež.

Galite nustatyti, ar karštas vanduo iki nustatytos karšto vandens temperatūros būtų ruošiamas kaip galima greičiau arba su kuo mažesnėmis energijos sąnaudomis.

### Nuoroda

Šis nustatymas galimas ne visuose šilumos siurbliuose.

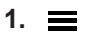

### Pavojus

Apsauga nuo nusiplikinimo higienos funkcijai neturi jokio poveikio. Net ir jjungus apsaugą nuo nusiplikinimo, karšto vandens šildytuvas reguliariai pašildomas iki aukštesnės higienos funkcijos temperatūros. Kadangi ši temperatūra gali būti aukštesnė negu 60 °C, kyla nusiplikinimo pavojus!

Paėmimo vietoje maišykite su šaltu vandeniu.

- 2. 👆 "Karštas vanduo"
- 3. →,,Karšto vandens ruošimo rež."
- 4. A / V norimam režimui:
  - **J** "Eco" Energiją taupantis karšto vandens ruošimas
  - ♥ "Komfortas" Greitas karšto vandens ruošimas

# Reguliavimo strategijos nustatymas

Jus aptarnaujanti specializuota įmonė kaip kitą šilumos šaltinį prie Jūsų šilumos siurblio prijungė išorinį šilumos gamybos įrenginį ir konfigūravo hibridinį režimą. Priklausomai nuo jūsų specializuotos įmonės nustatymų ir nuo lauko temperatūros, įjungiamas šilumos siurblys ir išorinis šilumos gamybos įrenginys vienu metu, arba tik vienas iš abiejų šilumos šaltinių. Jūsų sistemai optimalią lauko temperatūros ribą hibridiniam režimui galite nustatyti tiesiogiai arba šilumos siurblio reguliatorius apskaičiuoja šią vertę automatiškai, pagal jūsų pasirinktą reguliavimo strategiją.

#### Nuoroda

- Savo sistemos reguliavimo strategiją Jūs galite nustatyti tik "ViCare App" programėlėje.
- Išsamią informaciją apie reguliavimo strategijas rasite skyriuje "Sąvokų paaiškinimas".

#### Reguliavimo strategija pagal nekintančias temperatūros ribas (Gamyklinis nustatymas)

Šilumos siurblio reguliatoriuje nustatomos nekintančios temperatūros ribos lauko temperatūroms.

### Ekologinė reguliavimo strategija

Šilumos siurblio reguliatorius nustato lauko temperatūros ribą taip, kad CO<sub>2</sub>emisijos sumažinamos. Šis apskaičiavimas grindžiamas taip vadinamais elektros ir iškastinio kuro pirminės energijos faktoriais.

#### Nuoroda

Pirminės energijos koeficientus galite nustatyti **tik per** "ViCare App" programėlę.

### Ekonominė reguliavimo strategija

Šilumos siurblio reguliatorius nustato lauko temperatūros ribą taip, kad jūsų sistemos darbo išlaidos sumažinamos.

Tam Jūs turite kaip skaičiavimo pagrindą įvesti kainą, kurią mokate už elektrą ir iškastinį kurą.

#### Nuoroda

Energijos kainas galite nustatyti **tik per "ViCare App"** programėlę.

# Patylintas režimas

### Patylinto režimo įjungimas / išjungimas

Patylintu režimu apribojami ventiliatoriaus ir galbūt kompresoriaus apsukų skaičiai. Taip sumažinamas veikiančio išorinio mazgo triukšmo lygis.

### Spustelėkite tokius ekrano mygtukus:

- 1. 🔳
- 2. 吉 "Išplėstinis meniu "

### Laiko programos patylintam režimui nustatymas

Patylinto režimo laiko programoje Jūs nustatote, kuriose laiko fazėse apribojamas ventiliatoriaus ir galbūt ir kompresoriaus apsukų skaičius. Tam kiekvienai laiko fazei Jūs parenkate darbo būseną: žr. skyrių "Patylinto režimo darbo būsena". Gamyklinė nuostata: **viena** laiko fazė nuo 00.00 val. iki 24.00 val. visoms savaitės dienoms. Ventiliatoriaus apsukų skaičius neribojamas.

### Spustelėkite tokius ekrano mygtukus:

1. 🔳

319461

- 2. 吉 "Išplėstinis meniu"
- 3. . Patylintas režimas"
- 4. 🕔 "Laiko programa"
- 5. Nustatykite pageidaujamas laiko fazes ir darbo būseną.
  - A V laiko fazei pakeisti
  - naujai laiko fazei
  - Kad ištrintumėte laiko fazę.
  - <>> į laiko fazės parinkimą, jei yra nustatyta daugiau nei viena laiko fazė.

### Patylinto režimo darbo būsena

Jūs galite rinktis iš 2 darbo būsenų:

### Nuoroda

■× "Patylintas režimas"

4. **◀**× "ljungimas ir išjungimas"

5. • "JJ.", jeigu norite jjungti patylintą režimą.

O "IŠJ.", jeigu norite išjungti patylintą režimą.

- Tarp nustatytų laiko fazių ventiliatoriaus apsukų skaičius neribojamas.
- Jeigu 4× nerodoma, Jus aptarnaujanti specializuota įmonė patylinto režimo nustatymą yra užblokavusi. Jus aptarnaujanti specializuota įmonė gali išjungti blokavimą. Specializuotos įmonės patylintam režimui nustatytą laiko programą galite peržiūrėti punkte "Informacija".

Kaip nustatyti laiko programą: žr. 20 psl.

"Mažai"

Ventiliatoriaus ir kompresoriaus maks. apsukų skaičius šiek tiek sumažinamas.

"Stipriai"

Ventiliatoriaus ir galbūt kompresoriaus maks. apsukų skaičius stipriai sumažinamas.

### Avarinio režimo įjungimas ir išjungimas

Avariniu režimu išorinis mazgas išjungiamas. Patalpos šildomos ir karštas vanduo ruošiamas vidiniame mazge įmontuotu momentiniu šildymo vandens šildytuvu. Jeigu prijungtas išorinis šilumos gamybos įrenginys, jis perima patalpų šildymą. Patalpų vėsinimas avariniu režimu yra išjungtas.

#### Spustelėkite tokius ekrano mygtukus:

1. 🔳

# Avarinio režimo įjungimas ir išjungimas (tęsinys)

4. ■ [ "ĮJ.", jeigu norite įjungti avarinį režimą.
■ () "IŠJ.", jeigu norite išjungti avarinį režimą.

3. 💽 "Avarinis režimas"
## Valdymo blokavimas

Valdymą galite užblokuoti 2 pakopomis:

- 1-a pakopa Visos funkcijos pagrindiniame rodmenyje yra valdomos. Pranešimų sąrašai bus rodomi.
  - Visos kitos funkcijos užblokuotos.

2-a pakopa Visos funkcijos užblokuotos.

### Spustelėkite tokius ekrano mygtukus:

- 1. 🔳
- 2. a\* "Nuostatos"
- 3. 🛍 "Valdymo blokavimas"
- Valdymo atblokavimas

### Spustelėkite tokius ekrano mygtukus:

- Bet kurį ekrano mygtuką Rodomas užrašas "Valdymas blokuotas".
- ✓
   Bus rodoma "Ar norite atblokuoti valdymą?"

### Slaptažodžio "valdymo blokavimo" funkcijai keitimas

Spustelėkite tokius ekrano mygtukus:

- 1. 🔳
- 2. 🚓<sup>\*</sup> "Nuostatos"
- 3. 🗣 "Pakeisti slaptažodį"
- 4. Įveskite ligšiolinį slaptažodį.
- 5. 🗸 patvirtinimui

### Ekrano šviesio nustatymas

Ekrano šviesį darbui ir budėjimo režimui galite nustatyti atskirai.

### Spustelėkite tokius ekrano mygtukus:

- 1. 🔳
- 2. 🚓 "Nuostatos"
- 3. 📺 "Ekrano nuostata"

- 4. ♣, "Viską blokuoti"
   Arba
   ♠) "Galima valdyti tik pagrindinį rodmenį"
- 5. Įveskite slaptažodį.

#### Nuoroda

- Gamykloje nustatytas slaptažodis yra "viessmann".
- Šį slaptažodį galite pakeisti: žr. skyrių "Slaptažodžio keitimas funkcijai Valdymo blokavimas".
- 6. 🗸 patvirtinimui
- ✓
   Pasirodo įvesčių laukas ir klaviatūra.
- 4. Įveskite slaptažodį "viessmann" arba Jūsų pasirinktą slaptažodį.
- 5. 🗸 patvirtinimui
- 6. Įveskite naują slaptažodį (nuo 1 iki 20 ženklų).

## Nuoroda

Naujo slaptažodžio dar kartą patikrinimui neklausiama.

- ✓ patvirtinimui Bus parodytas nurodymas.
- 8. 🗸 į nurodymo patvirtinimą
- 4. \*, "Šviesio valdymas" Arba
   \*, "Šviesio parengtis"
- 5. 🔨 🗸 pageidaujamai vertei
- 6. 🗸 patvirtinimui

## Šviesjuostės įjungimas ir išjungimas

Priklausomai nuo šilumos gamybos įrenginio konstrukcijos, valdymo mazgas apatiniame arba viršutiniame krašte yra šviesos juosta (šviesjuostė). Įvairiais rodmenimis šviesjuostė praneša apie reguliatoriaus funkcijas.

Rodmens reikšmė:

- Šviesjuostė visą laiką šviečia: Ekranas yra aktyvus.
- Šviesjuosė mirksi greitai: Sistemoje yra sutrikimas.
- Šviesjuostė pulsuoja lėtai: Ekranas veikia parengties režimu. Prireikus, šią funkciją galite išjungti.

Spustelėkite tokius ekrano mygtukus:

1. 🔳

- 2. ☆\* "Nuostatos"
- 3. ""Lightguide" parengties režimas"
- **4. ∣"EIN"** Arba ⊖"**IŠJ**."
- 5. 🗸 patvirtinimui

### Šildymo (vėsinimo) apytakos ratų pavadinimo nustatymas

Jūs galite visus šildymo (vėsinimo) apytakos ratus pavadinti individualiai pvz. "Pirmas aukštas". Šis pavadinimas naudojamas pagrindiniuose rodmenyse ir pagrindiniame meniu.

### Nuoroda

Sutrumpinimai **1**, **2** ir t. t. pagrindiniame rodmenyje lieka nepakitę.

### Spustelėkite tokius ekrano mygtukus:

- 1. 🔳
- 2. a<sup>\*</sup> "Nuostatos"
- "Laiko" ir "Datos" nustatymas

**"Laikas"** ir **"Data"** nustatyti gamykloje. Jeigu Jūsų šildymo sistema buvo ilgesnį laiką nenaudojama, Jums gali prireikti iš naujo nustatyti **"Laiką"** ir **"Datą"**.

### Spustelėkite tokius ekrano mygtukus:

- 1. 🔳
- 2. 🚓 "Nuostatos"

- 3. 📷 "Data ir laikas"
- 4. **i** ,,Data" Arba (∖ ,,Laikas"
- 5. 🔨 🗸 pageidaujamai vertei
- 6. 🗸 patvirtinimui

### Automatiškas "Vasaros / žiemos laiko" perstatymas

Automatinis Vasaros / žiemos laiko perstatymas nustatytas gamykloje.

Šiame meniu Jūs galite išjungti arba įjungti automatinį Vasaros / žiemos laiko perstatymą.

### Spustelėkite tokius ekrano mygtukus:

1. 🔳

- 2. ☆\* "Nuostatos"
- 3. J.; "Vienetai"
- 4. "Laiko perstatymas"
- 5. Pasirinkite "ĮJ." arba "IŠJ."
- 6. 🗸 patvirtinimui

## 3. 🗘 "Perpavadinti šild./vės. ap. ratą"

- Parinkite pageidaujamą šildymo (vėsinimo) apytakos ratą, pvz., ), šild./vės.ap.r.1"
- 5. Įveskite norimus pavadinimus, pvz. "Pirmas aukštas" (nuo 1 iki 20 ženklų).
- 6. 🗸 patvirtinimui

Pagrindiniuose rodmenyse ir pagrindiniame meniu bus rodomas atitinkamam šildymo (vėsinimo) apytakos ratui priskirtas pavadinimas.

### "Kalbos" nustatymas

Jus aptarnaujanti specializuota įmonė rodmenų kalbą ekrane nustatė pradedama eksploataciją. Jūs galite kalbą pakeisti.

Spustelėkite tokius ekrano mygtukus:

1. 🔳

### "Vienetai" Nuostatos

Jūs galite nustatyti visus esamus vienetus, pvz., temperatūros, datos, slėgio ir t. t.

#### Spustelėkite tokius ekrano mygtukus:

- 1. 🔳
- 2. a\* "Nuostatos"

### Specializuotos įmonės kontaktinių duomenų įvedimas

Jūs galite įvesti Jus aptarnaujančios specializuotos įmonės kontaktinius duomenis. Duomenis galima pasižiūrėti meniu () "Informacija"

#### Spustelėkite tokius ekrano mygtukus:

- 1. 🔳
- 2. (j) "Informacija"

4. Parinkite, pvz.,°C temperatūrai.

3. 1; "Vienetai"

2. a\* "Nuostatos"

4. Pageidaujama kalba

5. 🗸 patvirtinimui

3. 📠 "Kalba"

5. 🗸 patvirtinimui

- 3. A "Specializuotos įmonės kontaktiniai duomenys"
- 4. Pageidaujamas įvesties laukelis
- **5.** Įveskite Jus aptarnaujančios specializuotos įmonės kontaktinius duomenis į vieną lauką.
- 6. 🗸 patvirtinimui

### Pagrindinio ekrano nustatymas

Kaip pagrindinį ekraną galite parinkti vieną iš šių pagrindinių rodmenų:

- "Patalpos klimatas"
- "Karštas vanduo"
- "Energijos pultas"
- "Parankiniai"
- "Sistemos apžvalga"

Spustelėkite tokius ekrano mygtukus:

1. 🔳

- 2. ø\* "Nuostatos"
- 3. 🏫 "Pagrindinio rodmens pasirinkimas"
- 4. Pageidaujamas rodmuo
- 5. 🗸 patvirtinimui

#### Nuoroda

Paspauskiten, kad iškviestumėte pasirinktą pagrindinį ekraną.

### Interneto ryšio įrengimas

Jūs pageidaujate valdyti savo sistemą ViCare App programėle per savo galinį mobilųjį įrenginį. Tam turite **vieną kartą** sujungti savo šilumos siurblį su internetu ir sukurti ryšį su Viessmann serveriu.

### Interneto ryšio įrengimas (tęsinys)

 Priklijuokite lipduką su QR kodu ir reikalingais prieigos duomenimis šiam prieigos taškui laukelyje, 7 pav.

### Nuoroda

Lipduką rasite prie šilumos siurblio valdymo mazgo.

- Aktyvinkite prieigos tašką šilumos siurblio valdymo mazge: žr. skyrių "Prieigos taško aktyvinimas ir išaktyvinimas".
- **3.** Paleiskite ViCare App programėlę savo galiniame įrenginyje. Vadovaukitės išsamios instrukcijomis.

Čia pirmiausia savo mobilųjį galinį įrenginį sujunkite tiesiogiai su šilumos siurblio prieigos tašku:

- Nuskenuokite priklijuotą QR kodą. arba
- Įveskite prieigos taškų "Viessmann-xxxx" pavadinimą ir "WPA2"-slaptažodį.

Kai tik ryšys su prieigos tašku užmezgamas, per ViCare App programėlę turite tiesioginę prieigą prie savo sistemos.

### Prieigos taško aktyvinimas / išaktyvinimas

Aktyvinkite prieigos tašką, kad šilumos siurblį tiesiogiai prijungtumėte prie savo mobiliojo galinio įrenginio, pvz., savo išmaniojo telefono.

Prieigos taškas Jums reikalingas šioms funkcijoms ir peržiūroms:

- Jūsų sistemos ryšys su Viessmann serveriu per Jūsų namų WLAN, pvz., jeigu sumontavote naują WLAN maršruto parinktuvą.
- Slaptažodžio keitimas valdymui ViCare App programėle.
- Informacija apie kitų gamintojų komponentų licencijos informacija: žr. skyrių "Kitų gamintojų komponentų informacijos apie licencijas užklausa".

### Spustelėkite tokius ekrano mygtukus:

- Čia pirmiausia įjunkite WLAN šilumos siurblyje: žr. skyrių "WLAN šilumos siurblyje įjungimas ir išjungimas".
- Norėdami prijungti šilumos siurblį per namų WLAN prie interneto ir Viessmann serverio, "ViCare App" programėlėje atlikite šiuos veiksmus.
  - Tam jums reikalingi prieigos prie Jūsų namų WLAN duomenys, pvz., Jūsų tinklo kodas.
  - Jūsų WLAN maršruto parinktuvas turi būti prijungtas prie interneto.

#### Nuoroda

Arba WLAN ryšį galima užmegzti per šilumos siurblio valdymo bloką: žr. skyrių "WLAN ryšio užmezgimas".

**6.** Kai jūsų šilumos siurblys jau prijungtas prie interneto, išaktyvinkite prieigos tašką.

- 2. a\* "Nuostatos"

- ["]j.", jei norite aktyvinti prieigos tašką. arba
   O, "lšj.", jei norite išaktyvinti prieigos tašką.
- 6. 🗸 patvirtinimui

1. 🔳

### Interneto ryšio įrengimas (tęsinys)

### WLAN įjungimas ir išjungimas

Jei norite valdyti savo sistemą ViCare App programėle, bus reikalingas ryšys su Viessmann serveriu. Tam WLAN ant šilumos siurblio reguliatoriaus turi būti įjungtas.

### Spustelėkite tokius ekrano mygtukus:

- 1. 🔳
- 2. 🚓 "Nuostatos"

### WLAN ryšio užmezgimas

Jūs pageidaujate valdyti savo sistemą ViCare App programėle per savo galinį mobilųjį įrenginį. Tam Jums reikia **vieną kartą** sukonfigūruoti savo sistemos interneto ryšį su Viessmann serveriu.

Šį WLAN ryšį galite užmegzti tiesiogiai per ViCare App programėlę arba per savo šilumos siurblio valdymo bloką. Ryšys užmezgamas per Jūsų namų WLAN. Tam Jūsų WLAN maršruto parinktuvas turi būti prijungtas prie interneto.

Jums reikalingi prieigos prie Jūsų namų WLAN duomenys, pvz., Jūsų tinklo kodas.

### Spustelėkite tokius ekrano mygtukus:

- 1. Tam pirmiausia įjunkite šilumos siurblio WLAN: žr. skyrių "WLAN įjungimas ir išjungimas".
- 2. 🔳
- 3. a\* "Nuostatos"
- 5. 🤶 "WLAN"
- 6. "Tinklo parinktis"
  - Bus parodyti prieinami WLAN.
     *Nuoroda* Jei ryšys jau yra, atitinkamam tinklui bus rodoma "Sujungta".
  - Jeigu norite naudoti nematomą WLAN: Spustelėkite ir įveskite WLAN (SSID) pavadinimą bei slaptažodį.

### Statinis IP adresavimas

Sąlyga: Jūsų WLAN yra taip sukonfigūruotas, kad dalyvio adresai tinkle (IP adresai) nebus automatiškai perduodami.

- 4. 🤶 "WLAN"
- 5. "WLAN"
- [",[j.", jei norite ijungti WLAN arba O "IŠJ.", jei norite išjungti WLAN
- 7. 🗸 patvirtinimui
  - 7. WLAN pasirinkimas.

### Nuoroda

Su 🔊 Jūs galite atnaujinti prieinamų WLAN sąrašą.

- 8. 🗸 patvirtinimui
- 9. Jei parinkote neapsaugotą WLAN 奈:
   ✓ į sąsajos pranešimo patvirtinimą Arba Jei parinkote apsaugotą WLAN 奈읍: Įveskite slaptažodį (daugiausia 40 ženklų).
   ✓ patvirtinimui
- 10. ✓ į nurodymo dėl interneto naudojimo patvirtinimą Pagrindiniame rodmenyje bus rodoma 奈.

#### Nuoroda

- Jei Jums nepavyko užmegzti ryšio, bus rodomas pranešimas apie sutrikimą.
- Interneto ryšys yra, jei parinktas WLAN yra susietas su internetu. Esant reikalui, patikrinkite savo WLAN nuostatas.

### Spustelėkite tokius ekrano mygtukus:

- 1. 🔳
- 2. a<sup>\*</sup> "Nuostatos"

### Interneto ryšio įrengimas (tęsinys)

- 4. 奈 "WLAN"
- 5. "Tinklo parinktis"
- 6. Bus parodyti prieinami WLAN.

### Nuoroda

Su 🔊 Jūs galite atnaujinti prieinamų WLAN sąrašą.

- 7. Parinkite tinklą.
- 8. 🖊
- 9. "STATINIS" statiniam IP adresavimui

## Ekrano išjungimas valymui

Jei norite nuvalyti ekraną, jį galite 30 sekundžių išaktyvinti. Taip išvengsite netyčinių nuostatų. Ekraną galite valyti mikropluošto šluoste.

### Spustelėkite tokius ekrano mygtukus:

1. 🔳

## Gamyklinės nuostatos atkūrimas

Visus įvestus duomenis ir vertes galite atstatyti į gamyklinę nuostatą.

## Nuoroda

Jeigu šildymo arba vėsinimo apytakos ratai buvo pavadinti, suteiktas pavadinimas išlieka: žr. skyrių "Šildymo (vėsinimo) apytakos rato pavadinimo nustatymas".

Ekranas išaktyvintas. Pradedamas atgalinis skai-

| Sistemos nuostata                                                                    | Atstatytos nuostatos ir vertės                                                                                                    |
|--------------------------------------------------------------------------------------|----------------------------------------------------------------------------------------------------|
| "Sistema"                                                                            | Patylinto režimo laiko programa                                                                                                    |
| "Karštas vanduo"                                                                     | <ul> <li>Karšto vandens temperatūra</li> <li>Karšto vandens ruošimo laiko programa</li> <li>Recirkuliacinio siurblio laiko programa</li> </ul>                                                                                                    |
| "Šild./vės.ap.r.1"<br>"Šild./vės.ap.r.2"<br>"Šild./vės.ap.r.3"<br>"Šild./vės.ap.r.4" | <ul> <li>Sumažinta patalpų temperatūra</li> <li>Normali patalpų temperatūra</li> <li>Komforto patalpų temperatūra</li> <li>Patalpų šildymo laiko programa</li> <li>Šildymo charakteristikų kreivės nuolydis ir lygis</li> <li>Komforto ir energijos taupymo funkcijos ("Ilgiau šilta", "Atostogos namuose", "Atostogų programa") išjungiamos.</li> </ul> |

### Spustelėkite tokius ekrano mygtukus:

### 3. 😓 "Gamyklinės nuostatos"

1. 🔳

4. 🗸 patvirtinimui

- 2. ☆\* "Nuostatos"
- 42

- 10. 🗸 patvirtinimui
- **11.** Įveskite tinklo duomenis:
  - IP adresas
  - Potinklio kaukė
  - Standart. tinklo siet.
  - Pirminis DNS serveris
  - Antrinis DNS serveris
- 12. 🗸 patvirtinimui

2. a\* "Nuostatos"

čiavimas.

3. 🔊 "Valyti ekraną"

### Nuoroda

Interneto ryšys yra tik tuomet, jei pasirinktas WLAN yra susietas su internetu. Esant reikalui, patikrinkite savo WLAN nuostatas.

## Pagalbos tekstų iškvietimas

Rodmenims ir funkcijoms Jūs galite iškviesti pagalbos tekstus.

### Spustelėkite tokius ekrano mygtukus:

1. ⑦ pagalbos tekstui iškviesti.

### Informacijos peržiūra

Priklausomai nuo sistemos įrangos ir parinktų nuostatų, galite peržiūrėti esamus sistemos duomenis, pvz., temperatūrą.

Sistemos duomenys suskirstyti į tokias grupes:

- Gendrai
- Šilumos siurblys
- Karštas vanduo
- Šildymo / vėsinimo apytakos ratas 1
- Šildymo / vėsinimo apytakos ratas 2 ir t. t.
- (iii) Šild.ap.r. 1
   (iii) Šild.ap.r. 2
   iii t. t.
- (\*) Vėsinimo ap. ratas 1
   (\*) Vėsinimo ap. ratas 2 ir t. t.
- Specializuotos įmonės kontaktiniai duomenys

2. , jei vėl norite grįžti į buvusį rodmenį.

- Internetas
- Atvirojo kodo licencija Iškviečiate valdymo mazgo licenciją.

#### Nuoroda

Jeigu šildymo /vėsinimo apytakos ratai buvo pavadinti, šildymo apytakos ratui rodomas suteiktas pavadinimas: žr. skyrių "Šildymo / vėsinimo apytakos rato nustatymas".

Atskirų grupių peržiūros galimybės smulkiai aprašytos skyriuje "Meniu apžvalga".

#### Spustelėkite tokius ekrano mygtukus:

- 1. 🔳
- 2. () "Informacija"
- 3. Pageidaujama grupė

### Licencijų informacijos iškvieta

### Licencijos informacijos valdymo blokui iškvieta

Valdymo mazgo licenciją Jūs galite pasižiūrėti iš pagrindinio meniu.

- 2. (j) "Informacija"
- 3. 📮 Atvirojo kodo licencija

### Spustelėkite tokius ekrano mygtukus:

#### 1. 🔳

### Integruoto komunikacinio modulio licencijos informacijos peržiūra TCU iškvieta

Jeigu norite peržiūrėti naudojamos "Third Party Software" licencijos informaciją, Jums reikės WLAN ryšį palaikančio galinio įrenginio, pvz., išmaniojo telefono arba kompiuterio.

#### Atlikite šiuos darbo žingsnius:

- 1. Iškvieskite komunikacinio modulio IP adresą:
  - Per šilumos siurblio valdymo bloką: žr. skyrių "IP adreso iškvieta per šilumos siurblio valdymo bloką". arba
  - Per savo maršrutizatoriaus konfigūravimo puslapį: tam sujunkite savo mobilųjį galinį įrenginį su tuo pačiu WLAN, kaip ir Jūsų šilumos siurblys.
- Savo galinio įrenginio interneto naršyklėje įveskite sužinotą komunikacinio modulio. Rodoma pageidaujama licencijos informacija.

## Licencijų informacijos iškvieta (tęsinys)

## Klausti šilumos siurblio valdymo bloko IP adreso

## Spustelėkite tokius ekrano mygtukus:

 Užmegzkite WLAN ryšį: žr. skyrių "WLAN ryšio užmezgimas".

### 2. 🔳

## Kitų gamintojų komponentų informacijos apie licencijas iškvieta

- Aktyvinkite prieigos tašką šilumos siurblyje: žr. skyrių "Prieigos taško aktyvinimas ir išaktyvinimas".
- 2. Iškvieskite savo galinio įrenginio WLAN nuostatas.
- Susiekite savo galinį įrenginį su WLAN "Viessmann-<xxxx>". Rodoma slaptažodžio užklausa.
- Kaip WLAN "Viessmann-<xxxx>" slaptažodį įveskite WPA2 tinklo kodą.

### Nuoroda

WPA2 tinklo kodą rasite lipduke: žr. skyrių "Interneto ryšio užmezgimas".

### Third Party Software

### 1 Overview

This product contains third party software, including open source software. You are entitled to use this third party software in compliance with the respective license conditions as provided in this document. A list of used third party software components and of license texts can be accessed by connecting your boiler, like it is mentioned in the manual.

### 2 Acknowledgements

Linux® is the registered trademark of Linus Torvalds in the U.S. and other countries. This product includes software developed by the OpenSSL Project for use in the OpenSSL Toolkit (http://www.openssl.org/). This product includes cryptographic software written by Eric Young (eay@cryptsoft.com) and software written by Tim Hudson (tjh@cryptsoft.com).

### 3 Disclaimer

The open source software contained in this product is distributed WITHOUT ANY WARRANTY; without even the implied warranty of MERCHANTABILITY or FIT-NESS FOR A PARTICULAR PURPOSE. The single licenses may contain more details on a limitation of warranty or liability.

### 4 How to Obtain Source Code

The software included in this product may contain copyrighted software that is licensed under a license requiring us to provide the source code of that software, such as the GPL or LGPL. To obtain the complete corresponding source code for such copyrighted software please contact us via the contact information provided in section 5 below indicating the built number you will find in the licensing information section, which can be accessed as outlined in this document. This offer is not limited in time and valid to anyone in receipt of this information.

- Savo galinio įrenginio interneto naršyklėje atidarykite IP adresą 10.83.83.1.
- 6. Spragtelėkite nuorodą "Third-party Components Licenses".

- 3. () "Informacija"
- 1. Internetas
- 5. "WLAN"

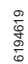

## Licencijų informacijos iškvieta (tęsinys)

### **5** Contact Information

Viessmann Climate Solutions SE 35108 Allendorf Germany Fax +49 64 52 70-27 80 Phone +49 64 52 70-0 open-source-software-support@viessmann.com www.viessmann.de

### Grindų lyginamojo mišinio džiovinimas

Jus aptarnaujanti specializuota įmonė grindų lyginamajam mišiniui džiovinti, pvz., naujose statybose, gali aktyvinti **"Grindų džiovinimo**" funkciją. Grindų lyginamasis mišinys džiovinamas pagal iš anksto numatytą fiksuotą laiko programą (temperatūros ir laiko profilį), kaip to reikalauja statybų taisyklės.

- Visais šildymo (vėsinimo) apytakos ratais patalpos šildomos pagal nustatytą laiko programą. Kol džiovinamas grindų lyginamasis mišinys, Jūsų parinktos patalpų šildymo (vėsinimo) nuostatos neveikia.
- Karšto vandens ruošimas išjungtas.

#### Grindų džiovinimo peržiūra visiems šildymo (vėsinimo) apytakos ratams

### Spustelėkite tokius ekrano mygtukus:

1. 🔳

### Sutrikimo pranešimų peržiūra

Jeigu Jūsų sistemoje atsirado sutrikimų, rodomas "**Sutrikimas**" ir <u>∧</u> Mirksi net ir išjungta šviesjuostė: žr. skyrių "Šviesjuostės įjungimas ir išjungimas".

### Spustelėkite tokius ekrano mygtukus:

### ✓ Naršymo srityje mirksi <u>∧</u>.

# 2. (j) "Informacija"

- 3. "Šild./vės.ap.r.1" iki "ild./vės.ap.r.4"
- 4. "Darbo programa"

Grindų lyginamasis mišinys džiovinamas maks. 32 dienas. **"Grindų džiovin. dienos**" rodoma vertė yra dar likusių dienų skaičius.

#### Nuoroda

- Jeigu sutrikimo pranešimas sujungtas su signaliniu įrenginiu (pvz., garso signalu), signalinis įrenginys sutrikimo pranešimo patvirtinimu išjungiamas.
- Jei pašalinti sutrikimą galima tik vėliau, sutrikimo pranešimas bus vėl rodomas kitą dieną 7.00 val. Signalinis įrenginys vėl įjungiamas.

### Sutrikimo pranešimo iškvietimas

### Spustelėkite tokius ekrano mygtukus:

- 1. 🛆 naršymo srityje
- A "Sutrikimai" Sutrikimo pranešimai rodomi sąraše.
- Su ? Jūs galite iškviesti nuorodas dėl sistemos veiksenos. Jums bus duota patarimų, kokių priemonių galite imtis patys, prieš kreipdamiesi į Jus aptarnaujančią specializuotą įmonę.

### Peržiūros

## Sutrikimo pranešimų peržiūra (tęsinys)

 Užsirašykite sutrikimo numerį ir sutrikimo priežastį. Pavyzdžiui: F.160 "CAN magistralės komunikacijos klaida". Tuomet apogiolizuote imenė gelės serieu paci.

Tuomet specializuota įmonė galės geriau pasiruošti, o Jūs sutaupysite nereikalingų kelionės išlaidų.

- Praneškite Jus aptarnaujančiai specializuotai įmonei.
- 6. 💋 sutrikimo patvirtinimui.

## Pranešimų sąrašų peržiūra

## Spustelėkite tokius ekrano mygtukus:

- 1. 🔳
- 2. 📳 "Pranešimų sąrašai"

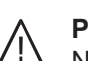

### Pavojus

Nepašalinti sutrikimai gali kelti sukelti pavojingų gyvybei pasekmių.

Nepatvirtinkite sutrikimo pranešimų keletą kartų iš eilės per trumpą laikotarpį. Jeigu sutrikimas kartojasi, kreipkitės į Jus aptarnaujančią specializuotą įmonę. Specializuota įmonė gali ištirti priežastį ir suremontuoti gedimą.

- 3. Jei yra atitinkami pranešimai:
  - "Būsena"
  - "Įspėjimai"
  - "Informacija"
  - "Sutrikimai"

## Kaminkrėčio kontrolinis režimas

Jus aptarnaujanti specializuota įmonė kaip kitą šilumos šaltinį prie Jūsų šilumos siurblio prijungė išorinį šilumos gamybos įrenginį.

Kaminkrėčio kontrolinį režimą išmetamosioms dujoms matuoti Jūsų išoriniame šilumos gamybos įrenginyje jjungti turi teisę tik Jus aptarnaujantis kaminkrėtys kasmetinės patikros metu.

Jei įmanoma, išorinio šilumos gamybos įrenginio išmetamųjų dujų matavimą paveskite atlikti šildymo sezono metu.

- Kaminkrėčio kontrolinį režimą pirmiausia reikia įjungti šilumos siurblio valdymo mazge ir po to atskirai išoriniame šilumos gamybos įrenginyje.
- Kai tik šilumos siurblyje įjungiamas kaminkrėčio kontrolinis režimas, šilumos siurblys išjungiamas. Hidrauliniai vidinio mazgo komponentai įjungiami taip, kad visa išorinio šilumos gamybos įrenginio šilumos energija perduodama į šildymo (vėsinimo) apytakos ratus. arba į galimai esantį kaupiklį. Todėl pasirūpinkite, kad šildymo (vėsinimo) apytakos ratuose būtų pakankamas šilumos vartojimas, pvz., atidarykite termostatinius vožtuvus.

## Kaminkrėčio kontrolinio režimo įjungimas

## Spustelėkite tokius ekrano mygtukus:

- 1. Šilumos siurblio valdymo mazge:
- 2. ₄∦ "Kontrolinis režimas"
- 3. 🗸

## Kaminkrėčio kontrolinio režimo išjungimas

 Išoriniuose šilumos gamybos įrenginiuose: Išjunkite kaminkrėčio kontrolinį režimą.

## Nuoroda

Kaminkrėčio kontrolinį režimą kaminkrėtys gali įjungti šilumos siurblio valdymo mazge ir tada, jei valdymas yra užblokuotas.

- Šilumos siurblio valdymo mazge: Spustelėkite X.

## Šilumos gamybos / vėsinimo išjungimas / įjungimas

## Šilumos gamybos / vėsinimo išjungimas (Apsauga nuo šalčio aktyvi)

Jūs galite išjungti arba atskirus šildymo (vėsinimo) apytakos ratus ir (arba) karšto vandens ruošimą, arba visą sistemą.

## Spustelėkite tokius ekrano mygtukus:

## 1. 🔳

- 2. ტ "Įjungimas ir išjungimas"
- Norite išjungti šildymo / vėsinimo apytakos ratą atskirai:

Spauskite ←, jeigu norite pasirinkti **"parengties** režimą".

- Norite išjungti karšto vandens ruošimą: Spauskite +, jeigu norite "IŠJUNGTI".
- Norite išjungti visą sistemą.
   Spauskite +, jeigu norite "IŠJUNGTI".

## Šilumos gamybos / vėsinimo įjungimas

Jūs galite atskirai įjungti šildymo (vėsinimo) apytakos ratus ir karšto vandens ruošimą.

## Spustelėkite tokius ekrano mygtukus:

### 1. 🔳

2. ტ "ljungimas ir išjungimas"

## Šilumos siurblio išjungimas (eksploatacijos nutraukimas)

Jūs norite nutraukti sistemos eksploataciją, nepalikdami apsaugos nuo šalčio.

Išjunkite tinklo jungiklį: žr. skyrių "Tinklo jungiklio padėtis".

- Patalpos nešildomos
- Patalpos nevėsinamos
- Karštas vanduo neruošiamas
- Šilumos gamybos įrenginio ir tūrinio vandens šildytuvo apsauga nuo šalčio neaktyvi.

### Dėmesio

Jeigu tikėtina, kad temperatūra lauke nukris žemiau 3 °C, būtinai imkitės tinkamų priemonių savo šilumos siurbliui ir šildymo sistemai apsaugoti nuo šalčio.

Susisiekite su Jus aptarnaujančia specializuota įmone.

### Nuoroda

- Kad cirkuliaciniai siurbliai neužstrigtų, visi prie reguliatoriaus prijungti cirkuliaciniai siurbliai kas 24 val. automatiškai trumpam įjungiami.
- Perjungimo vožtuvai reguliariais intervalais perjungiami.

 3. Norite ijungti šildymo / vėsinimo apytakos ratą atskirai:
 Spauskite + kad pasirinktumėte Šildymas"

Spauskite +, kad pasirinktumėte "Šildymas", "Vėsinimas" arba "Šildymas/ vėsinimas".

 Norite jjungti karšto vandens ruošimą: Spauskite ←, jeigu norite "ĮJUNGTI".

### Nuoroda

- Kadangi cirkuliaciniams siurbliams ir perjungimo vožtuvams netiekiama įtampa, jie gali užstrigti.
- Jeigu Jūsų šildymo sistema buvo ilgesnį laiką nenaudojama, Jums reikia iš naujo nustatyti "Laiką" ir "Datą": žr. 38 psl.

## Šilumos siurblio įjungimas

ljunkite tinklo jungiklį: žr. skyrių "Tinklo jungiklio padėtis".

- Netrukus ekrane pasirodo pagrindinis ekranas.
- Šviesjuostė šviečia nuolat.

Jūsų šilumos siurblys ir nuotolinio valdymo įtaisai (jei yra) parengti darbui.

### Nuoroda

Esant žemoms lauko temperatūroms, po ilgesnio nenaudojimo, šilumos siurblio paleidimas dėl techninių priežasčių vėluoja keletą minučių.

### Tinklo jungiklio padėtis

### Pakabinamas vidinis mazgas

El. tinklo jungiklis (A) yra vidinio mazgo apatinėje pusėje.

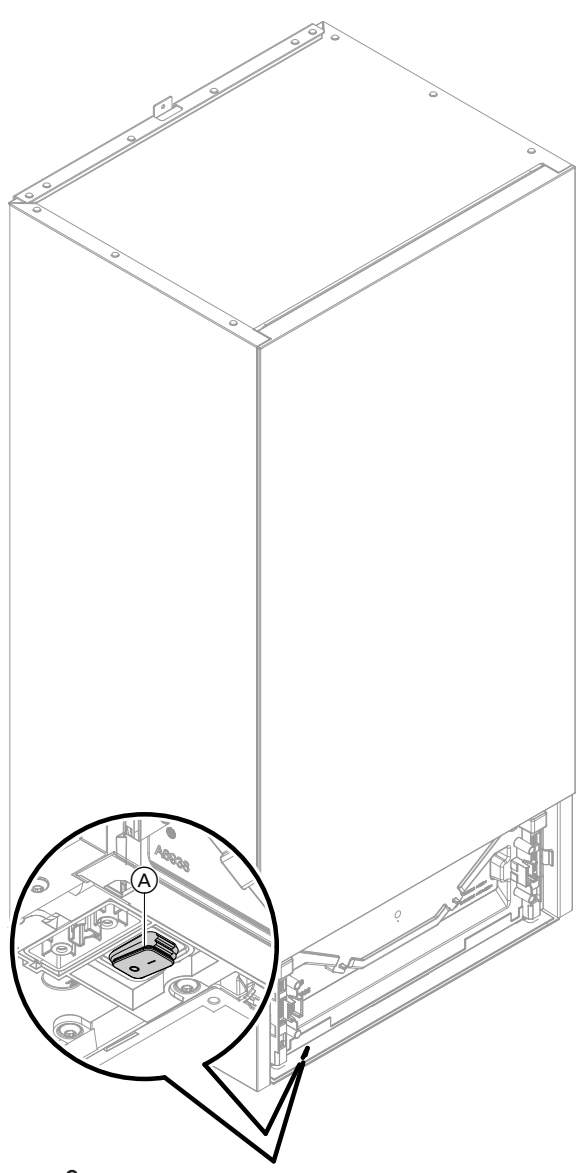

# Pastatomas vidinis mazgas su integruotu tūriniu vandens šildytuvu

Priklausomai nuo vidinio mazgo pastatymo situacijos, specializuota įmonė sumontavo tinklo jungiklius padėtyse (A) (tiekimo būsena) arba (B).

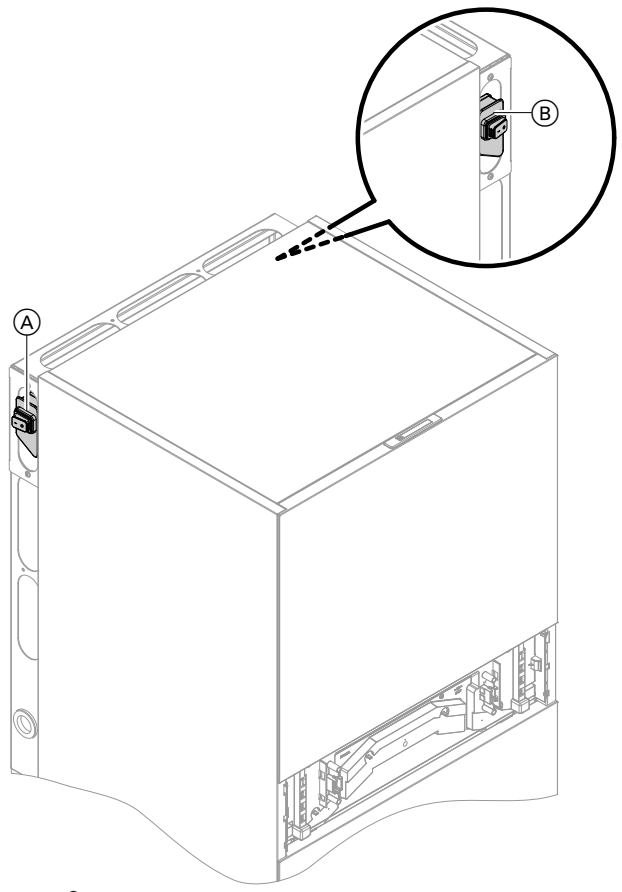

pav. 9

pav. 8

## Patalpose per šalta

| Priežastis                                                                                             | Sutrikimo šalinimas                                                                                                    |
|----------------------------------------------------------------------------------------------------|----------------------------------------------------------------------------------------------------|
| Šilumos siurblys išjungtas.                                                                            | <ul> <li>Įjunkite skirstomosios lentos saugiklį (namo saugiklį).</li> <li>Įjunkite (jei yra, ne katilinėje esantį) pagrindinį jungiklį.</li> <li>Įjunkite el. tinklo jungiklį: žr. 49 psl.</li> </ul>                                                                                                    |
| Nuostatos buvo pakeistos arba yra klaidingos.                                                          | <ul> <li>ljunkite patalpų šildymą.</li> <li>Patikrinkite ir, jei reikia, pataisykite nuostatas:</li> <li>Darbo programos: žr. 19 psl.</li> <li>Patalpų temperatūra: žr. 26 psl.</li> <li>Laikas: žr. 38 psl.</li> </ul>                                                                                                    |
|                                                                                                    | <ul> <li>Patalpų šildymo laiko programa: žr. 27 psl.</li> <li>Šildymo charakteristikų kreivė: žr. 27 psl.</li> <li>Įjungta atostogų programa: žr. 30 psl.</li> </ul>                                                                                                    |
| Šildomas tūrinis vandens šildytuvas.                                                                   | <ul> <li>Palaukite, kol įkais tūrinis vandens šildytuvas.</li> <li>Galbūt vartokite mažiau karšto vandens arba laikinai sumažinkite karšto vandens temperatūrą.</li> </ul>                                                                                                    |
| Šildymo vandens šildytuvas.                                                                            | <ul> <li>Palaukite, kol įkais šildymo vandens šildytuvas.</li> </ul>                                                                                                    |
| Išoriniam šilumos gamybos įrenginiui trūksta kuro.                                                     | <ul> <li>Skystų ir kitų degiųjų medžiagų atveju, pvz., alyva arba kietosios degiosios medžiagos::         <ul> <li>Patikrinkite kuro atsargas ir, jei reikia, užsakykite papildomai.</li> <li>Gamtinėms dujoms:                 Atsukite dujų skiriamąjį čiaupą. Jei reikia, pasiteiraukite dujų tiekimo įmonėje.</li> </ul> </li> </ul> |
| Ekrane rodoma <b>"Būsena</b> ", <b>"Įspėjimas"</b> , <b>"Informaci-</b><br>ja" arba <b>"Triktys</b> ". | <ul> <li>Pasižiūrėkite sutrikimo pobūdį.</li> <li>Pasižymėkite sutrikimo pranešimą ir patvirtinkite sutrikimą: žr. 45 psl.</li> <li>Praneškite Jus aptarnaujančiai specializuotai įmonei.</li> </ul>                                                                                                    |
| ljungtas " <b>Grindų džiovinimas</b> ".                                                                | Nieko daryti nereikia.<br>Pasibaigus grindų džiovinimo laikotarpiui bus įjungta<br>nustatyta darbo programa.                                                                                                    |
| Atskiras kaupiklis veikia <b>"vėsinimo režimu</b> ".                                                   | Nustatykite <b>"Kaupiklio režimas" "šildymo režimu"</b> :<br>žr. 27 psl.                                                                                                    |

## Patalpose per šilta

| Priežastis                                                                                             | Sutrikimo šalinimas                                                                                                    |
|----------------------------------------------------------------------------------------------------|----------------------------------------------------------------------------------------------------|
| Nuostatos buvo pakeistos arba yra klaidingos.                                                          | <ul> <li>Patikrinkite ir, jei reikia, pataisykite nuostatas:</li> <li>Darbo programos: žr. 19 psl.</li> <li>Patalpų temperatūra: žr. 26 psl.</li> <li>Laikas: žr. 38 psl.</li> <li>Patalpų šildymo (vėsinimo) laiko programa: žr. 27 psl.</li> <li>Šildymo charakteristikų kreivė: žr. 27 psl.</li> <li>Funkcija "Atostogos namuose" yra įjungta: žr. 29 psl.</li> </ul> |
| Ekrane rodoma <b>"Būsena</b> ", <b>"Įspėjimas"</b> , <b>"Informaci-</b><br>ja" arba <b>"Triktys</b> ". | <ul> <li>Pasižiūrėkite sutrikimo pobūdį.</li> <li>Pasižymėkite sutrikimo pranešimą ir patvirtinkite sutri-<br/>kimą: žr. 45 psl.</li> <li>Praneškite Jus aptarnaujančiai specializuotai įmonei.</li> </ul>                                                                                                    |
| ljungtas <b>"Grindų džiovinimas"</b> .                                                                 | Nieko daryti nereikia.<br>Pasibaigus grindų džiovinimo laikotarpiui bus įjungta<br>nustatyta darbo programa.                                                                                                    |
| Atskiras kaupiklis veikia <b>"šildymo režimu"</b> .                                                    | Nustatykite " <b>Kaupiklio režimas" "vėsinimo režimu"</b> :<br>žr. 27 psl.                                                                                                    |

6194619

## Netiekiamas karštas vanduo

| Priežastis                                                                                             | Sutrikimo šalinimas                                                                                                    |
|----------------------------------------------------------------------------------------------------|----------------------------------------------------------------------------------------------------|
| Šilumos siurblys išjungtas.                                                                            | <ul> <li>Įjunkite el. tinklo jungiklį: žr. 49 psl.</li> <li>Įjunkite (ne katilinėje esantį, jei yra) pagrindinį jungiklį.</li> <li>Įjunkite skirstomosios lentos saugiklį (namo saugiklį).</li> </ul>                                                                                                    |
| Nuostatos buvo pakeistos arba yra klaidingos.                                                          | <ul> <li>Leiskite ruošti karštą vandenį.</li> <li>Patikrinkite ir, jei reikia, pataisykite nuostatas:</li> <li>Karšto vandens ruošimo darbo programa: žr. 19 psl.</li> <li>Karšto vandens temperatūra: žr. 31 psl.</li> <li>Laikas: žr. 38 psl.</li> <li>Karšto vandens ruošimo laiko programa: žr. 31 psl.</li> <li>Atostogų programa įjungta visiems šildymo (vėsinimo) apytakos ratams: žr. 30 psl.</li> </ul> |
| Išoriniam šilumos gamybos įrenginiui trūksta kuro.                                                     | <ul> <li>Skystų ir kitų degiųjų medžiagų atveju, pvz., alyva arba kietosios degiosios medžiagos::<br/>Patikrinkite kuro atsargas ir, jei reikia, užsakykite papildomai.</li> <li>Gamtinėms dujoms:<br/>Atsukite dujų skiriamąjį čiaupą. Jei reikia, pasiteiraukite dujų tiekimo įmonėje.</li> </ul>                                                                                                    |
| Ekrane rodoma <b>"Būsena</b> ", <b>"Įspėjimas"</b> , <b>"Informaci-</b><br>ja" arba <b>"Triktys</b> ". | <ul> <li>Pasižiūrėkite sutrikimo pobūdį.</li> <li>Pasižymėkite sutrikimo pranešimą ir patvirtinkite sutrikimą: žr. 45 psl.</li> <li>Praneškite Jus aptarnaujančiai specializuotai įmonei.</li> </ul>                                                                                                    |
| ljungtas " <b>Grindų džiovinimas</b> ".                                                                | Nieko daryti nereikia.<br>Pasibaigus grindų džiovinimo laikotarpiui bus įjungta<br>nustatyta darbo programa.                                                                                                    |

## Karšto vandens temperatūra per aukšta

| Priežastis                                                                                                    | Sutrikimo šalinimas                                                                                       |
|----------------------------------------------------------------------------------------------------|----------------------------------------------------------------------------------------------------|
| Neteisingos nuostatos                                                                                                    | Patikrinkite ir, jei reikia, pataisykite nustatytą karšto vandens temperatūrą: žr. 31 psl.                |
| ljungta higienos funkcija.                                                                                                    | Palaukite, kol baigsis higienos funkcija.                                                                 |
| Jūsų saulės energijos įrangoje nustatyta per aukšta<br>ruošiamo karšto vandens temperatūra.                                                                                                    | Paveskite Jus aptarnaujančiai specializuotai įmonei pa-<br>keisti Jūsų saulės energijos įrangos nuostatą. |
| <ul> <li>Tūrinis vandens šildytuvas, pvz., toliau nurodytais atvejais pašildomas iki aukštesnės temperatūros negu temperatūros nustatytoji vertė:</li> <li>Iš fotovoltinės sistemos galima naudoti elektros perviršį, kuris naudojamas karštam vandeniui ruošti: žr. sąvokos paaiškinimą "Savosios elektros naudojimas" 58 psl.</li> <li>Kartu su Smart Grid, galima naudoti srovės perviršį, kurį Jūsų šilumos siurblys naudoja karšto vandens ruošimui: žr. sąvokos paaiškinimą "Smart Grid" 64 psl.</li> </ul> | Paveskite Jus aptarnaujančiai specializuotai įmonei, jei<br>reikia, pakeisti nuostatą.                    |

## Rodomas užrašas "Įspėjimas"

| Priežastis                                                                                  | Sutrikimo šalinimas            |
|---------------------------------------------------------------------------------------------|--------------------------------|
| Įspėjimas dėl ypatingo šilumos siurblio arba šildymo<br>sistemos įvykio arba darbo būsenos. | Elkitės, kaip aprašyta 46 psl. |

## Ką daryti?

| Rodomas užrašas "Sutrikimas"                       |                                |  |
|----------------------------------------------------|--------------------------------|--|
| Priežastis                                         | Sutrikimo šalinimas            |  |
| Šilumos siurblio arba šildymo sistemos sutrikimas. | Elkitės, kaip aprašyta 45 psl. |  |

## Rodomas pranešimas "Išorinis mazgas užblokuotas"

| Priežastis                | Sutrikimo šalinimas                                                                                                    |
|---------------------------|----------------------------------------------------------------------------------------------------|
| Išorinio mazgo sutrikimas | <ul> <li>Elkitės pagal nurodymus ekrane. Išorinis mazgas atblokuojamas.</li> <li>Dėmesio         <ul> <li>Ištekėjęs šaltnešis kenkia aplinkai.</li> <li>Atblokuokite išorinį mazgą keletą kartų iš eilės.<br/>Praneškite Jus aptarnaujančiai specializuotai<br/>įmonei.</li> </ul> </li> <li>Jei pranešimas pasirodo vėl:<br/>Elkitės, kaip aprašyta 45 psl. Praneškite Jus aptarnaujančiai specializuotai įmonei.</li> <li>Jjunkite avarinį režimą: žr. 35 psl.<br/>Sutrikus išoriniam mazgui, kiti šilumos šaltiniai visiš-kai perima šilumos gamybą. Patalpų vėsinimas iš-<br/>jungtas.         <ul> <li>Patalpos šildomos per išorinį šilumos gamybos įrenginį (jeigu yra) arba per vidiniame mazge integruotą<br/>momentinį šildymo vandens šildytuvą.</li> <li>Karštas vanduo ruošiamas tik per momentinį šildy-<br/>mo vandens šildytuvą.</li> </ul> </li> <li>Kuoroda<br/>Čia, palyginti su šilumos siurblio režimu, taip susi-<br/>daro didesnės energijos sąnaudos.</li> </ul> |

## Rodomas užrašas "Išor. valdymo signalas"

| Priežastis                                       | Sutrikimo šalinimas   |
|--------------------------------------------------|-----------------------|
| Valdymo mazge nustatyta darbo programa buvo per- | Nieko daryti nereikia |
| jungta isonniu jungimo įrenginiu.                |                       |

## Rodomas užrašas "Valdymas blokuotas"

| Priežastis            | Sutrikimo šalinimas              |
|-----------------------|----------------------------------|
| Valdymas užblokuotas. | lšjunkite blokavimą: žr. 37 psl. |

Įprastiniai valikliai gali apgadinti išorinio apdan-

Naudokite tik švelnius, vandenyje tirpius buiti-

Nenaudokite jokių rūgščių arba tirpiklių sudė-

nitrintų arba sintetinių dervų skiediklių, nagų

Mechaninis poveikis braižo išorinio apdangalo

Paviršių tik nuvalykite minkšta drėgna šluoste.

yra brūžinančių dalelių, pvz., politūrų, šveitiklių, purvo trintukų arba vielinių kempinėlių.

Nenaudokite jokių medžiagų, kurių sudėtyje

Neplaukite išorinio apdangalo aukšto slėgio

tyje turinčiu medžiagu, pvz., acto valiklio,

lako nuėmiklio, spirito ir pan.

## Valymas

Valdymo mazgo paviršių galite šluostyti mikropluošto šluoste.

### Dėmesio

Įprastiniai buitiniai valikliai ir specialūs šilumokaičiui (garintuvui) skirti valikliai gali gadinti vidinį ir išorini mazga.

- Prietaiso paviršius valykite tik drėgna šluoste.
- Jei reikia, šilumokaičio (garintuvo) plokšteles užpakalinėje išorinio mazgo pusėje valykite tik rankiniu šepečiu su ilgais šeriais.

### **Pavojus**

Aštriabriaunės šilumokaičio (garintuvo) plokštelės gali sukelti pjautinius sužalojimus. Nelieskite plokštelių išorinio mazgo galinėje pusėje.

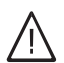

### **Pavojus**

Karštos arba šaltos šilumokaičio (garintuvo) plokštelės gali sukelti nudegimų arba nušalimų sužalojimus. Nelieskite plokštelių išorinio mazgo galinėje pusėje.

### Tikrinimas ir techninis aptarnavimas

Šildymo sistemos tikrinimą ir techninį aptarnavimą reglamentuoja Pastatų energijos įstatymas ir standartai DIN 4755, DVGW-TRGI 2018, DIN 1988-8 ir EN 806.

### Tūrinis vandens šildytuvas

Pagal DIN EN 806-5 ne vėliau kaip po 2 metų nuo eksploatacijos pradžios, o po to poreikiui esant būtina atlikti prietaiso techninį aptarnavimą arba jį išvalyti. Tūrinio vandens šildytuvo vidų ir geriamojo vandens jungtis leidžiama valyti tik autorizuotai šildymo technikos įmonei.

### Apsaugos vožtuvas (tūrinis vandens šildytuvas)

Eksploatuotojas arba specializuota įmonė privalo kas pusę metų patikrinti apsaugos vožtuvo darbo parengtį, jį prapūsdama (žr. vožtuvo gamintojo instrukciją). Gali būti užterštas vožtuvo lizdas.

Ikaitinimo proceso metu iš apsaugos vožtuvo gali lašėti vanduo. Išleidimo anga yra atvira į išorę.

Reguliari techninė priežiūra užtikrina netrikdomą, taupų, aplinką tausojantį ir saugų šildymą ir vėsinimą. Tam pravartu sudaryti su pasirinkta specializuota imone patikros ir techninio aptarnavimo sutartį.

Jei karšto vandens šildytuvo šalto vandens ivade yra sumontuotas vandens paruošimo irenginys (pvz., šliuzai arba reagentiniai filtrai, svarbu laiku atnaujinti užpildą. Tam laikykitės gamintojo nurodymų.

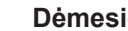

Dėmesio

Dėmesio

Dėmesio

paviršių.

galo paviršių.

nius valiklius.

valymo įrenginiu.

Viršslėgis gali padaryti žalos. Neuždarykite apsaugos vožtuvo.

## Tikrinimas ir techninis aptarnavimas (tęsinys)

### Geriamo vandens filtras (jei yra)

Higienos sumetimais elkitės taip:

- filtruose, kurių negalima praplauti atbuline srove, kas 6 mėnesius pakeiskite filtro įdėklus (apžiūrėkite kas 2 mėnesius),
- praplaunamus filtrus kas 2 mėnesius praplaukite atbuline vandens srove.

## Apgadintos prijungimo linijos

Jeigu prietaiso arba iš išorės primontuotų priedų prijungimo linijos apgadintos, jas reikia pakeisti Viessmann prijungimo linijomis. Praneškite tai Jus aptarnaujančiai specializuotai įmonei.

## Apžvalga "Pagrindinis meniu"

#### Nuoroda

Gali būti, kad, priklausomai nuo Jūsų sistemos įrangos, ≡ yra ne visi toliau nurodyti rodmenys ir galimos ne visos peržiūros.

## =

## 🕁 ljungimas ir išjungimas

| Kaupiklio režimas                     |  |
|---------------------------------------|--|
| 🗑 Šildymo / vėsinimo apytakos ratas 1 |  |
| 🐵 Šildymo / vėsinimo apytakos ratas 2 |  |
| 🐵 Šildymo / vėsinimo apytakos ratas 3 |  |
| 📾 Šildymo / vėsinimo apytakos ratas 4 |  |
| 🗂 Karštas vanduo                      |  |
| ტ Visa sistema                        |  |
|                                       |  |

### Kaupiklio režimas

∭ Šildymas **₩** Vėsinimas

### III Patalpos klimatas

|                                                                         | 🕼 Šildymo / vėsinimo apytakos ratas 1 |  |  |
|-------------------------------------------------------------------------|---------------------------------------|--|--|
| J* Nustatytoji patalpų temperatūros vertė                               |                                       |  |  |
| <ul> <li>O Laiko programa</li> <li>∠ Šildymo charakt. kreivė</li> </ul> |                                       |  |  |
|                                                                         |                                       |  |  |
| Kiti šildymo (vėsinimo) apytakos ratai 🛞,                               |                                       |  |  |
|                                                                         | Kaip 💣 Šild./vės.ap.r.1               |  |  |
|                                                                         |                                       |  |  |

### 📲 Kontrolinis režimas

### ➡ Karštas vanduo

| Nustatytoji karšto vandens temperatūros vertė |  |
|-----------------------------------------------|--|
| 🖔 Karšto vandens laiko programa               |  |
| 👏 Cirkuliacijos laiko programa                |  |
| 🖲 Higienos funkcija                           |  |
| 🕻 Apsauga nuo nusiplikinimo jj. / išj.        |  |
| <b>-</b> ≎Karšto vandens ruošimo rež.         |  |

## Apžvalga "Pagrindinis meniu" (tęsinys)

## ¢<sup>≉</sup> Nuostatos

| 🔎 Kalba                                        |  |
|------------------------------------------------|--|
| 🖬 Data ir laikas                               |  |
| 🐑 Ekrano nuostata                              |  |
| Lightguide" parengties režimas                 |  |
| ♀ Perpavadinti šild./vės. ap. ratus            |  |
| ₽ Gamyklinės nuostatos                         |  |
| <b>→)</b> Mažos galios radijo ryšio jj. / išj. |  |
| ⊕ Internetas                                   |  |
| 🖼 Valyti ekraną                                |  |
| <b>I</b> ≎ Vienetai                            |  |
| 🔁 Valdymo blokavimas                           |  |
| ✤ Pakeisti slaptažodį                          |  |
| ♠ Pagrindinio rodmens pasirinkimas             |  |

## (i) Informacija

| <ol> <li>Bendrai</li> </ol> |                                                      |
|-----------------------------|------------------------------------------------------|
|                             | Sistemos slėgis                                      |
|                             | Lauko temperatūra                                    |
|                             | Pirminis apytakos rato siurblys                      |
|                             | Temp. Hidraulinis indas / kaupiklis                  |
|                             | Šiluminė galia                                       |
|                             | Grindų džiovinimas                                   |
|                             | 4/3 krypčių vožtuvo padėtis                          |
|                             | Bendrasis sutrikimo pranešimas                       |
|                             | Laikas                                               |
|                             | Data                                                 |
|                             | Teritorijos aukštis                                  |
|                             | OEM produkto versija                                 |
|                             | Šalčio apytakos rato būklė                           |
|                             | Šalčio apytakos rato paleidimas                      |
|                             | Šalčio apytakos rato darbo valandos                  |
|                             |                                                      |
| Šilumos siurbl              | ys                                                   |
|                             | Paduodama temperatūra                                |
|                             | Debito jutiklis                                      |
|                             | Avarinis režimas                                     |
|                             | Papildomas elektrinis šildymas                       |
|                             | Išorinis šilumos gamybos įrenginys                   |
|                             | Patylintas režimas:                                  |
|                             | <ul> <li>Nuostata</li> <li>Laiko programa</li> </ul> |
|                             | Smort Crid                                           |
|                             |                                                      |
|                             | Lij vioravimas                                       |
|                             | ווווס אוטרמעוווומס                                   |

6194619

## Apžvalga "Pagrindinis meniu" (tęsinys)

## Informacija

| 🗕 Karštas vanduo                   | -<br>                                             |
|------------------------------------|---------------------------------------------------|
| Ka                                 | aršto vandens laiko progr.                        |
| Ci                                 | irkuliacijos laiko programa                       |
| Ka                                 | aršto vandens temperatūra                         |
| Karšto vandens ruošimo rež.        |                                                   |
| Recirkuliacinis siurblys           |                                                   |
| Vandens šildytuvo įkrovos siurblys |                                                   |
| Va                                 | andens šildytuvo kaitinimo cirkuliacinis siurblys |
|                                    |                                                   |
| 🔊 Šildymo / vėsinir                | no apytakos ratas 1                               |
| Da                                 | arbo programa                                     |
| Da                                 | arbo būsena                                       |
| La                                 | aiko programa                                     |
| Pa                                 | atalpų temperatūra                                |
| Nu                                 | ust. sumažintos patalpų temperatūros vertė        |
| No                                 | ormali nustatytoji patalpų temperatūros vertė     |
| Nu                                 | ustatytoji komforto temperatūros vertė            |
| Ši                                 | ild. charakt. kreiv. nuolydis                     |
| Ši                                 | ild. charakt. kreivės lygis                       |
| Pa                                 | aduodama temperatūra                              |
| At                                 | tostogų programa                                  |
| At                                 | tostogos namuose                                  |
|                                    |                                                   |
| Kiti šildymo (vėsinir              | mo) apytakos ratai <sub>%</sub> *,                |
|                                    |                                                   |
| 🏖 Specializuotos įr                | nonės kontaktiniai duomenys                       |
|                                    |                                                   |
| Internetas                         |                                                   |
| Vi                                 | Cloud (Viessmann serveris)                        |
| W                                  | /LAN                                              |
| Pr                                 | rieigos taškas                                    |
|                                    |                                                   |
| 🛛 Atvirojo kodo lice               | ncija                                             |

### 🖬 Atostogų programa

### Nuoroda

Parinktis galima tik tuomet, jei eksploatacijos pradžioje buvo parinkta **"Daugiabutis"** ir yra keli šildymo (vėsinimo) apytakos ratai.

| Parinkti viską                      |  |
|-------------------------------------|--|
| Šildymo / vėsinimo apytakos ratas 1 |  |
| Šildymo / vėsinimo apytakos ratas 2 |  |
| ir t. t.                            |  |

### Apžvalga "Pagrindinis meniu" (tęsinys)

### 📇 Atostogos namuose

#### Nuoroda

Parinktis galima tik tuomet, jei eksploatacijos pradžioje buvo parinkta **"Daugiabutis"** ir yra keli šildymo (vėsinimo) apytakos ratai.

| Parinkti viską                      |
|-------------------------------------|
| Šildymo / vėsinimo apytakos ratas 1 |
| Šildymo / vėsinimo apytakos ratas 2 |
| ir t. t.                            |

### 🖪 Pranešimų sąrašai

### 🗲 Tech. priežiūra

### 壵 Išplėstinis meniu

◄ Patylintas režimas
 ➡ Avarinis režimas
 ➡ Kontrolinis režimas

## Terminų paaiškinimai

### Atitirpinimas

Oro / vandens šilumos siurbliui dirbant, garintuvas gali apledėti.

Šiam ledui pašalinti garintuvas automatiškai atitirpinamas. Kol vyksta atitirpinimas, šilumos siurblys patalpų šildyti arba vėsinti arba ruošti karšto vandens negali. Atitirpinimo metu iš šilumos siurblio gali kilti vandens garai.

### Sistemos modelis

Sistemos modelis apibūdina Jūsų sistemos komponentus, pvz., šilumos siurblys, šildymo apytakos rato siurblys, maišytuvas, vožtuvai, reguliatorius, radiatorius ir t. t.

## Jus aptarnaujanti specializuota įmonė pritaiko sistemą prie vietos aplinkybių ir individualiai nustato jos parametrus pagal Jūsų pageidavimus.

### Savosios elektros naudojimas

Kai įjungtas savosios elektros naudojimas, fotovoltinės sistemos pagaminta elektra naudojama šilumos siurblio ir kitų šildymo sistemos komponentų eksploatacijai.

Savosios elektros naudojimui Jus aptarnaujanti specializuota įmonė prie šilumos siurblio reguliatoriaus prijungė elektros skaitiklį (energijos skaitiklį). Taip šilumos siurblio reguliatorius gauna informaciją, ar ir kiek fotovoltinės sistemos energijos gali būti vartojama.

### Energijos skaitiklio rodmuo

 Energijos vartojimas iš viešojo el. tinklo: Energijos skaitiklis rodo galią su neigiamu ženklu:

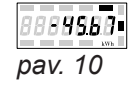

### Nuoroda

Energijos skaitiklyje gali būti rodoma iki 3 klaidų stulpelių. Tai neturi jokios įtakos šilumos siurblio reguliatoriaus veikimui.

 Energijos tiekimas į viešąjį el. tinklą: Energijos skaitiklis rodo galią be ženklo:

### Savosios elektros naudojimo funkcijos

Savąjį elektros naudojimą Jūs leidžiate vienai arba kelioms funkcijoms. Kokias funkcijas galima naudoti, priklauso nuo prietaiso tipo.

Jeigu savosios elektros naudojimą leisite keletui funkcijų, karšto vandens šildymui skirtoms funkcijoms teikiamas prioritetas patalpų šildymo funkcijų atžvilgiu. Kad būtų naudojama savoji elektra, Jūs galite kai kuriose funkcijose padidinti nustatytąją temperatūros vertę arba vėsinti iki žemesnės temperatūros.

# Pavyzdys: savosios elektros naudojimas karštam vandeniui ruošti

Jeigu fotovoltinė sistema tiekia pakankamai elektros, šilumos siurblys karštam vandeniui ruošti varomas šia elektra. Laiko programoje Jūs nustatėte laiko fazes, kurių metu leistas karšto vandens ruošimas. Kad būtų suvartojama kuo daugiau elektros iš fotovoltinės sistemos, karšto vandens ruošimas gali būti įjungiamas ir ne nustatytų laiko fazių metu.

Kad savąją energiją naudotumėte efektyviau, nustatykite karšto vandens temperatūros padidinimą.

- Normali karšto vandens temperatūra: 50 °C
- Karšto vandens temperatūros padidinimas naudojant savąją energiją:
  - 10 K (10 kelvinų)

Karštas vanduo šildomas iki 60 °C. Vartojant tiek pat karšto vandens kitą kartą karštas vanduo, naudojant elektrą iš el. tinklo, ruošiamas vėliau.

### Elektrinis papildomas šildymas

Jeigu vien tik šilumos siurbliu negalima pasiekti pageidaujamos patalpų arba karšto vandens temperatūros, gali būti įjungiamas papildomas elektrinis šildymas, pvz., momentinis šildymo vandens šildytuvas.

#### Nuoroda

Nuolat naudojant papildomą elektrinį šildymą suvartojama daugiau elektros energijos.

### ETĮ blokavimas

Jums energiją teikianti įmonė (ETĮ) didelio elektros energijos poreikio laikotarpiais gali nutraukti elektros tiekimą išoriniam mazgui. Kol elektros tiekimas blokuojamas, rodoma nuoroda **"ETĮ blokavimas aktyvus"**. Kai tik ETĮ vėl leidžia tiekti elektrą, išorinis mazgas vėl gali būti naudojamas.

Kol aktyvus ETĮ blokavimas, sistemą šiluma aprūpina tik šildymo vandens momentinis vandens šildytuvas.

### Elektrinis papildomas šildymas

Jeigu vien tik šilumos siurbliu negalima pasiekti pageidaujamos patalpų arba karšto vandens temperatūros, gali būti įjungiamas papildomas elektrinis šildymas, pvz., momentinis šildymo vandens šildytuvas.

### Grindų šildymas

Šildomos grindys yra inertiškos žematemperatūrinės šildymo sistemos, labai lėtai reaguojančios į trumpalaikius temperatūros pokyčius.

### Patylintas režimas

lšoriniame mazge esantys ventiliatoriai ir kompresoriai oro / vandens šilumos siurbliui dirbant kelia triukšmą.

#### Nuoroda

Momentinio šildymo vandens šildytuvo darbui ETĮ blokavimo metu leidimą turi suteikti jūsų specializuota įmonė.

Vėsinimo režimas ETĮ blokavimo metu yra išjungtas.

#### Nuoroda

Nuolat naudojant papildomą elektrinį šildymą suvartojama daugiau elektros energijos.

## Todėl šildymas sumažinta patalpų temperatūra naktį ir trumpam išvykus pastebimai taupyti energijos nepadeda.

Patylintu režimu ventiliatorių ir galimai ir kompresorių apsukų skaičius sumažinamas, todėl įrenginys dirba tyliau. Patylinto režimo pradžią ir pabaigą Jūs nustatote laiko programa, pvz., naktį.

### Nuoroda

Dėl mažesnio ventiliatorių ir kompresorių apsukų skaičiaus gali būti, kad bus tiekiama ir mažesnė šiluminė galia.

## Šildymo režimas

Šildymo režimu šilumos siurblio paduodamo vandens temperatūra reguliuojama priklausomai nuo lauko temperatūros taip, kad būtų pasiekta Jūsų nustatyta patalpų temperatūra: žr. "šildymo charakteristikų kreivė".

Lauko temperatūra fiksuojama pastato išorėje sumontuotu jutikliu ir perduodama į šilumos siurblio reguliatorių.

# Normalus šildymo režimas arba komforto šildymo režimas

Tuo laiku, kai esate namuose, Jūs šildote savo patalpas normalia patalpų temperatūra arba komforto patalpų temperatūra. Laikotarpius (laiko fazes) Jūs nustatote šildymo (vėsinimo) laiko programa.

## Šildymo charakteristikų kreivė

Šildymo charakteristikų kreivės atspindi ryšį tarp lauko temperatūros, patalpų temperatūros nustatytosios vertės ir paduodamo vandens temperatūros. Kuo žemesnė lauko temperatūra, tuo aukštesnė paduodama temperatūra.

Kad prie bet kokios temperatūros lauke būtų minimaliomis energijos sąnaudomis užtikrinama pakankama šiluma, reikia atsižvelgti į jūsų pastato ir jūsų sistemos savybes. Todėl jūsų specializuota įmonė nustatė šildymo charakteristikų kreivę.

### Sumažintas šildymo režimas

Kai nesate namuose arba naktį ilsitės, savo patalpas šildote sumažinta patalpų temperatūra. Laikotarpius Jūs nustatote šildymo (vėsinimo) laiko programa. Grindų šildymui sumažintas šildymo režimas nebūtinai taupo energiją: žr. "Grindų šildymą".

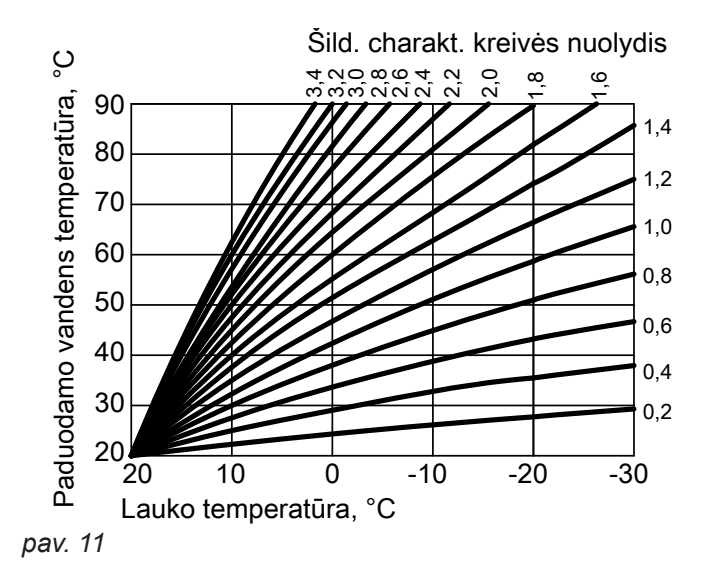

### Nuolydžio ir lygio nustatymas pagal šildymo charakteristikų kreivės pavyzdį

Gamyklinės nuostatos:

Nuolydis = 1,4

Lygis = 0

Pavaizduotos šildymo charakteristikų kreivės galioja, esant tokioms nuostatoms:

- šildymo charakteristikų kreivės lygis = 0
- Normali patalpų temperatūra (nustatytoji patalpų temperatūros vertė) = 20 °C

### Priedas

### Terminų paaiškinimai (tęsinys)

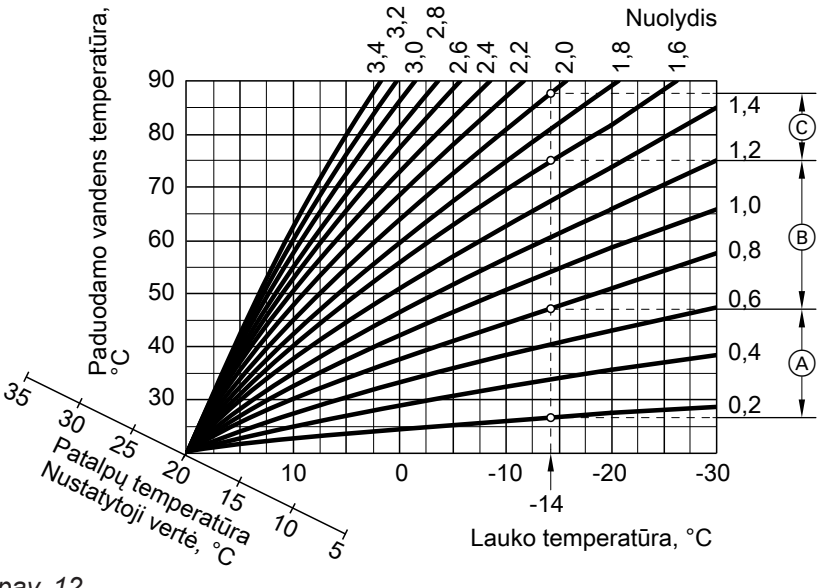

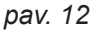

- -14 °C lauko temperatūrai:
- (A) Grindų šildymas: nuolydis nuo 0,2 iki 0,8
- B Žematemperatūrinis šildymas: nuolydis nuo 0,8 iki 1,6
- © Sistema, kurios paduodamo vandens temperatūra virš 75 °C, nuolydis nuo 1,6 iki 2,0

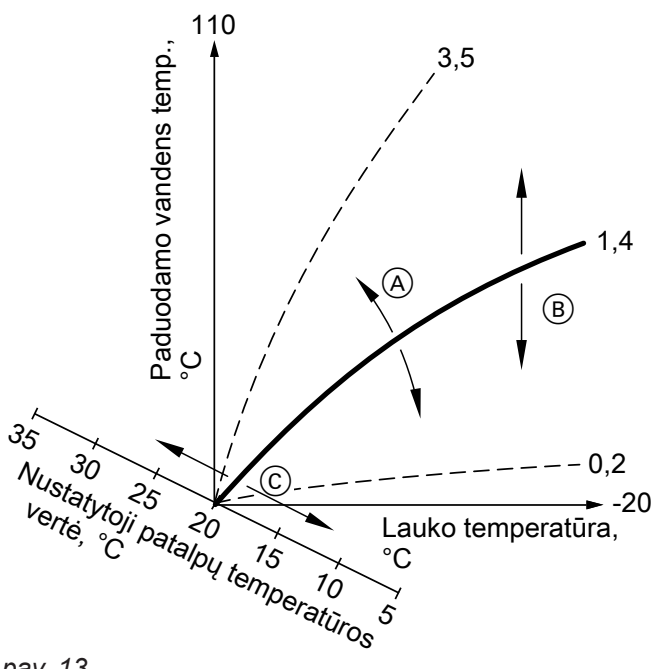

### Nuoroda

Jeigu nustatysite per didelį arba per mažą nuolydį arba lygį, savo šildymo sistemos nesugadinsite. Abi nuostatos daro poveikį paduodamo vandens temperatūros dydžiui, kuri tada gali būti galbūt per maža arba bereikalingai didelė.

- A Jūs pakeičiate nuolydį: keičiasi šildymo charakteristikų kreivių statumas.
- Jūs pakeičiate lygį:
   Šildymo charakteristikų kreivės slenkasi lygiagrečiai vertikalia kryptimi.
- (c) Jūs pakeičiate normalią patalpų temperatūrą (nustatytąją patalpų temperatūros vertę):
   Šildymo charakteristikų kreivės perstumiamos išilgai "Nustatytosios patalpų temperatūros vertės" ašies.

pav. 13

## Šildymo (vėsinimo) apytakos ratai

Šildymo apytakos ratas arba vėsinimo apytakos ratas yra uždaras apytakos ratas su vartotojais (pvz., grindiniu šildymu), kuriuo teka šildymo arba vėsinimo vanduo. Įrengiant kelis šildymo apytakos ratus arba vėsinimo apytakos ratus, pastate esantys gyvenamieji vienetai šiluma gali būti aprūpinami atskirai, pvz., vienas šildymo apytakos ratas Jūsų butui ir vienas šildymo apytakos ratas kitam butui.

Jeigu viename gyvenamajame vienete arba viename pastate yra įrengti skirtingo tipo vartotojai (pvz., grindinis šildymas ir radiatoriai), šie vartotojai paprastai jungiami prie skirtingų šildymo arba vėsinimo apytakos ratų.

### Nuoroda

Patalpos vėsinimas per radiatorių negalimas.

Skirtinguose šildymo (vėsinimo) apytakos ratuose vienu metu gali būti skirtinga paduodamo vandens temperatūra.

### Šildymo apytakos rato siurblys

Cirkuliacinis siurblys, varinėjantis šildymo vandenį šildymo (vėsinimo) apytakos ratu.

### Momentinis šildymo vandens šildytuvas

Momentinis šildymo vandens šildytuvas yra elektrinis papildomas šildymas, kuris yra įmontuotas vidiniame mazge.

Jeigu vien tik šilumos siurbliu negalima pasiekti pageidaujamos patalpų arba karšto vandens temperatūros, gali būti automatiškai įjungiamas papildomas momentinis šildymo vandens šildytuvas.

### Higienos funkcija (padidinta geriamojo vandens higiena)

Ši funkcija pagerina mikrobiologinę geriamojo vandens kokybę trumpam pašildant jį iki aukštesnės temperatūros.

### Vėsinimo režimas

Vėsinimo režimu šilumos siurblio paduodama temperatūra nustatoma atsižvelgiant į šildymo (vėsinimo) apytakos rato rūšį, nepriklausomai nuo lauko temperatūros.

Vėsinant per grindų šildymo apytakos ratą reikalingos kitos paduodamo vandens temperatūros, negu vėsinant per ventiliatorinį konvektorių.

### Vėsinimo apytakos ratas

Žr. "Šildymo (vėsinimo) apytakos ratus".

Šildymo apytakos ratas

Šildymo apytakos ratas šildo Jūsų patalpas, pvz., radiatoriais.

 Šildymo (vėsinimo) apytakos ratas
 Šildymo (vėsinimo) apytakos ratas žiemą šildo Jūsų patalpas, o vasarą jas vėsina, pvz., grindiniu šildymu.

### Šildymo (vėsinimo) apytakos ratų pavadinimas

Šildymo (vėsinimo) apytakos ratai gamykloje pavadinti "Šild. ap. r. 1", "Šild. ap. r. 2" ir t. t. Jeigu Jūs arba Jus aptarnaujanti specializuota įmonė šildymo (vėsinimo) apytakos ratus pervadinote, pvz., į "Kitas butas", šis pavadinimas bus rodomas vietoj "Šild. ap. r. ...".

### Nuoroda

Nuolat naudojant papildomą elektrinį šildymą suvartojama daugiau elektros energijos.

Vėsinimo įjungimas ir išjungimas reguliuojamas taip, kad būtų palaikoma jūsų nustatyta patalpų temperatūra.

### Maišytuvas

Šilumos gamybos įrenginyje pašildytas šildymo vanduo maišomas su atvėsusiu šildymo vandeniu iš šildymo apytakos rato. Tokį pagal poreikį nustatytos temperatūros šildymo vandenį šildymo apytakos rato siurblys tiekia į šildymo apytakos ratą. Tam, kad būtų pasiekta pageidaujama nustatytoji patalpų temperatūros vertė, reguliatorius maišytuvu pritaiko paduodamo vandens temperatūrą skirtingoms sąlygoms.

### Kaupiklis

Kaupiklyje sukaupiamas didelis šildymo arba vėsinimo vandens kiekis. Taip ilgesnį laiką gali būti aprūpinami šildymo (vėsinimo) apytakos ratai ir neijungiant šilumos siurblio, pvz., ETĮ blokavimo metu.

### Patalpų temperatūra

- Normali patalpų temperatūra arba komforto patalpų temperatūra: Tiems laikotarpiams, kai dieną esate namuose, Jūs
  - nustatote normalią patalpų temperatūrą arba komforto patalpų temperatūrą.
- Sumažinta patalpų temperatūra: Laikotarpiams, kai nesate namuose arba naktį ilsitės, Jūs nustatote sumažintą patalpų temperatūrą: žr. "Patalpų šildymą / patalpų vėsinimą".

### Reguliavimo strategija

Pagal reguliavimo strategiją nustatomi darbo diapazonai, kuriuose veikia šilumos siurblys ir (arba) išorinis šilumos gamybos įrenginys.

Šie darbo diapazonai taip pat priklauso nuo darbo režimo, kurį nustatė jūsų specializuota įmonė.

### Lygiagreti eksploatacija

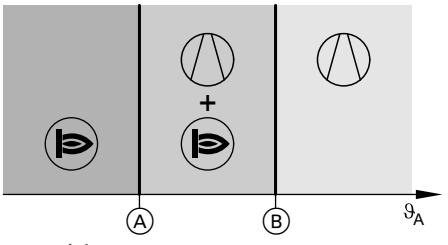

pav. 14

3194619

- θ<sub>A</sub> Lauko temperatūra
- Apatinė temperatūros riba, vertė priklauso nuo reguliavimo strategijos
- B Viršutinė temperatūros riba
- Šilumos siurblys įjungiamas, kai reikia šildyti (vėsinti) patalpas ir šildyti geriamąjį vandenį.
- Išorinis šilumos gamybos įrenginys įjungiamas, kai reikia šildyti patalpas ir šildyti geriamąjį vandenį.

Dėl didelio kaupiklio tūrio šilumos siurblys, kad jį įkaitintų arba atvėsintų, dirba ilgiau, nei be kaupiklio. Retas šilumos siurblio įjungimas ir ilga jo veikimo trukmė užtikrina ilgaamžę ir efektyvią eksploataciją.

- Lauko temperatūra yra virš viršutinės temperatūros ribos (B):
  - Patalpas šildo (vėsina) ir geriamąjį vandenį šildo tik šilumos siurblys.
  - Išorinis šilumos gamybos įrenginys nejungiamas.
- Lauko temperatūra yra tarp abiejų temperatūros ribų:
  - Esant įprastiniam šilumos poreikiui, įjungiamas tik šilumos siurblys.
  - Esant didesniam šilumos poreikiui, prie šilumos siurblio papildomai jjungiamas išorinis šilumos gamybos įrenginys.
  - Šilumos siurblį galima įjungti patalpoms vėsinti.
- Lauko temperatūra yra žemiau apatinės temperatūros ribos (A):
  - Šilumos siurblys neįsijungia.
  - Patalpos ir geriamasis vanduo šildomi tik išoriniu šilumos gamybos įrenginiu.
  - Patalpų vėsinimas išjungtas.

### Pasirinktina eksploatacija

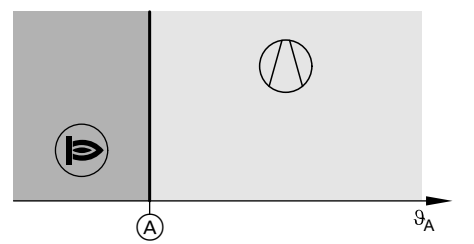

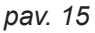

- θ<sub>A</sub> Lauko temperatūra
- Temperatūros riba, vertė priklauso nuo reguliavimo strategijos
- Šilumos siurblys įjungiamas, kai reikia šildyti (vėsinti) patalpas ir šildyti geriamąjį vandenį.
- Išorinis šilumos gamybos įrenginys įjungiamas, kai reikia šildyti patalpas ir šildyti geriamąjį vandenį.
- Lauko temperatūra yra virš temperatūros ribos (A):
  - Patalpas šildo (vėsina) ir geriamąjį vandenį šildo tik šilumos siurblys.
  - Išorinis šilumos gamybos įrenginys nejungiamas.
- Lauko temperatūra yra žemiau temperatūros ribos
   A:
  - Šilumos siurblys neįsijungia.
  - Patalpos ir geriamasis vanduo šildomi tik išoriniu šilumos gamybos įrenginiu.
  - Patalpų vėsinimas išjungtas.

### Grįžtamojo vandens temperatūra

Grįžtamojo vandens temperatūra yra temperatūra, kurios būdamas šildymo arba vėsinimo vanduo išteka iš komponento, pvz., šildymo apytakos rato.

### Apsaugos vožtuvas

Saugos įtaisas, kurį Jus aptarnaujanti specializuota įmonė privalo įmontuoti į šalto vandens liniją. Kad tūriniame vandens šildytuve per daug nepakiltų slėgis, automatiškai atsidaro apsaugos vožtuvas.

### Smart Grid (SG)

Kad būtų galima naudoti Smart Grid, Jus aptarnaujanti specializuota įmonė 2 jungimo kontaktais sujungė šilumos siurblio reguliatorių su elektros tinklu. Per šiuos jungimo kontaktus energijos tiekimo įmonė (ETĮ) gali priderinti šilumos siurblio darbą prie akimirkinės el. tinklo apkrovos.

Šių darbo diapazonų temperatūros ribos nustatomos reguliavimo strategijoje.

## Ekologinė reguliavimo strategija

Reguliatorius nustato temperatūros ribą A pagal mažiausias CO<sub>2</sub> emisijas.

Pagal pirminės energijos faktorius šilumos siurblio reguliatorius apskaičiuoja CO<sub>2</sub> emisiją elektrai ir iškastiniam kurui.

Energijos kainas Jūs galite įvesti "ViCare App" programėle.

## Ekonominė reguliavimo strategija

reguliatorius nustato temperatūros ribą (A) pagal mažiausias energijos sąnaudas.

Šilumos siurblio reguliatorius pagal Jūsų įvestą elektros ir iškastinio kuro kainą apskaičiuoja eksploatacines išlaidas.

Energijos kainas Jūs galite įvesti "ViCare App" programėle.

### Reguliavimo strategija pagal nekintančias temperatūros ribas

Jus aptarnaujanti specializuota įmonė nustatė fiksuotas abi lauko temperatūros ribas A ir B: žr. 14 ir 15 pav.

Apsaugos vožtuvai taip pat yra ir šildymo apytakos ratuose.

Čia atsižvelgiama į 4 tokias el. tinklo apkrovos galimybes:

 El. tinkle elektros mažai (el. tinklo perkrova): Jeigu elektros yra mažai, ETĮ gali užblokuoti šilumos siurblį.

Kai tik ETĮ vėl įjungia elektros tiekimą, šilumos siurblys vėl automatiškai veikia pagal nustatytą darbo programą.

Kol aktyvus šis ETĮ blokavimas, patalpos šildomos iš kaupiklio. Jeigu kaupiklio nėra arba jis per daug atvėsęs, patalpos šildomos tik momentiniu šildymo vandens šildytuvu.

#### Nuoroda

Momentinio šildymo vandens šildytuvo darbui ETĮ blokavimo metu leidimą turi suteikti jūsų specializuota įmonė.

- Elektros perviršio nėra, normali el. tinklo apkrova: Šilumos siurblys eksploatuojamas pagal Jūsų nuostatas ir taikant sutartyje numatytus tarifus (elektros kainą).
- 3. Nedidelis elektros perviršis:

ETĮ elektrą tiekia pigiai.

Jeigu laiko programoje yra aktyvi laiko fazė, šilumos siurblys įjungiamas. Siekiant panaudoti pigesnę elektrą, Jūsų sistemoje energija gali būti kaupiama papildomai. Tam Jus aptarnaujanti specializuota įmonė taip pat padidino (o vėsinimui – sumažino) tokių funkcijų nustatytąsias temperatūros vertes:

- Karšto vandens ruošimas
- Kaupiklio šildymas
- Patalpų šildymas
- Patalpų vėsinimas
- 4. Didelis elektros perviršis:

ETĮ elektros perviršį tiekia nemokamai.

ETĮ tuojau pat įjungia šilumos siurblį, net ir tada, jeigu laiko programoje aktyvios laiko fazės **nėra**. Čia sistemos komponentai įšildomi iki maks. galimos temperatūros arba atvėsinami iki min. galimos temperatūros.

### Nuoroda dėl eksploatacijos su pigesne arba nemokama elektra

Apskaičiuojant metinį darbo koeficientą, į imamąją elektrinę šilumos siurblio galią neatsižvelgiama.

# Pavyzdys: elektros perviršio naudojimas karštam vandeniui ruošti

### Pigesnės elektros perviršis

Šilumos siurblys dirba su elektros perviršiu iš ETĮ, kad karštas vanduo būtų įšildytas iki padidintos nustatytosios karšto vandens temperatūros vertės.

### Nustatytoji temperatūros vertė

Nurodyta temperatūra, kuri turi būti pasiekta, pvz., nustatytoji karšto vandens temperatūros vertė. Laiko programoje Jūs nustatėte laiko fazes, kurių metu leistas karšto vandens ruošimas. ETĮ turi teisę įjungti karšto vandens ruošimą ir ne nustatytų laiko fazių metu.

Kad karšto vandens ruošimui būtų galima panaudoti dar daugiau pigesnės elektros perviršio, galima padidinti normalią karšto vandens temperatūrą. Šio temperatūros pakėlimo vertę gali nustatyti Jus aptarnaujanti specializuota įmonė.

- Normali karšto vandens temperatūra: 50 °C
- Karšto vandens temperatūros padidinimas (nustatytas Jus aptarnaujančios specializuotos įmonės): 10 K (10 kelvinų)

Karštas vanduo šildomas iki 60 °C. Esant tokioms pačioms karšto vandens sąnaudoms, kitą kartą karštas vanduo, naudojant elektrą už normalų tarifą, ruošiamas vėliau.

#### Nemokamas elektros perviršis

Nepriklausomai nuo Jūsų nuostatų laiko programoje karšto vandens ruošimas paleidžiamas tuojau pat. Karštas vanduo įšildomas iki maks. galimos temperatūros. Šią temperatūrą nustatė Jus aptarnaujanti specializuota įmonė.

- Normali karšto vandens temperatūra: 50 °C
- Maks. Jūsų tūrinio vandens šildytuvo temperatūra (nustatė Jus aptarnaujanti specializuota įmonė): 65 °C

Karštas vanduo šildomas iki 65 °C. Esant tokioms pačioms karšto vandens sąnaudoms, kitą kartą karštas vanduo, naudojant elektrą už normalų tarifą, ruošiamas vėliau.

### Nuoroda

Jeigu apsauga nuo nusiplikinimo aktyvi, vanduo pašildomas iki maks. 60 °C, net jeigu Smart Grid nustatymuose numatyta aukštesnė karšto vandens temperatūra.

### Nuoroda

Jeigu Smart Grid leidote keletui funkcijų, karšto vandens ruošimui skirtoms funkcijoms teikiamas prioritetas patalpų šildymo funkcijų atžvilgiu.

### Geriamojo vandens filtras

Nustatymas, pašalinantis iš geriamojo vandens kietas priemaišas. Geriamojo vandens filtras, skirtas karšto vandens šildytuvui, sumontuotas šalto vandens vamzdyje.

### Garintuvas

Garintuvas yra šilumokaitis, perduodantis šiluminę lauko oro energiją į šilumos siurblį. Tuo metu vėstant tiekiamam orui gali imti kondensuotis vanduo. Šis kondensatas garintuve gali užšalti ir tada šilumos perdavimas suprastės. Šiam ledui pašalinti garintuvas automatiškai atitirpinamas. Čia gali matytis iš išorinio mazgo išsiskiriantys vandens garai.

### Kompresorius

Kompresorius yra pagrindinė konstrukcinė šilumos siurblio grupė. Kompresoriumi pasiekiamas šildymo režimui reikalingas temperatūros lygis.

### Kondensatorius

Kondensatorius yra šilumokaitis, perduodantis šiluminę energiją iš šilumos siurblio į sistemą.

### Paduodamo vandens temperatūra

Paduodamo vandens temperatūra yra temperatūra, kurios būdamas šildymo arba vėsinimo vanduo įteka į komponentą, pvz., šildymo (vėsinimo) apytakos ratą.

### Laiko programa

Laiko programose Jūs nurodote, kaip Jūsų šildymo sistema turi veikti kuriuo laiko momentu.

### Darbo būsena

Darbo būsena nurodo, kokiu būdu dirba Jūsų sistemos komponentas.

### Recirkuliacinis siurblys

Recirkuliacinis siurblys siurbliuoja vandenį žiediniu vamzdynu tarp tūrinio vandens šildytuvo ir vandens vartojimo vietų (pvz., vandens čiaupų). Todėl vandens paėmimo vietose labai greitai imama tiekti karštas vanduo. Priklausomai nuo pastate reikalingos energijos, kompresoriaus apsukų skaičius pritaikomas prie reikalingos galios.

Pvz., patalpų šildymo darbo būsenos skiriasi įvairiais temperatūros lygiais. Laiko momentus, kada turi būti keičiama darbo būsena, Jūs nustatote laiko programoje.

### Priedas

### Reikalingi duomenys energiniam efektyvumui

Reikalingus duomenis apie energinį efektyvumą pagal ES direktyvą dėl su energijos vartojimų susijusių produktų ekologinio projektavimo pateikti šios naudojimo instrukcijos priede, pateikę prietaiso gamybos Nr. juos rasite adresu **www.vibooks.de**.

### Atliekų tvarkymo nuorodos

### Pakuotės išmetimas

Jūsų Viessmann gaminio pakuotės šalinimu pasirūpins Jus aptarnaujanti specializuota įmonė.

### Galutinis šildymo sistemos išjungimas ir pašalinimas

Viessmann gaminius galima panaudoti kaip antrines žaliavas. Jūsų šildymo sistemos komponentų ir gamybinių medžiagų išmesti su buitinėmis atliekomis negalima.

Pasitarkite dėl tinkamo Jūsų senos sistemos pašalinimo su Jus aptarnaujančia specializuota įmone.

## Abėcėlinė terminų rodyklė

## Α

| Aplinkos temperatūra                             | 12   |
|--------------------------------------------------|------|
| Apsauga nuo šalčio                               | 14   |
| – Kontrolė                                       | 48   |
| Apsaugos nuo nusiplikymo įjungimas ir išjungimas | s 33 |
| Apsaugos vožtuvas                                | 64   |
| Atostogos                                        | 30   |
| Atostogos namuose                                | 14   |
| - ljungimas                                      | 29   |
| – İšjungimas                                     | 30   |
| Atostogų programa                                |      |
| - ljungimas                                      | 30   |
| – İšjungimas                                     | 30   |
| Atsakomybė                                       | 9    |
| Atstata                                          | 42   |
| Atvirojo kodo licencijos                         | 43   |
| Avarinis režimas                                 | 35   |

## В

| Būsenos | rodmuo | 16 |
|---------|--------|----|
| Dusenos |        | 10 |

## D

| -                                              |       |
|------------------------------------------------|-------|
| Darbo būsena                                   | 66    |
| Darbo būsenų peržiūra                          | 43    |
| Darbo duomenys                                 | 23    |
| Darbo programa                                 |       |
| – Nustatymas                                   |       |
| - Nustatymas, karštas vanduo                   | 31    |
| - Nustatymas, šildymo / vėsinimo parengties re | žimas |
|                                                | 48    |
| - Specialioji                                  |       |
| - Šildymas, vėsinimas, karštas vanduo          | 19    |
| Data/ laikas                                   | 14    |
| Datos nustatymas                               | 38    |
| Duomenys energiniam efektyvumui                | 67    |
|                                                |       |

## Е

| Einamasis remontas               | 53       |
|----------------------------------|----------|
| Ekologinė reguliavimo strategija | 34       |
| Ekonominė reguliavimo strategija | 34       |
| Ekrano apšvietimas               | 37       |
| Ekrano užsklanda                 | 16       |
| Ekrano valymas                   | 42       |
| Eksploatacijos nutraukimas       | 48       |
| Eksploatacijos pradžia           | . 13, 49 |
| Elektrinis papildomas šildymas   | . 11, 59 |
| Elektros dingimas                | 14       |
| Elektros perteklius              | 14       |
| Elektros tiekimas                | 11, 59   |
| Elektros tinklo apkrova          | 11       |
| Energijos balansas               | 24       |
| Energijos kaina                  | 34       |
| Energijos taupymo funkcija       |          |
| - Atostogų programa              | 30       |
| - Išvykus ilgesniam laikui       | 30       |
| Energijos tiekimo įmonė          | 11, 59   |
| Energinis efektyvumas            | 67       |
| ETĮ blokavimas                   | 11, 59   |
|                                  |          |

## F

| Filtras (geriamojo vandens). | 66 |
|------------------------------|----|
|------------------------------|----|

### G

| Gamyklinės nuostatos                  | 13, 42 |
|---------------------------------------|--------|
| Garintuvas                            | 11, 66 |
| Garso lygis                           | 15     |
| Geriamojo vandens filtras             | 66     |
| Geriamojo vandens higiena             | 32     |
| Grindų džiovinimas                    | 20     |
| Grindų lyginamojo mišinio džiovinimas |        |
| Grindų šildymas                       | 59     |
| Grįžtamojo vandens temperatūra        | 64     |
|                                       |        |

### Н

| Hibridinis režimas |    |
|--------------------|----|
| Higienos funkcija  | 62 |
| – ljungimas        | 32 |
| – İšjungimas       |    |

## I

| 1                              |    |
|--------------------------------|----|
| Informacija                    | 11 |
| – Peržiūros                    | 43 |
| Informacija apie produktą      | 11 |
| Interneto ryšio įrengimas      |    |
| Interneto ryšio konfigūravimas |    |
| Išjungimas                     |    |
| – Patylintas režimas           | 35 |
| – Šilumos siurblys             |    |
| Išorinis mazgas.               | 11 |
| Išorinis valdymo signalas      |    |
|                                |    |

## Į

| Įjungimas                     |    |
|-------------------------------|----|
| - Apaugos nuo šalčio kontrolė |    |
| – Šilumos siurblys            |    |
| Irengimo patalpa              | 12 |
| Įspėjimas                     | 51 |

## Κ

| Kalbos nustatymas                                 | 39  |
|---------------------------------------------------|-----|
| Kaminkrėčio atliekamas išmetamųjų dujų matavimas4 | 17  |
| Kaminkrėčio kontrolinis režimas                   | 17  |
| Karšto vandens ruošimasŕ                          | 13  |
| – Darbo programa19, 3                             | 31  |
| – Energijos taupymas                              | 14  |
| – Informacija4                                    | 13  |
| – Komfortas                                       | 15  |
| – Laiko fazės                                     | 31  |
| – Laiko programa                                  | 31  |
| – Ne pagal laiko programą                         | 32  |
| Karšto vandens temperatūra                        |     |
| – Nustatymas                                      | 31  |
| – Padidinta                                       | 32  |
| Kaupiklis12.6                                     | 33  |
| – Gamvklinė nuostata                              | 13  |
| Kitos nuostatos                                   | 38  |
| Komfortas (naudingi patarimai)                    | 14  |
| Komforto patalpu temperatūra                      | 3.3 |
| Kompresorius 11 f                                 | 36  |
|                                                   | ,0  |

6194619

## Abėcėlinė terminų rodyklė (tęsinys)

| Komunikaciniai moduliai | 11 |
|-------------------------|----|
| Kontrolinis režimas     | 47 |

| I |   |  |
|---|---|--|
| L | _ |  |
| - |   |  |
|   |   |  |

| L                                                        |        |
|----------------------------------------------------------|--------|
| Laikas / data                                            | 14     |
| Laiko fazės                                              |        |
| <ul> <li>Karšto vandens ruošimas</li> </ul>              | 31     |
| – Keitimas                                               | 22     |
| <ul> <li>– Nustatymas</li> </ul>                         | 21     |
| – Pašalinimas                                            | 22     |
| <ul> <li>Patalpų šildymas (patalpų vėsinimas)</li> </ul> | 27     |
| <ul> <li>Patylintas režimas</li> </ul>                   | 35     |
| <ul> <li>Recirkuliacinis siurblys</li> </ul>             | 31     |
| Laiko fazės prailginimas                                 |        |
| – ljungimas                                              | 28     |
| – Išjungimas                                             | 29     |
| Laiko fazės prailginimas vieną kartą                     |        |
| – ljungimas                                              | 28     |
| – Išjungimas                                             | 29     |
| Laiko nustatymas                                         | 38     |
| Laiko programa                                           | 14, 66 |
| <ul> <li>Karšto vandens ruošimas</li> </ul>              | 31     |
| – Komfortas                                              | 14     |
| – Nustatymas                                             | 20     |
| <ul> <li>Patalpų šildymas (patalpų vėsinimas)</li> </ul> | 27     |
| <ul> <li>Patylintas režimas</li> </ul>                   | 35     |
| <ul> <li>Recirkuliacinis siurblys</li> </ul>             | 31     |
| Laiko programos kopijavimas                              | 22     |
| Lauko temperatūros ribos                                 | 13     |
| Licencijos                                               | 13     |
| <ul> <li>Komunikacinis modulis</li> </ul>                | 43     |
| <ul> <li>Valdymo blokas</li> </ul>                       | 43     |
| Lygis                                                    | 27     |

## Μ

| Mažos galios radijo ryšys             | 13         |
|---------------------------------------|------------|
| Meniu struktūra                       | 55         |
| Mobiliojo ryšio tinklas               | 11         |
| Momentinis šildymo vandens šildytuvas | 11, 59, 62 |

## Ν

| Naudingi patarimai         |          |
|----------------------------|----------|
| - Komfortas                | 14       |
| Naudojimas                 | 10       |
| Nėra karšto vandens        | 51       |
| Normalus šildymo režimas   | . 13, 60 |
| Nuolydis                   | 27       |
| Nuotolinio valdymo įtaisas | 11       |
| Nustatytoji temperatūra    | 65       |

## Ρ

| 62 |
|----|
| 32 |
| 26 |
| 66 |
| 43 |
| 16 |
| 18 |
|    |

| Pagrindinis rodmuo                                         |             |
|------------------------------------------------------------|-------------|
| – Energijos pultas                                         | 23          |
| – Karštas vanduo                                           | 23          |
| – Parankiniai                                              | 24          |
| – Parinkimas                                               | 39          |
| – Patalpos klimatas                                        | 23          |
| – Sistemos apžvalga                                        | 25          |
| Papildomas elektrinis šildvmas                             | 62          |
| Parankiniai                                                | . 24        |
| Parankiniu komplektavimas                                  | 24          |
| Parenoties režimas                                         | 48          |
| Parenatis                                                  | 16          |
| Patalnos                                                   | 10          |
| – Per šalta                                                | 50          |
| Der čilta                                                  | 50<br>50    |
| – Fer Silta<br>Datalau čildymas                            | 50          |
| Pataipų siluyinas<br>Darba programa                        | 10          |
|                                                            | 19<br>วด    |
| – jjungimas                                                | 20          |
| – isjungimas                                               | 20          |
| – Laiko fazes                                              | 27          |
| – Laiko programa                                           | 27          |
| Patalpų šildymas / patalpų vėsinimas                       |             |
| – Gamyklinės nuostatos                                     | 13          |
| – Komfortas                                                | 14          |
| Patalpų temperatūra                                        | 63          |
| – Energijos taupymas                                       | 14          |
| – Gamyklinė nuostata                                       | 13          |
| – Laikinas priderinimas                                    | 28          |
| <ul> <li>Priderinimas būnant jose ilgesnį laiką</li> </ul> | 29          |
| Patalpų vėsinimas                                          |             |
| – Darbo programa                                           | 19          |
| – ljungimas.                                               | 26          |
| – İšjungimas                                               | 26          |
| – Laiko fazės                                              | 27          |
| – Laiko programa                                           | 27          |
| Patarimai                                                  |             |
| – Energijos taupymas                                       | 14          |
| Patikra                                                    | 53          |
| Patylintas režimas                                         | 5 59        |
| – Darbo hūsena                                             | 7, 00<br>35 |
| – Finschalten                                              |             |
| liugnimae                                                  | 35          |
| – Jugriinas                                                | 35          |
| - Laiko Idzes                                              | 30<br>25    |
| – Laiko programa                                           | ათ          |
|                                                            | 23          |
| – Darbo busenos, temperatura, informacija                  | 43          |
| – Grindų lyginamojo mišinio džiovinimas                    | 45          |
| – Pagalbos tekstai                                         | 43          |
| – Sutrikimo pranešimas                                     | 45          |
| Pirmasis paleidimas                                        | 13          |
| Pirminės energijos faktorius                               | 34          |
| Pradinė nuostata                                           | 13          |
| Pranešimai                                                 | 18          |
| Pranešimų sąrašai                                          | 46          |
| Prieigos duomenys                                          | 40          |
| prieigos taškas                                            | 40          |
| Prieigos taškas                                            | 11          |
|                                                            |             |

## Abėcėlinė terminų rodyklė (tęsinys)

#### **Q** OR kode

| QR kodas                   |    |
|----------------------------|----|
| - Prietaiso registravimui  | 12 |
| - tiesioginiam WLAN ryšiui | 40 |
| - Tiesioginiam WLAN ryšiui | 12 |
|                            |    |

## R

| Recirkuliacinis siurblys | 13, 66 |
|--------------------------|--------|
| – Energijos taupymas     | 14     |
| – Laiko fazės            | 31     |
| - laiko programa         | 31     |
| Reguliavimo strategija   | 34, 63 |
| Reversinis režimas       | 11     |
| Rodmuo                   |        |
| – Įspėjimas              | 51     |
| - Sutrikimas             | 52     |

## S

| Savosios elektros naudojimas | 58       |
|------------------------------|----------|
| Sistemos komponentai         | 12       |
| Sistemos modelis             |          |
| – Paaiškinimas               |          |
| Siurblys                     |          |
| - cirkuliacija               | 66       |
| - šildymo apytakos ratas     | 62       |
| Smart Grid                   | . 14, 64 |
| Specializuota įmonė          | 39       |
| Specifikacijų lentelė        | 12       |
| Standartiniai parametrai     |          |
| Statinis IP adresavimas      | 41       |
| Sumažintas šildymo režimas   | 60       |
| Sutrikimas                   | . 50, 52 |
| Sutrikimo pranešimas         |          |
| - Patvirtinimas              | 45       |
| – Peržiūra                   | 45       |

## Š

| Šalčio apytakos ratas                          | 11 |
|------------------------------------------------|----|
| Šaltos patalpos                                | 50 |
| Šildymas                                       |    |
| - Gamyklinės nuostatos                         | 13 |
| - Komfortas                                    | 14 |
| Šildymo (vėsinimo) apytakos ratas              | 62 |
| - Informacija                                  | 43 |
| – Parinkimas                                   | 26 |
| - Pavadinimas                                  | 38 |
| Šildymo (vėsinimo) apytakos ratų pavadinimas   | 38 |
| Šildymo (vėsinimo) vandens kaupiklis           | 27 |
| Šildymo apytakos ratas                         | 62 |
| Šildymo apytakos rato siurblys                 | 62 |
| Šildymo charakteristikų kreivė                 | 14 |
| - Nustatymas                                   | 27 |
| – Paaiškinimas                                 | 60 |
| Šildymo charakteristikų kreivės lygis          | 60 |
| Šildymo charakteristikų kreivės nuolydis       | 60 |
| Šildymo laikų nustatymas                       | 21 |
| Šildymo režimas                                | 60 |
| Šildymo sistema                                | 12 |
| Šildymo technikos įmonės kontaktiniai duomenys | 39 |
| Šilumokaitis                                   | 11 |
|                                                |    |

| Šilumos gamybos įrenginio šildymo veiksenos keiti- |      |
|----------------------------------------------------|------|
| mas                                                | . 27 |
| Šilumos siurblio reguliatorius                     | 11   |
| Šilumos siurblys                                   |      |
| – ljungimas                                        | .49  |
| – İšjungimas                                       | .48  |
| Šviesio nustatymas                                 | . 37 |
| Šviesjuostė                                        | , 38 |
| – Reikšmė                                          | . 16 |

### т

| Tech. aptarnavimas            | 53 |
|-------------------------------|----|
| Techninės priežiūros sutartis | 53 |
| Techninis aptarnavimas        | 53 |
| Teisinė informacija           | 43 |
| Temperatūra                   |    |
| - Normali patalpų temperatūra | 26 |
| - nustatytoji temperatūra     | 65 |
| – Peržiūros                   | 43 |
| Temperatūros lygio nustatymas | 26 |
| Terminų paaiškinimai          | 58 |
| Third Party Software          | 44 |
| Tiekimo būsena                |    |
| Tikrinimas                    | 53 |
| Tinklo jungiklis              |    |
| Tinklo parinktis              | 41 |
| Tūrinis vandens šildytuvas    | 12 |

## V

| Valdymas blokuotas                   | 52     |
|--------------------------------------|--------|
| Valdymo blokavimas                   | 37     |
| Valdymo elementai                    | 16     |
| Valymas                              | 42, 53 |
| Vanduo per karštas                   | 51     |
| Vanduo per šaltas                    | 51     |
| Vasaros / žiemos laiko nustatymas    |        |
| Vasaros ir žiemos laiko perjungimas  | 14     |
| Vėsinimas                            |        |
| - Gamyklinės nuostatos               | 13     |
| - Komfortas                          | 14     |
| Vėsinimo apytakos ratas              |        |
| - Informacija                        | 43     |
| – Paaiškinimas                       | 62     |
| – Pavadinimas                        | 38     |
| Vėsinimo režimas                     | 60, 62 |
| ViCare App                           | 16     |
| Vidinis mazgas                       | 11, 12 |
| Vienetų nustatymas                   |        |
| Vienkartinis karšto vandens ruošimas |        |
| – ljungimas                          | 32     |
| – Išjungimas                         |        |

### W

| WLAN                  | 41 |
|-----------------------|----|
| WLAN maršrutizatorius | 11 |
| WLAN ryšio užmezgimas | 41 |
| WLAN ryšys            | 41 |

## Abėcėlinė terminų rodyklė (tęsinys)

**Ž** Žiemos ir vasaros laiko perjungimas......14

## Sertifikatai

RoHS compliant 2011/65/EU

### Jums padės

Visais su šildymo įrangos techniniu aptarnavimu ir remontu susijusiais klausimais kreipkitės į Jus aptarnaujančią specializuotą šildymo technikos įmonę. Artimiausios specializuotos šildymo technikos įmonės nurodytos internete adresu www.viesmann.de.

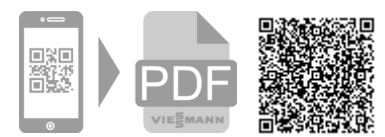

6194619 Galimi techniniai pakeitimai!

Viessmann UAB Geležino Vilko 6B LT-03150 Vilnius Tel.: +3705-2 36 43 33 Faks.: +3705 -2 36 43 40 El. paštas: info@viessmann.lt www.viessmann.com